# cisco.

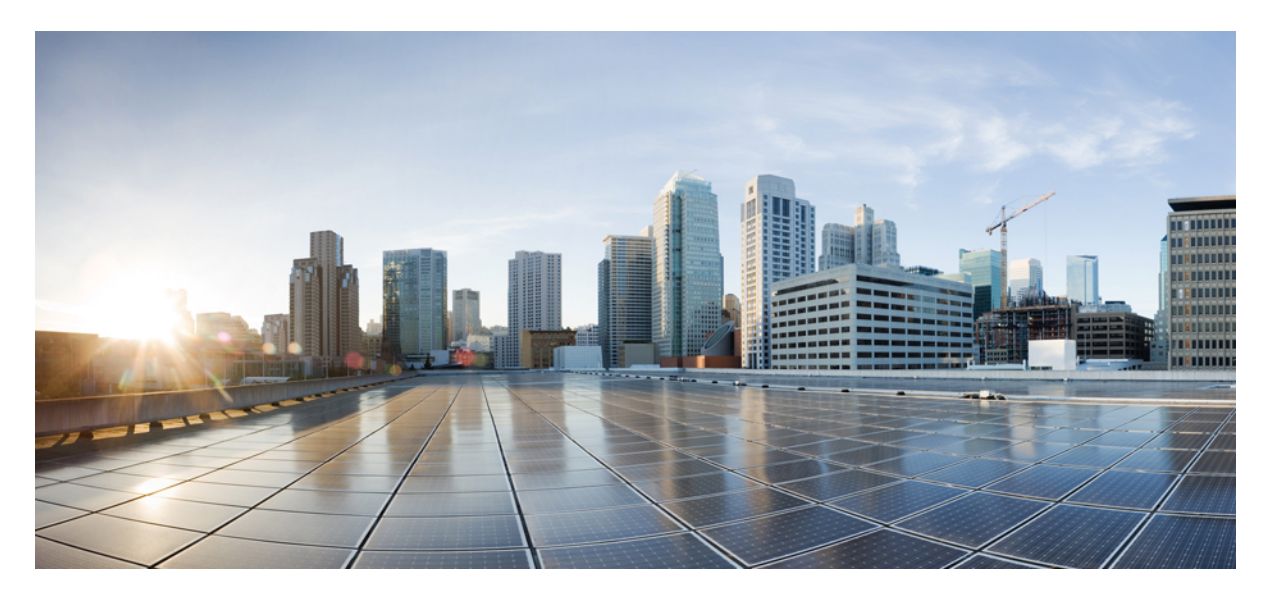

### クラウドアプリケーション向け Cisco Crosswork Data Gateway 4.5 インストールおよびコンフィギュレーション ガイド

**初版**:2023年1月27日 最終更新:2023年2月6日

#### シスコシステムズ合同会社

〒107-6227 東京都港区赤坂9-7-1 ミッドタウン・タワー http://www.cisco.com/jp お問い合わせ先:シスココンタクトセンター 0120-092-255 (フリーコール、携帯・PHS含む) 電話受付時間:平日 10:00~12:00、13:00~17:00 http://www.cisco.com/jp/go/contactcenter/ 【注意】シスコ製品をご使用になる前に、安全上の注意(www.cisco.com/jp/go/safety\_warning/)をご確認ください。本書は、米国シスコ発行ド キュメントの参考和訳です。リンク情報につきましては、日本語版掲載時点で、英語版にアップデートがあり、リンク先のページが移動/変更され ている場合がありますことをご了承ください。あくまでも参考和訳となりますので、正式な内容については米国サイトのドキュメントを参照くだ さい。また、契約等の記述については、弊社販売パートナー、または、弊社担当者にご確認ください。

THE SPECIFICATIONS AND INFORMATION REGARDING THE PRODUCTS IN THIS MANUAL ARE SUBJECT TO CHANGE WITHOUT NOTICE. ALL STATEMENTS, INFORMATION, AND RECOMMENDATIONS IN THIS MANUAL ARE BELIEVED TO BE ACCURATE BUT ARE PRESENTED WITHOUT WARRANTY OF ANY KIND, EXPRESS OR IMPLIED. USERS MUST TAKE FULL RESPONSIBILITY FOR THEIR APPLICATION OF ANY PRODUCTS.

THE SOFTWARE LICENSE AND LIMITED WARRANTY FOR THE ACCOMPANYING PRODUCT ARE SET FORTH IN THE INFORMATION PACKET THAT SHIPPED WITH THE PRODUCT AND ARE INCORPORATED HEREIN BY THIS REFERENCE. IF YOU ARE UNABLE TO LOCATE THE SOFTWARE LICENSE OR LIMITED WARRANTY, CONTACT YOUR CISCO REPRESENTATIVE FOR A COPY.

The Cisco implementation of TCP header compression is an adaptation of a program developed by the University of California, Berkeley (UCB) as part of UCB's public domain version of the UNIX operating system. All rights reserved. Copyright © 1981, Regents of the University of California.

NOTWITHSTANDING ANY OTHER WARRANTY HEREIN, ALL DOCUMENT FILES AND SOFTWARE OF THESE SUPPLIERS ARE PROVIDED "AS IS" WITH ALL FAULTS. CISCO AND THE ABOVE-NAMED SUPPLIERS DISCLAIM ALL WARRANTIES, EXPRESSED OR IMPLIED, INCLUDING, WITHOUT LIMITATION, THOSE OF MERCHANTABILITY, FITNESS FOR A PARTICULAR PURPOSE AND NONINFRINGEMENT OR ARISING FROM A COURSE OF DEALING, USAGE, OR TRADE PRACTICE.

IN NO EVENT SHALL CISCO OR ITS SUPPLIERS BE LIABLE FOR ANY INDIRECT, SPECIAL, CONSEQUENTIAL, OR INCIDENTAL DAMAGES, INCLUDING, WITHOUT LIMITATION, LOST PROFITS OR LOSS OR DAMAGE TO DATA ARISING OUT OF THE USE OR INABILITY TO USE THIS MANUAL, EVEN IF CISCO OR ITS SUPPLIERS HAVE BEEN ADVISED OF THE POSSIBILITY OF SUCH DAMAGES.

Any Internet Protocol (IP) addresses and phone numbers used in this document are not intended to be actual addresses and phone numbers. Any examples, command display output, network topology diagrams, and other figures included in the document are shown for illustrative purposes only. Any use of actual IP addresses or phone numbers in illustrative content is unintentional and coincidental.

All printed copies and duplicate soft copies of this document are considered uncontrolled. See the current online version for the latest version.

Cisco has more than 200 offices worldwide. Addresses and phone numbers are listed on the Cisco website at www.cisco.com/go/offices.

The documentation set for this product strives to use bias-free language. For purposes of this documentation set, bias-free is defined as language that does not imply discrimination based on age, disability, gender, racial identity, ethnic identity, sexual orientation, socioeconomic status, and intersectionality. Exceptions may be present in the documentation due to language that is hardcoded in the user interfaces of the product software, language used based on standards documentation, or language that is used by a referenced third-party product.

Cisco and the Cisco logo are trademarks or registered trademarks of Cisco and/or its affiliates in the U.S. and other countries. To view a list of Cisco trademarks, go to this URL: https://www.cisco.com/c/en/us/about/legal/trademarks.html. Third-party trademarks mentioned are the property of their respective owners. The use of the word partner does not imply a partnership relationship between Cisco and any other company. (1721R)

© 2023 Cisco Systems, Inc. All rights reserved.

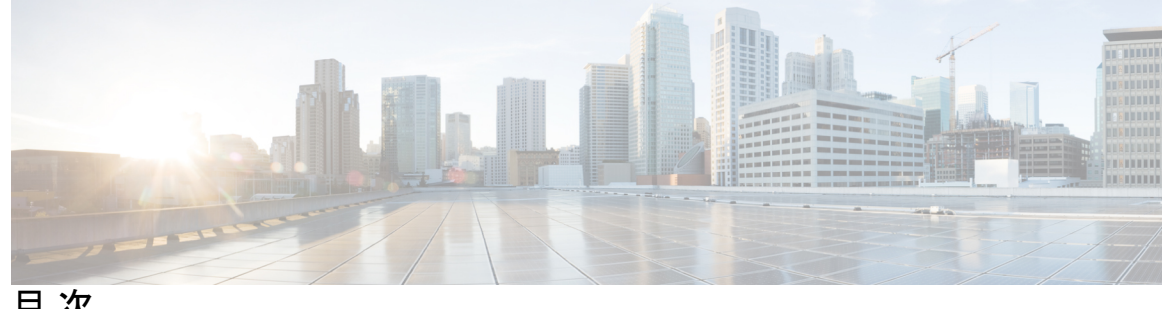

目次

第1章

概要 1

#### 対象読者 1

Cisco Crosswork データゲートウェイ (Cisco Crosswork Data Gateway) の概要 2

- 第2章 インストール要件 3
  - VM 要件 4 使用ポート 9 プロキシサーバの要件 10 Amazon EC2 設定 10

第3章

#### インストール タスク 13

Cisco Crosswork データゲートウェイ (Cisco Crosswork Data Gateway) のインストール 13 Cisco Crosswork データゲートウェイ (Cisco Crosswork Data Gateway) 導入パラメータとシナ リオ 14

VMware への Crosswork Data Gateway のインストール 35

vCenter vSphere Client を使用した Crosswork Data Gateway のインストール 36

OVF ツールによる Crosswork Data Gateway のインストール 42

OpenStack プラットフォームへの Crosswork Data Gateway のインストール 45

OpenStack CLI を使用した OpenStack への Crosswork Data Gateway のインストール 45

OpenStack UI を使用した OpenStack への Crosswork Data Gateway のインストール 60

Amazon EC2 に Crosswork Data Gateway をインストールする 85

CloudFormation テンプレートを使用して Amazon EC2 に Crosswork Data Gateway をインス トールする 85

Amazon EC2 に Crosswork Data Gateway を手動でインストールする 87

登録パッケージの生成 95 登録パッケージの入手 96 登録パッケージのエクスポート 97 エンコード済み登録パッケージの作成 98 Crosswork Cloud アプリケーションを使用した Crosswork Data Gateway の登録 99 Crosswork Data Gateway 接続のトラブルシュート 100

#### 第 4 章 Crosswork Data Gateway インスタンスの設定 103

Crosswork Data Gateway ユーザーの管理 103 サポートされるユーザロール 103 パスワードの変更 106 現在のシステム設定の表示 106 現在のシステム設定の変更 108 NTPの設定 109 DNSの設定 110 制御プロキシの設定 110 スタティックルートの設定 110 スタティック ルートの追加 111 スタティックルートの削除 111 Syslog の設定 111 新しい SSH キーの作成 112 証明書のインポート 112 vNIC2 MTU の設定 113 Crosswork Data Gateway VM のタイムゾーンの設定 113 パスワード要件の設定 115 同時ログイン数の制限の設定 116 アイドルタイムアウトの設定 116 リモート監査サーバーの設定 116 Crosswork Data Gateway のバイタルの表示 117 Crosswork Data Gateway VM のトラブルシューティング 119

診断コマンドの実行 120

ホストへの Ping 120 ホストに対するトレースルート 121 トラブルシューティングのためのコマンドオプション 121 tcpdump のダウンロード 121 コントローラ セッションテストの実行 122 show-tech の実行 123 Crosswork Data Gateway VM のシャットダウン 124 auditd ログのエクスポート 124 ローテーションされたログファイルの削除 124 TAC シェルアクセスの有効化 124 TAC シェルイベントの監査 126

第5章 仮想マシンの削除 127

vSphere UI を使用した VM の削除 127 OpenStack からの VM の削除 128 目次

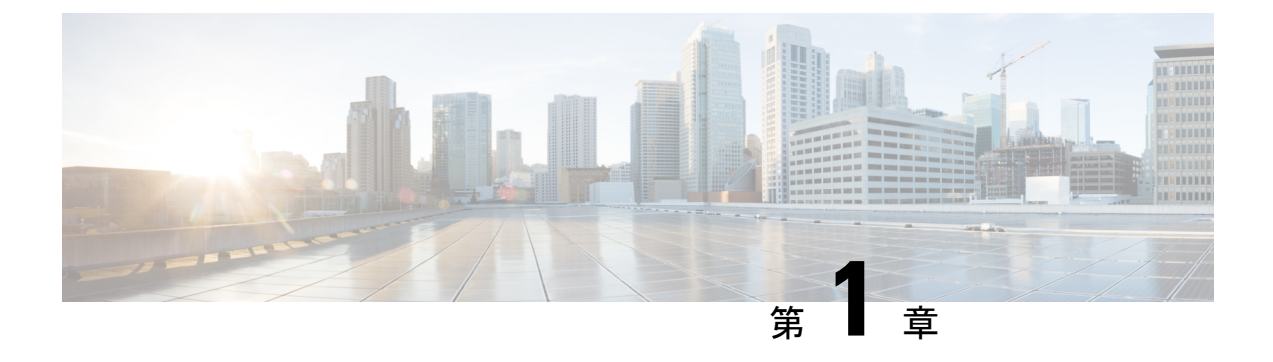

### 概要

ここでは、次の内容について説明します。

- 対象読者 (1ページ)
- Cisco Crosswork データゲートウェイ(Cisco Crosswork Data Gateway)の概要 (2 ページ)

### 対象読者

このガイドは、ネットワークに Crosswork Cloud 用の Cisco Crosswork データゲートウェイ (Cisco Crosswork Data Gateway) を導入する経験豊富なネットワーク管理者を対象としています。このガイドのユーザーは、Cisco Crosswork Cloud 環境への有効なログインを行えるようになっている必要があります。このマニュアルは、次のトピックに関する知識があることを前提としています。

- VMware vCenter または OVF ツールを使用した OVF テンプレートの展開。
- OpenStack プラットフォームに関する実用的な知識。
- Amazon Elastic Compute Cloud (EC2) で CloudFormation テンプレートを使用した Cisco Crosswork データゲートウェイ (Cisco Crosswork Data Gateway)の展開。
- ネットワークのモニタリングおよびトラブルシューティング。
- Cisco IOS-XR、IOS-XE、NX-OS など、ネットワークを形成するデバイスで使用されるさ まざまなオペレーティングシステム。
- ・会社の内部ネットワークから Crosswork Cloud に接続するために必要なプロキシ設定。

# Cisco Crosswork データゲートウェイ (Cisco Crosswork Data Gateway) の概要

Cisco Crosswork データゲートウェイ (Cisco Crosswork Data Gateway) は、監視対象デバイスからのデータ収集を有効にし、収集したデータを Cisco Crosswork Cloud アプリケーションに転送します。これらのアプリケーションは、さらに分析するためにデータを使用し、必要に応じて、管理者にさらなるアクションを促すことができます。

### ⚠

注目 このマニュアルでは、クラウドアプリケーション向けに Cisco Crosswork Data Gateway をイン ストールおよび設定する方法について説明します。

オンプレミスのアプリケーションを使用した Crosswork Data Gateway の導入について詳しくは、『Cisco Crosswork Infrastructure 4.5 and Applications Installation Guide』[英語] を参照してください。

Crosswork Data Gateway が次の Crosswork Cloud アプリケーションで使用できることが検証済みです。

- Cisco Crosswork Trust Insights は、デバイスの完全性についてレポートし、インベントリ確 保のためのフォレンジックを提供するクラウドベースの SaaS ソリューションです。
- Cisco Crosswork Cloud Traffic Analysis サービスは、ネットワークトラフィックフローに関する豊富な分析、可視化、および最適化の推奨事項を提供するホステッドアプリケーションです。

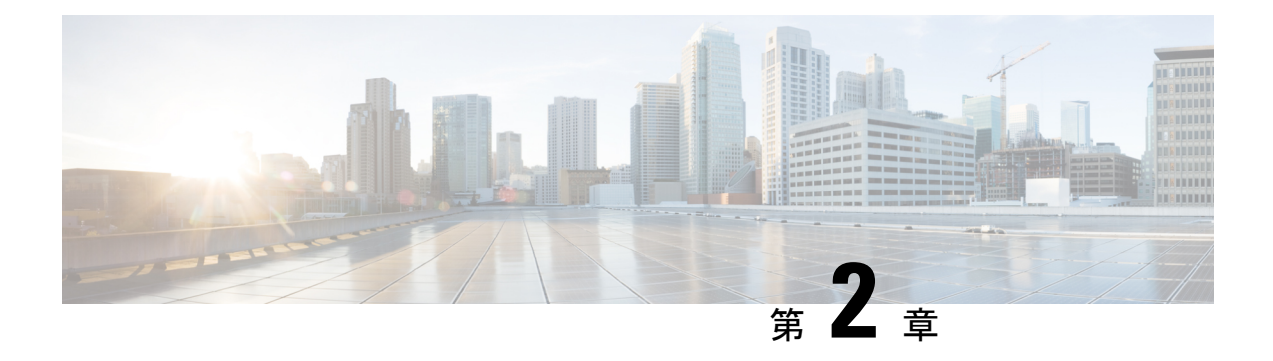

## インストール要件

この章では、次のプラットフォームに Crosswork Data Gateway をインストールするための一般 的なガイドラインと最小要件について説明します。

- VMware
- OpenStack プラットフォーム
- Amazon EC2

#### Crosswork Data Gateway インストール前のチェックリスト

インストール前のチェックリストは、次の場合に役立ちます。

- すべてのシステム要件が満たされており、必要なすべてのポートが有効になっていること を確認する。
- •インストールを実行するために必要な情報を収集する。

Crosswork Data Gateway のインストールを開始する前に、インストール前のチェックリストを 完成させてください。

- 1. ホストサーバーがリソース要件を満たしていることを確認します(「VM 要件 (4 ページ)」を参照)。
- **2.** Crosswork Data Gateway の動作に必要なポートを有効にします(「使用ポート (9 ページ)」を参照)。
- **3.** ご使用の環境でプロキシサーバーが必要かどうかを把握します。プロキシサーバの要件 (10ページ) を参照してください。
  - VM 要件 (4 ページ)
  - ・使用ポート (9ページ)
  - プロキシサーバの要件(10ページ)
  - Amazon EC2 設定 (10 ページ)

### **VM**要件

次の表は、サポートされている仮想プラットフォームのソフトウェア要件と、Crosswork Data Gateway をサポートするために必要な物理要件およびネットワークリソースの要件を示しています。

Crosswork Data Gateway をインストールするためのリソース要件は、すべてのデータセンター で同じです。

| 要件    | 説明                                                                                                    |
|-------|----------------------------------------------------------------------------------------------------|
| データセン | VMware                                                                                                    |
| ター    | • VMware vCenter Server 6.7、ESXi 6.5                                                                                                    |
|       | ・VMware vCenter Server 7.0、ESXi 6.5 および 6.7                                                                                                    |
|       | 注目 VMware vCenter 6.5 (Flash および HTML5 インターフェイス)<br>および 6.7 リリース (6.7U1) では、GUI インストーラで OVF<br>パラメータリストが正しく処理されません。この問題を回避<br>するには、[vCenter vSphereクライアント (vCenter vSphere<br>Client)]>[OVFテンプレートの展開 (Deploy OVF Template)]<br>>[テンプレートのカスタマイズ (Customize template)]>[03.<br>vNICロールの割り当て (03. vNIC Role Assignment)]で次の<br>ようにパラメータが指定されていることを確認します。 |
|       | •[03.vNICロールの割り当て(03.vNIC Role Assignment)]<br>>[e. コントロール(e. Control)] のインターフェイスを<br>eth0 にする必要があります                                                                                                    |
|       | •[03.vNICロールの割り当て(03.vNIC Role Assignment)]<br>>[g. ノースバウンド外部データ(g. Northbound External<br>Data)] のインターフェイスを eth0 にする必要がありま<br>す                                                                                                    |
|       | <ul> <li>• [03. vNICロールの割り当て(03. vNIC Role Assignment)]</li> <li>&gt; [h. サウスバウンドデータ(h. Southbound Data)]のインターフェイスを eth0 にする必要があります</li> </ul>                                                                                                    |
|       | •[16. コントローラの設定(16. Controller Setting)]>[a.<br>Crosswork Controller IP] で crosswork.cisco.com を指定する<br>必要があります                                                                                                    |
|       | <ul> <li>[16. コントローラの設定(16. Controller Setting)]&gt;[b.<br/>Crosswork Controllerポート(b. Crosswork Controller Port)]<br/>で 443 を指定する必要があります</li> </ul>                                                                                                    |
|       | Openstack                                                                                                    |
|       | OpenStack OSP16                                                                                                    |
|       | Amazon                                                                                                    |
|       | Amazon Elastic Compute Cloud                                                                                                    |
| メモリ   | 32 GB                                                                                                    |

| 表 | 1 | っ | ラ | ゥ | ドア | 7プ | IJ. | ケーシ | /ヨン | ノ用の | Cisco | Crosswork | Data | Gateway | VM | 要件 |
|---|---|---|---|---|----|----|-----|-----|-----|-----|-------|-----------|------|---------|----|----|
|---|---|---|---|---|----|----|-----|-----|-----|-----|-------|-----------|------|---------|----|----|

| 要件                                         | 説明                                                 |
|--------------------------------------------|----------------------------------------------------|
| 合計ディスク<br>領域(ブート<br>ディスク +<br>データディス<br>ク) | 74 GB (50 GB + 24 GB)<br>(注) データディスク領域はオプションの要件です。 |
| vCPU                                       | 8                                                  |

| 要件           | 説明                                                                                    |                                                                                                    |                                                      |                             |                |  |  |
|--------------|---------------------------------------------------------------------------------------|----------------------------------------------------------------------------------------------------|------------------------------------------------------|-----------------------------|----------------|--|--|
| インターフェ<br>イス | 最小値:1<br>最大値:4<br>Crosswork Data Gateway は、次の組み合わせに従って、1~4つのインター<br>フェイスのいずれかで展開できます。 |                                                                                                    |                                                      |                             |                |  |  |
|              | NIC の数                                                                                | vNIC0                                                                                               | vNIC1                                                | vNIC2                       | vNIC3          |  |  |
|              | 1                                                                                     | <ul> <li>・管理トラフィック</li> <li>・制御トラフィック</li> <li>・制御トラフィック</li> <li>・ディクスストラ</li> <li>フィック</li> </ul> |                                                      |                             |                |  |  |
|              | 2                                                                                     | ・管理トラ<br>フィック                                                                                       | ・制御/デー<br>タトラ<br>フィック<br>・デバイス<br>アクセス<br>トラ<br>フィック |                             |                |  |  |
|              | 3                                                                                     | ・管理トラ<br>フィック                                                                                       | ・制御/デー<br>タトラ<br>フィック                                | ・デバイス<br>アクセス<br>トラ<br>フィック |                |  |  |
|              | 4                                                                                     |                                                                                                    |                                                      | —                           | カスタムトラ<br>フィック |  |  |

l

| 要件       | 説明                                                                                                    |  |  |
|----------|----------------------------------------------------------------------------------------------------|--|--|
|          | <ul> <li>管理トラフィック:インタラクティブコンソールにアクセスし、Crosswork<br/>Data Gateway VM をトラブルシューティングする場合。</li> </ul>                                                           |  |  |
|          | <ul> <li>・制御/データトラフィック: Crosswork Cloud から収集ジョブの設定を受信し、収集したデータを Crosswork Cloud に転送します。</li> </ul>                                                         |  |  |
|          | <b>重要</b> Crosswork Data Gateway は、コントロール インターフェイス<br>またはデータインターフェイスがインターネットにアクセス<br>できる場合にのみ、クラウドに接続できます。                                                 |  |  |
|          | <ul> <li>・デバイスアクセストラフィック:デバイス管理およびテレメトリデータの場合。</li> </ul>                                                                                                  |  |  |
|          | <ul> <li>カスタムトラフィック:SSHトラフィックなどのカスタムトラフィック<br/>をルーティングする場合。</li> </ul>                                                                                     |  |  |
|          | 複数の vNIC を使用した展開では、ネットワーク設計に基づいてさまざまな<br>vNICにトラフィックタイプを割り当てることができます。たとえば、2vNIC<br>展開では、vNIC0 または vNIC1 のいずれかを選択して次のトラフィックを処<br>理できます。                     |  |  |
|          | ・管理トラフィック                                                                                                    |  |  |
|          | ・制御/データトラフィック                                                                                                    |  |  |
|          | ・デバイス アクセス トラフィック                                                                                                    |  |  |
| IPアドレス   | 使用するインターフェイスの数に基づいた、1~4つの IPv4 または IPv6 アドレス。                                                                                                    |  |  |
|          | (注) Crosswork はデュアルスタック構成をサポートしていません。したがって、環境のアドレスはすべて IPv4 または IPv6 のいずれかである必要があります。                                                                      |  |  |
| NTP サーバー | 使用する NTP サーバーの IPv4 または IPv6 アドレスまたはホスト名。複数の<br>NTP サーバを入力する場合は、それぞれをスペースで区切ります。これらは、<br>ネットワーク全体でデバイス、クライアント、およびサーバを同期するため<br>に使用する NTP サーバと同じでなければなりません。 |  |  |
|          | <ul> <li>(注) NTPIPアドレスまたはホスト名がネットワーク上で到達可能であることを確認します。到達可能でない場合、インストールは失敗します。</li> </ul>                                                                   |  |  |
|          | Crosswork Data Gateway ホストと仮想マシンは NTP サーバーに同期する必要<br>があります。同期しないと、Crosswork Cloud への登録を完了できない場合が<br>あります。                                                  |  |  |

| 要件                        | 説明                                                                                                    |
|---------------------------|----------------------------------------------------------------------------------------------------|
| DNS サーバー                  | 使用する DNS サーバーの IPv4 または IPv6 アドレス。複数の DNS サーバー<br>を入力する場合は、それぞれをスペースで区切ります。これらは、ネットワー<br>ク全体でホスト名を解決するために使用する DNS サーバと同じである必要が<br>あります。                                                      |
| DNS 検索ドメ<br>イン            | DNSサーバで使用する検索ドメイン(たとえば、cisco.com)。検索ドメインは1つのみ設定できます。                                                                                                    |
| (オプショ<br>ン)プロキシ<br>サーバー   | オプションの管理ネットワーク プロキシ サーバーの URL。<br>パブリックインターネット上の URL にアクセスするために HTTP または<br>HTTPS プロキシが必要な環境の場合は、Cisco Crosswork Data Gateway が<br>Crosswork Cloud サービスに正しく接続できるようにプロキシサーバーを設定<br>する必要があります。 |
| (オプショ<br>ン)Syslog<br>サーバー | オプションの Syslog サーバーのホスト名、IPv4、または IPv6 アドレス。                                                                                                    |
| (オプショ<br>ン)Auditd<br>サーバー | オプションの Auditd サーバーのホスト名、IPv4、または IPv6 アドレス。                                                                                                    |

# 使用ポート

次の表に、Crosswork Data Gateway が正常に動作するために必要なポートの最小セットを示します。

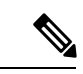

(注) これは、基本的な Crosswork Data Gateway 機能のみを有効にするためのセットです。Crosswork Data Gateway で実行されているアプリケーションに応じて、追加のポートを有効にできます。

表2:管理トラフィック用に開くポート

| ポート | プロトコル | 使用対象                                          | 方向 |
|-----|-------|-----------------------------------------------|----|
| 22  | ТСР   | SSH サーバ                                       | 着信 |
| 22  | ТСР   | SCP クライアント<br>(注) SCP ポー<br>トを設定<br>できま<br>す。 | 発信 |

| ポート | プロトコル | 使用対象                                                                  | 方向 |
|-----|-------|-----------------------------------------------------------------------|----|
| 123 | UDP   | NTP クライアント                                                            | 発信 |
| 53  | UDP   | DNS Client                                                            | 発信 |
| 443 | ТСР   | Crosswork Cloud $\exists \succ \vdash$<br>$\Box - \overline{\supset}$ | 発信 |

表3:制御/データトラフィック用に開くポート

| ポート  | プロトコル | 使用対象    | 方向 |
|------|-------|---------|----|
| 179  | ТСР   | BGP     | 発信 |
| 179  | ТСР   | BGP     | 着信 |
| 161  | UDP   | SNMP    | 発信 |
| 2055 | UDP   | NetFlow | 着信 |

### プロキシ サーバの要件

多くの実稼働環境では、パブリックインターネットサイトへの直接接続を許可しません。パ ブリックインターネット上のURLにアクセスするためにHTTPまたはHTTPSプロキシが必要 な環境の場合は、Cisco Crosswork Data Gatewayが Crosswork Cloud サービスに正しく接続でき るようにプロキシサーバーを設定する必要があります。プロキシサーバーが必要かどうかにつ いては、ネットワーク管理者に問い合わせてください。

プロキシサーバーが必要な場合、Crosswork Data Gateway のプロキシサーバーの詳細は、次の いずれかの方法で設定します。

- (推奨) インストール時にプロキシサーバーのクレデンシャルを入力する。「Cisco Crosswork データゲートウェイ(Cisco Crosswork Data Gateway) 導入パラメータとシナリ オ (14ページ)」の「コントローラとプロキシの設定」を参照してください。
- インストール後、Crosswork Data Gatewayのインタラクティブコンソールから設定する。
   制御プロキシの設定(110ページ)を参照してください

### Amazon EC2 設定

このセクションでは、Amazon EC2 に Crosswork Data Gateway をインストールする際に構成す る必要がある設定について説明します。

### ⚠

注目 このセクションで説明する要件のほとんどは Amazon EC2 の概念であり、Crosswork だけが課 すものではありません。

| 要件                                                                  | 説明                                                                                                    |
|---------------------------------------------------------------------|----------------------------------------------------------------------------------------------------|
| VPC とサブ<br>ネット                                                      | 仮想プライベートクラウド(VPC)は、Crosswork インターフェイス(管理、データ<br>理、データ、デバイス)インターフェイスの専用サブネットで作成および構成されま<br>アドレスは使用しないでください。                                        |
| エンドポイント                                                             | 次のパラメータを使用して、VPC にエンドポイントが作成されます。                                                                                                    |
|                                                                     | •サービス名:展開するリージョン(可用性ゾーン)の EC2 サービス。                                                                                                    |
|                                                                     | ・プライベート DNS 名:有効                                                                                                    |
|                                                                     | ・エンドポイントタイプ:インターフェイス                                                                                                    |
|                                                                     | <ul> <li>[サブネット(Subnets)]で、インストールに使用する予定の管理サブネットを打<br/>Data Gateway VM に異なる管理サブネットを使用している場合は、両方の管理サ<br/>がサブネットにアクセスできるようにしてください。</li> </ul>       |
| IAM ロール                                                             | Identity and Access Management (IAM) で、関連する権限ポリシーを使用してロールか<br>有効なログイン情報を持つ、特定の権限を持つ ID です。信頼するエンティティがロ                                            |
|                                                                     | <ul> <li>(注)</li> <li>Crosswork ロールに必要な最小限の権限は、ec2:AssignPrivateIpAddress<br/>です。</li> </ul>                                                      |
|                                                                     | ・ロールの信頼ポリシーには、"Action": "sts:AssumeRole" 条件が必要                                                                                                    |
| キーペア                                                                | キーペア(VM へのログインに使用される秘密キー)が作成および構成されます。                                                                                                    |
| IPアドレス                                                              | <b>Crosswork Data Gateway</b> :管理トラフィックとデータトラフィック専用の IP アドレ                                                                                       |
|                                                                     | • IP アドレスは、Cisco Crosswork Data Gateway がインストールされるネットワーク<br>必要があります。到達できない場合、インストールは失敗します。                                                        |
|                                                                     | <ul> <li>現在、IPの割り当ては永続的であり、再展開しない限り変更できません。詳細はペリエンスチームにお問い合わせください。</li> </ul>                                                                     |
| セキュリティ<br>グループ                                                      | 許可するポートまたはトラフィックを指定するには、セキュリティグループを作成し                                                                                                    |
| インスタンス<br>タイプ                                                       | t2.2xlarge インスタンスタイプは、Crosswork Data Gateway (実稼働およびラボ導入)                                                                                         |
| CloudFormation(CF) $\overline{\tau} \vee \mathcal{T}$ $\nu - \flat$ | CloudFormation テンプレートの手順を使用してインストール中にアップロードする必<br>CF テンプレート(.yaml)ファイル。詳細については、CloudFormation テンプレート<br>Data Gateway をインストールする (85 ページ)を参照してください。 |

| 要件      | 説明                                                                |
|---------|-------------------------------------------------------------------|
| ユーザーデータ | 手動インストール手順中に指定する必要がある VM 固有のパラメータスクリプト。詳細                         |
|         | $ \psi\rangle_{o}$                                                |
|         | ・CloudFormation テンプレートを使用して Amazon EC2 に Crosswork Data Gateway を |
|         | • Amazon EC2 に Crosswork Data Gateway を手動でインストールする (87 ページ)       |
|         |                                                                   |

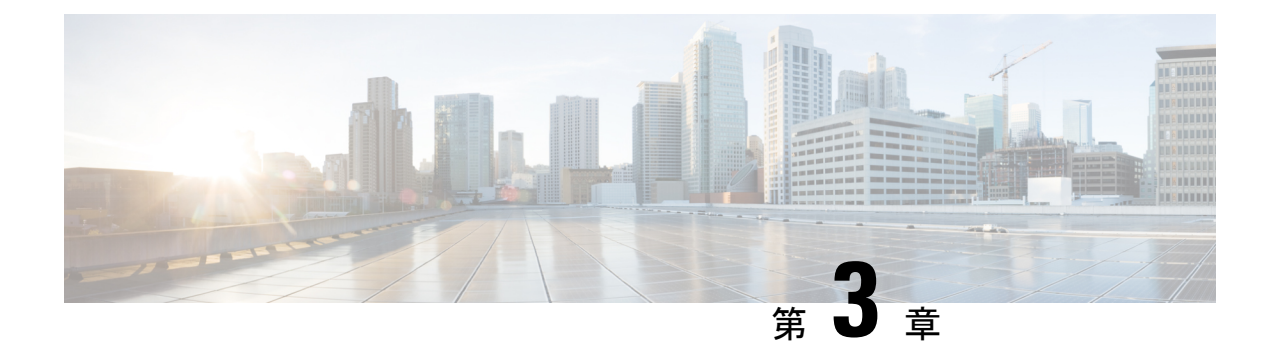

# インストール タスク

ここでは、次の内容について説明します。

- Cisco Crosswork データゲートウェイ(Cisco Crosswork Data Gateway) のインストール (13 ページ)
- Cisco Crosswork データゲートウェイ (Cisco Crosswork Data Gateway) 導入パラメータとシ ナリオ (14 ページ)
- VMware への Crosswork Data Gateway のインストール  $(35 \ \ \vec{\sim} \vec{\vee})$
- OpenStack プラットフォームへの Crosswork Data Gateway のインストール (45 ページ)
- Amazon EC2 に Crosswork Data Gateway をインストールする (85 ページ)
- ・登録パッケージの生成 (95ページ)
- ・登録パッケージの入手 (96ページ)
- Crosswork Cloud アプリケーションを使用した Crosswork Data Gateway の登録 (99ページ)
- Crosswork Data Gateway 接続のトラブルシュート (100 ページ)

# Cisco Crosswork データゲートウェイ(Cisco Crosswork Data Gateway) のインストール

Cisco Crosswork データゲートウェイ (Cisco Crosswork Data Gateway) は、最初に Base VM と 呼ばれる VM として展開されます (Crosswork Cloud に登録するのに必要なソフトウェアしか 含まれていません)。 Crosswork Data Gateway が Crosswork Cloud に登録されると、Crosswork Cloud は収集ジョブの設定を Crosswork Data Gateway にプッシュし、ネットワーク デバイスか ら必要なデータを収集できるようにします。

ネットワークのサイズと地域に基づいて、複数の Cisco Crosswork データゲートウェイ (Cisco Crosswork Data Gateway) を展開できます。

Cisco Crosswork データゲートウェイ(Cisco Crosswork Data Gateway)展開および設定ワーク フロー

Cisco Crosswork データゲートウェイ (Cisco Crosswork Data Gateway) を展開および設定して Crosswork Cloud で使用するには、次の手順を実行します。

- インストールの計画を立てます。展開パラメータと可能な展開シナリオについては、この トピックを参照してください。Cisco Crosswork データゲートウェイ (Cisco Crosswork Data Gateway) 導入パラメータとシナリオ (14ページ)
- 2. 使用するプラットフォームに Cisco Crosswork データゲートウェイ (Cisco Crosswork Data Gateway) を展開するために必要なソフトウェアイメージがあることを確認します。

| VMware     | vCenter vSphere Client を使用した Crosswork<br>Data Gateway のインストール (36ページ)                   |
|------------|------------------------------------------------------------------------------------------|
|            | OVF ツールによる Crosswork Data Gateway<br>のインストール (42 ページ)                                    |
| OpenStack  | OpenStack CLI を使用した OpenStack への<br>Crosswork Data Gateway のインストール (45<br>ページ)           |
|            | OpenStack UI を使用した OpenStack への<br>Crosswork Data Gateway のインストール (60<br>ページ)            |
| Amazon EC2 | CloudFormation テンプレートを使用して<br>Amazon EC2 に Crosswork Data Gateway をイ<br>ンストールする (85 ページ) |
|            | Amazon EC2 に Crosswork Data Gateway を手<br>動でインストールする (87 ページ)                            |

- 3. 登録パッケージの生成とエクスポート
  - ・登録パッケージの生成 (95ページ)
  - ・登録パッケージの入手 (96ページ)
- Crosswork Cloud アプリケーションに Cisco Crosswork データゲートウェイ (Cisco Crosswork Data Gateway) を登録します Crosswork Cloud アプリケーションを使用した Crosswork Data Gateway の登録 (99 ページ) を参照してください。

# Cisco Crosswork データゲートウェイ(Cisco Crosswork Data Gateway) 導入パラメータとシナリオ

Crosswork Data Gateway のインストールを開始する前に、導入パラメータと導入シナリオについて、この項全体をお読みください。

インターフェイス アドレス

Crosswork Data Gateway では、すべてのインターフェイスで IPv4 または IPv6 のいずれかがサ ポートされます。デュアルスタック構成はサポートされていません。そのため、環境のアドレ スはすべて IPv4 または IPv6 のいずれかとしてプランニングしてください。

#### ユーザ アカウント

インストール時に、Cisco Crosswork データゲートウェイ(Cisco Crosswork Data Gateway)は3 つのデフォルト ユーザー アカウントを作成します。

- インストール時にユーザー名 dg-admin とパスワードが設定された Cisco Crosswork データ ゲートウェイ (Cisco Crosswork Data Gateway)の管理者。管理者は、この ID を使用して ログインし、Cisco Crosswork データゲートウェイ (Cisco Crosswork Data Gateway)のトラ ブルシューティングを行います。
- インストール時にユーザー名 dg-oper とパスワードが設定された Cisco Crosswork データ ゲートウェイ (Cisco Crosswork Data Gateway)のオペレータ。これは読み取り専用ユー ザーで、すべての「read」操作と限定された「action」コマンドを実行する権限がありま す。
- Crosswork Data Gateway の問題のトラブルシューティングをシスコが支援できるようにす るために使用される dg-tac ユーザーアカウント。(TAC シェルアクセスの有効化(124 ページ))。このアカウントの一時パスワードは、トラブルシューティングアクセスを有 効にすると作成されます。

管理者とオペレータが実行できる操作については、サポートされるユーザ ロール (103 ページ) を参照してください。

dg-admin および dg-oper ユーザーアカウントは予約済みのユーザー名であり、変更できません。両方のアカウントに対して、コンソールでパスワードの変更を実行できます。パスワードの変更(106ページ)を参照してください。パスワードを紛失したか忘れた場合は、新しい VM を作成し、現在の VM を破棄して、新しい VM を Crosswork Cloud に再登録する必要があります。

インストールのパラメータとシナリオ

次の表では、以下の点に注意してください。

\*は必須パラメータであることを示します。その他のパラメータはオプションです。必要な展開シナリオに基づいて選択できます。展開シナリオについては、必要に応じて「その他の情報」列で説明します。

\*\*インストール中に入力できるパラメータ、または後で追加の手順を使用して入力できるアドレスを示します。

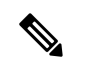

(注) 展開時にパラメータを入力するときは、正しいパラメータを追加していることを確認してください。パラメータ値が正しくない場合は、現在の Crosswork Data Gateway VM を破棄し、新しい VM を作成してその新しい VM を Cisco Crosswork に再登録する必要があります。

| 名前                   | パラメータ       | 説明                                                                                                    | その他の情報 |  |  |  |
|----------------------|-------------|----------------------------------------------------------------------------------------------------|--------|--|--|--|
| ホスト情報                |             |                                                                                                    |        |  |  |  |
| ホスト名<br>(Hostname) * | Hostname    | <ul> <li>完全修飾ドメイン名<br/>(FQDN) として指定された Cisco Crosswork</li> <li>Data Gateway VM の名前。</li> <li>(注) 大規模なシステムでは、複数のCisco<br/>Crosswork</li> <li>データゲートウェイ<br/>(Cisco<br/>Crosswork</li> <li>ブータゲートウェイ<br/>(Cisco<br/>Crosswork</li> <li>Data<br/>Gateway)</li> <li>VM が存在するります。した、ホスト名めり、</li> <li>特定の VM</li> <li>を簡単を高ように作成する必要があります。</li> </ul> |        |  |  |  |
| 説明(Description)<br>* | Description | Cisco Crosswork データ<br>ゲートウェイ(Cisco<br>Crosswork Data<br>Gateway)の詳細です。                                                                                                    |        |  |  |  |

#### 表 4: Cisco Crosswork データゲートウェイ (Cisco Crosswork Data Gateway) 導入パラメータとシナリオ

| 名前             | パラメータ        | 説明                                                                                                    | その他の情報                                                           |
|----------------|--------------|----------------------------------------------------------------------------------------------------|------------------------------------------------------------------|
| ラベル (Label)    | Label        | 複数の Cisco Crosswork<br>データゲートウェイ<br>(Cisco Crosswork Data<br>Gateway) を分類および<br>グループ化するために<br>Cisco Crosswork Cloud で<br>使用されるラベル。 |                                                                  |
| 展開(Deployment) | Deployment   | コントローラタイプを伝<br>えるパラメータ。クラウ<br>ドの導入では、値に<br>Crosswork Cloudを指定<br>します。                                                              | VMware またはOVF<br>ツールのインストー<br>ルの場合は、このパ<br>ラメータを指定する<br>必要があります。 |
| AllowRFC8190   | AllowRFC8190 | RFC 8190 範囲のアドレ<br>スを自動的に許可しま<br>す。オプションは<br>True、False または Ask<br>です。初期構成スクリプ<br>トで確認が求められま<br>す。デフォルト値は [は<br>い (True)]です。       |                                                                  |

| 名前                                                               | パラメータ          | 説明                                                                                                    | その他の情報 |
|------------------------------------------------------------------|----------------|----------------------------------------------------------------------------------------------------|--------|
| 秘密キー URI<br>(Private Key URI)                                    | DGCertKey      | セッションキー署名用の<br>秘密キーファイルへの<br>URI。これは SCP<br>(user@host:path/to/file)<br>を使用して取得できま<br>す。                              |        |
| 証明書ファイルと<br>キーパスフレーズ<br>(Certificate File and<br>Key Passphrase) | DGCertChainPwd | Cisco Crosswork データ<br>ゲートウェイ(Cisco<br>Crosswork Data<br>Gateway)の PEM 形式<br>の証明書ファイルと秘密<br>キーを取得する SCP<br>ユーザパスフレーズ。 |        |

| 名前 | パラメータ | 説明 | その他の情報                                                                                                    |
|----|-------|----|----------------------------------------------------------------------------------------------------|
|    |       |    | Crosswork Cloud<br>は、Cisco Crosswork<br>データゲートウェイ<br>(Cisco Crosswork<br>Data Gateway) との<br>ハンドシェイクに自<br>己署名証明書を使用<br>します。これらの証<br>明書はインストール<br>時に生成されます。                 |
|    |       |    | ただし、サードパー<br>ティまたは独自の証<br>明書ファイルを使用<br>する場合は、これら<br>のパラメータを入力<br>します。                                                                                                    |
|    |       |    | 証明書チェーンは、<br>Cisco Crosswork Data<br>Gateway VM のプリ<br>セットまたは生成さ<br>れた証明書を上書き<br>し、SCP URI<br>(userhost/path/to/file)<br>として指定されま<br>す。                                    |
|    |       |    | <ul> <li>(注) URI</li> <li>ファイ</li> <li>ルを持</li> <li>つホス</li> <li>トは、</li> <li>ネット</li> <li>ワーク</li> <li>上で</li> <li>(SCP</li> <li>を介し</li> <li>て</li> <li>vNIC0</li> </ul> |
|    |       |    | イン<br>ター<br>フェイ<br>スか<br>ら) 到                                                                                                    |

| 名前                                           | パラメータ            | 説明                                                                           | その他の情報                                                                                 |
|----------------------------------------------|------------------|------------------------------------------------------------------------------|----------------------------------------------------------------------------------------|
|                                              |                  |                                                                              | 達でれらフルント時在い要りすではばずアはスーにしるがま。                                                           |
| データディスクサイ<br>ズ(Data Disk Size)               | DGAppdataDisk    | 2番目のデータディスク<br>のサイズ (GB単位)。<br>最小サイズは 20GB で<br>す。<br>デフォルトのサイズは<br>24GB です。 |                                                                                        |
| AwsIamRole                                   | AwsIamRole       | EC2のインストールに使<br>用する AWS IAM のロー<br>ル名。                                       | AWS 環境の Identity<br>and Access<br>Management (IAM)<br>で、関連する権限を<br>使用してロールが作<br>成されます。 |
| パスフレーズ                                       |                  |                                                                              |                                                                                        |
| dg-admin パスフ<br>レーズ(dg-admin<br>Passphrase)* | dg-adminPassword | <b>dg-admin</b> ユーザ用に選<br>択したパスワード。<br>パスワードは 8 ~ 64 文<br>字で指定する必要があり<br>ます。 |                                                                                        |
| dg-oper パスフレー<br>ズ(dg-oper<br>Passphrase)*   | dg-operPassword  | <b>dg-oper</b> ユーザ用に選択<br>したパスワード。<br>パスワードは 8 ~ 64 文<br>字である必要がありま<br>す。    |                                                                                        |

| 名前                                                                                                    |                              | パラメータ                                                     | 説明                                          | その他の情報                                 |
|----------------------------------------------------------------------------------------------------|------------------------------|-----------------------------------------------------------|---------------------------------------------|----------------------------------------|
| インターこ                                                                                                    | フェイス                         |                                                           |                                             |                                        |
| <ul> <li>(注) IPv4 アドレスまたは IPv6 アドレスのいずれかを選択する必要があります。[IPv4 方式(IPv4 Method)]フィールドと[IPv6方式(IPv6 Method)]フィールドの両方で[なし(None)]を選択すると、展開が機能しなくなります。</li> </ul> |                              |                                                           |                                             |                                        |
| vNIC □−                                                                                                    | ルの割り                         | 当て                                                        |                                             |                                        |
| ロールを割り当てることで、インターフェイスが処理する必要のあるトラフィックを制御で<br>きます。事前に割り当てられたロールが組織の特定のニーズを満たさない場合は、ロールを<br>インターフェイスに明示的に割り当てることができます。                                     |                              |                                                           |                                             |                                        |
| 各パラメ-<br>イス値を<br>では、SSI                                                                                                    | ータには、<br>eth0、eth1、<br>H、管理、 | 事前に定義されたロールが<br>または eth2 として受け入え<br>制御(Crosswork Cloud サー | あります。このパラメー<br>れます。4番目のインター<br>-ビス)、ノースデータ、 | タは、インターフェ<br>·フェイスである eth3<br>サウスデータトラ |

フィックを区別できます。

クラウドアプリケーション向け Cisco Crosswork Data Gateway 4.5 インストールおよびコンフィギュレーション ガイド

| 名前                 | パラメータ              | 説明                                                                                                    | その他の情報                                                                                                    |
|--------------------|--------------------|----------------------------------------------------------------------------------------------------|----------------------------------------------------------------------------------------------------|
| NicDefaultGateway  | NicDefaultGateway  | DNS および NTP トラ<br>フィックを処理するため<br>のデフォルトゲートウェ<br>イとして使用されるイン<br>ターフェイス。<br>他のインターフェイスに<br>割り当てられていないト<br>ラフィックは、デフォル<br>トでこのインターフェイ<br>スに割り当てられます。<br>オプションは、eth0、<br>eth1、eth2、またはeth3<br>です。デフォルト値は<br>eth0 です。 | Crosswork Data<br>Gateway を展開する<br>ために選択した<br>vNIC モデルに基づ<br>いて、インターフェ<br>イスの数を設定でき<br>ます。たとえば、2<br>つのアクティブな<br>vNIC に Crosswork<br>Data Gateway を展開<br>した場合、eth0 およ<br>び eth1 インター<br>フェイスを使用する<br>ようにロールを構成<br>する必要がありま |
| NicAdministration  | NicAdministration  | Crosswork Data Gateway<br>の管理に関連するトラ<br>フィックをルーティング<br>するために使用されるイ<br>ンターフェイス。このイ<br>ンターフェイスでは、設<br>定済みのポートを介して<br>SSH プロトコルを使用<br>します。<br>オプションは、eth0、<br>eth1、eth2、またはeth3<br>です。デフォルト値は<br>eth0 です。           | ・NicControl、<br>NicNBExternalData、<br>NicSBData ロー<br>ルは、eth1 に<br>マップされま<br>す。<br>・NicControl、<br>NicNBExternalData、<br>NicSBData ロー<br>ルは、eth1 に<br>マップされま<br>す。                                                        |
| NicExternalLogging | NicExternalLogging | Crosswork Cloud にログ<br>を送信するために使用さ<br>れるインターフェイス。<br>オプションは、eth0、<br>eth1、eth2、またはeth3<br>です。デフォルト値は<br>eth0 です。                                                                                                 | <ul> <li>NicSBData ロー<br/>ルは、eth2 に<br/>マップされま<br/>す。</li> <li>NicControl およ<br/>び<br/>NicNBExternalData<br/>ロールは、auto</li> </ul>                                                                                         |
| NicManagement      | NicManagement      |                                                                                                    | レールは、eth1<br>にマップされま<br>す。                                                                                                    |

| 名前                        | パラメータ             | 説明                                                                                                    | その他の情報        |
|---------------------------|-------------------|----------------------------------------------------------------------------------------------------|---------------|
|                           |                   | 登録およびその他の管理<br>トラフィックを送信する<br>ために使用されるイン<br>ターフェイス。<br>オプションは、eth0、<br>eth1、eth2、またはeth3<br>です。デフォルト値は<br>eth0 です。      |               |
| NicControl                | NicControl        | 宛先、デバイス、および<br>収集設定の送信に使用さ<br>れるインターフェイス。<br>オプションは、eth0、<br>eth1、eth2、またはeth3<br>です。デフォルト値は<br>eth0 です。                |               |
| NicNBExternalData         | NicNBExternalData | Crosswork Cloud に収集<br>データを送信するために<br>使用されるインターフェ<br>イス。<br>オプションは、eth0、<br>eth1、eth2、またはeth3<br>です。デフォルト値は<br>eth0 です。 |               |
| NicSBData                 | NicSBData         | すべてのデバイスから<br>データを収集するために<br>使用されるインターフェ<br>イス。<br>オプションは、eth0、<br>eth1、eth2、またはeth3<br>です。デフォルト値は<br>eth0 です。          |               |
| vNIC IPv4アドレス<br>び vNIC3) | (使用するインターフェイ.     | スの数に応じて vNIC0、v                                                                                                    | NIC1、vNIC2、およ |

| 名前                                                        | パラメータ                                                                                        | 説明                                                                                                    | その他の情報                                                                                                    |
|-----------------------------------------------------------|----------------------------------------------------------------------------------------------|----------------------------------------------------------------------------------------------------|----------------------------------------------------------------------------------------------------|
| vNIC IPv4 方式<br>(vNIC IPv4<br>Method) *                   | Vnic0IPv4Method<br>Vnic1IPv4Method<br>Vnic2IPv4Method<br>Vnic3IPv4Method                     | <ul> <li>オプションは、None、<br/>Static、または DHCP で<br/>す。</li> <li>(注) DHCP サ<br/>ポートは、<br/>QCOW2 イ<br/>メージを使<br/>用して実行<br/>される展開<br/>に対しての<br/>み有効にな<br/>ります。</li> <li>IPv4 アドレスを使用す<br/>るには、[方式<br/>(Method)]を static ま<br/>たは DHCP と選択し、<br/>[vNICxIPv6 方式<br/>(vNICxIPv6 Method)]<br/>を None と選択します。</li> <li>[方式 (Method)]のデ<br/>フォルト値は [なし</li> </ul> | <ul> <li>[方式 (Method) ]の<br/>選択に応じて、以下<br/>を実行します。</li> <li>·[なし<br/>(None) ]:<br/>IPv4 アドレス<br/>の残りのフィー<br/>ルドをスキップ<br/>します。vNIC<br/>IPv6 アドレス<br/>パラメータに情<br/>報を入力しま<br/>す。</li> <li>·[静的<br/>(Static) ]:[ア<br/>ドレス<br/>(Address) ]、<br/>[ネットマスク<br/>(Netmask) ]、<br/>[スキップゲー<br/>トウェイ (Skip<br/>Gatewav) 1 お</li> </ul> |
| vNIC IPv4 アドレス<br>(vNIC IPv4<br>Address) *                | Vnic0IPv4Address<br>Vnic1IPv4Address<br>Vnic2IPv4Address<br>Vnic3IPv4Address                 | (None)] です。<br>インターフェイスの<br>IPv4 アドレス。                                                                                                    | よび[ゲート<br>ウェイ<br>(Gateway)]<br>フィールドに情<br>報を入力しま<br>す。                                                                                                    |
| vNIC IPv4 ネットマ<br>スク(vNIC IPv4<br>Netmask) <sup>*</sup>   | VnicOIPv4Netmask<br>VniclIPv4Netmask<br>Vnic2IPv4Netmask<br>Vnic3IPv4Netmask                 | ドット区切りの4つの数<br>字列形式によるインター<br>フェイスの IPv4 ネット<br>マスク。                                                                                                    | <ul> <li>[DHCP]: VNIC</li> <li>IPv4 アドレス</li> <li>パラメータ値は</li> <li>自動的に割り当</li> <li>てられます。</li> </ul>                                                                                                    |
| vNIC IPv4 スキップ<br>ゲートウェイ<br>(vNIC IPv4 Skip<br>Gateway) * | Vnic0IPv4SkipGateway<br>Vnic1IPv4SkipGateway<br>Vnic2IPv4SkipGateway<br>Vnic3IPv4SkipGateway | オプションは True また<br>は False です。<br>True を選択すると、<br>ゲートウェイの設定がス<br>キップされます。<br>デフォルト値は False で<br>す。                                                                                                    | <ul> <li>アフォルト値は</li> <li>変更しないでく</li> <li>ださい。</li> </ul>                                                                                                    |

| 名前                                          | パラメータ                                                                        | 説明                         | その他の情報        |
|---------------------------------------------|------------------------------------------------------------------------------|----------------------------|---------------|
| vNIC IPv4 ゲート<br>ウェイ(vNIC IPv4<br>Gateway)* | VnicOIPv4Gateway<br>Vnic1IPv4Gateway<br>Vnic2IPv4Gateway<br>Vnic3IPv4Gateway | vNIC ゲートウェイの<br>IPv4 アドレス。 |               |
| vNIC IPv6アドレス<br>び vNIC3)                   | (使用するインターフェイ)                                                                | スの数に応じて vNIC0、v            | NIC1、vNIC2、およ |

| 名前                                                                                       | パラメータ                                                                                                    | 説明                                                                                                    | その他の情報                                                                                                    |
|------------------------------------------------------------------------------------------|----------------------------------------------------------------------------------------------------|----------------------------------------------------------------------------------------------------|----------------------------------------------------------------------------------------------------|
| vNIC IPv6 方式<br>(vNIC IPv6<br>Method) *                                                  | Vnic0IPv6Method<br>Vnic1IPv6Method<br>Vnic2IPv6Method<br>Vnic3IPv6Method                                                                 | <ul> <li>オプションは、None、</li> <li>Static、DHCP、または</li> <li>SLAAC (QCOW2 only)です。</li> <li>[方式 (Method)]のデ</li> <li>フォルト値は[なし(None)]です。</li> <li>(注) DHCPサポートは、</li> <li>QCOW2イメージを使用して実行される展開に対してのみ有効になります。</li> </ul> | <ul> <li>[方式 (Method) ]の<br/>選択に応じて、以下<br/>を実行します。</li> <li>•[なし<br/>(None)]:<br/>IPv6 アドレス<br/>の残りのフィー<br/>ルドをスキップ<br/>します。vNICx<br/>IPv4 アドレス<br/>パラメータに情<br/>報を入力しま<br/>す。</li> <li>•[静的<br/>(Static)]:[ア<br/>ドレス<br/>(Address)]</li> </ul> |
| vNIC IPv6アドレス<br>(vNIC IPv6<br>Address)*<br>vNIC IPv6 ネットマ<br>スク (vNIC IPv6<br>Netmask)* | Vnic0IPv6Address<br>Vnic1IPv6Address<br>Vnic2IPv6Address<br>Vnic3IPv6Address<br>Vnic0IPv6Netmask<br>Vnic1IPv6Netmask<br>Vnic2IPv6Netmask | インターフェイスの<br>IPv6 アドレス。<br>インターフェイスの<br>IPv6 プレフィックス。                                                                                                    | (Address) J、<br>[ネットマスク<br>(Netmask) ]、<br>[スキップゲー<br>トウェイ (Skip<br>Gateway) ]、お<br>よび [ゲート<br>ウェイ<br>(Gateway) ]<br>フィールドに情                                                                                                    |
| vNIC IPv6 スキップ<br>ゲートウェイ<br>(vNIC IPv6 Skip<br>Gateway) *                                | Vnic3IPv6Netmask<br>Vnic0IPv6SkipGateway<br>Vnic1IPv6SkipGateway<br>Vnic2IPv6SkipGateway<br>Vnic3IPv6SkipGateway                         | オプションは True また<br>は False です。<br>True を選択すると、<br>ゲートウェイの設定がス<br>キップされます。<br>デフォルト値は False で<br>す。                                                                                                    | <ul> <li>報を入力しま<br/>す。</li> <li>[DHCP]: vNIC<br/>IPv6 アドレス<br/>パラメータ値は<br/>自動的に割り当<br/>てられます。</li> <li>VnicxIPv6Address<br/>のデフォルト値<br/>は変更しないで</li> </ul>                                                                                     |
| vNIC IPv6 ゲート<br>ウェイ(vNIC IPv6<br>Gateway)*                                              | Vnic0IPv6Gateway<br>Vnic1IPv6Gateway<br>Vnic2IPv6Gateway<br>Vnic3IPv6Gateway                                                             | vNIC ゲートウェイの<br>IPv6 アドレス。                                                                                                    | ください。                                                                                                    |

| 名前                                             | パラメータ  | 説明                                                                                                    | その他の情報 |
|------------------------------------------------|--------|----------------------------------------------------------------------------------------------------|--------|
| DNS サーバ                                        | I      | 1                                                                                                    |        |
| DNS アドレス<br>(DNS Address) *                    | DNS    | 管理インターフェイスか<br>らアクセス可能な DNS<br>サーバーの IPv4 または<br>IPv6 アドレスのスペー<br>ス区切りリスト。                                           |        |
| DNS 検索ドメイン<br>(DNS Search<br>Domain)           | Domain | DNS の検索ドメイン。<br>デフォルト値は<br>localdomain です。                                                                           |        |
| DNS セキュリティ<br>拡張機能(DNS<br>Security Extensions) | DNSSEC | オプションは、False、<br>True、Allow-Downgrade<br>です。DNS セキュリ<br>ティ拡張機能を使用する<br>には、True を選択しま<br>す。<br>デフォルト値は False で<br>す。  |        |
| DNS over TLS                                   | DNSTLS | オプションは、False、<br>True、または<br>Opportunistic です。<br>DNS over TLS を使用す<br>るには、True を選択し<br>ます。<br>デフォルト値は False で<br>す。 |        |
| マルチキャスト<br>DNS(Multicast<br>DNS)               | mDNS   | オプションは、False、<br>True、または Resolveで<br>す。マルチキャスト<br>DNS を使用するには、<br>True を選択します。<br>デフォルト値は Falseで<br>す。              |        |

| 名前                                                                      | パラメータ | 説明                                                                                                    | その他の情報                                                                                                    |
|-------------------------------------------------------------------------|-------|----------------------------------------------------------------------------------------------------|----------------------------------------------------------------------------------------------------|
| リンクローカル マ<br>ルチキャスト名前解<br>決(Link-Local<br>Multicast Name<br>Resolution) | LLMNR | オプションは、False、<br>True、Opportunistic、<br>またはResolveです。リ<br>ンクローカルマルチ<br>キャスト名前解決を使用<br>するには、Trueを選択<br>します。<br>デフォルト値はFalseで<br>す。 |                                                                                                    |
| NTP Servers                                                             |       |                                                                                                    |                                                                                                    |
| NTPv4 サーバ<br>(NTPv4 Servers) *                                          | NTP   | NTPv4 サーバーリス<br>ト。管理インターフェイ<br>スでアクセス可能な<br>NTPv4 サーバーの IPv4<br>アドレス、IPv6 アドレ<br>スまたはホスト名のス<br>ペース区切りリストを入<br>力します。               | ここに、「<サンプ<br>ル>.ntp.org」のよう<br>な形式で値を入力す<br>る必要があります。<br>NTP サーバは、<br>Cisco Crosswork デー<br>タゲートウェイ<br>(Cisco Crosswork<br>Data Gateway)、<br>Crosswork Cloud、<br>およびデバイス間の<br>時刻同期に不可欠で<br>す。機能しないアド<br>レスまたはダミーア<br>ドレスを使用する<br>と、Crosswork Cloud<br>と Cisco Crosswork<br>データゲートウェイ<br>(Cisco Crosswork<br>Data Gateway)が相<br>互に通信を試みる際<br>に問題が発生する可<br>能性があります。 |

| 名前                                                       | パラメータ         | 説明                                                              | その他の情報                                                                                       |  |
|----------------------------------------------------------|---------------|-----------------------------------------------------------------|----------------------------------------------------------------------------------------------|--|
| NTPv4 認証の使用<br>(Use NTPv4<br>Authentication)             | NTPAuth       | NTPv4 認証を使用する<br>には、True を選択しま<br>す。デフォルト値は<br>False です。        | NTPKey、<br>NTPKeyFile、および<br>NTPKeyFilePwd は、<br>NTPAuth が True に設<br>定されている場合に<br>のみ構成できます。 |  |
| NTPv4キー(NTPv4<br>Keys)                                   | NTPKey        | サーバーリストにマッピ<br>ングするためのキー<br>ID。キー ID のスペース<br>区切りリストを入力しま<br>す。 |                                                                                              |  |
| NTPv4 キーファイ<br>ルURI(NTPv4 Key<br>File URI)               | NTPKeyFile    | chronyキーファイルへの<br>SCP URI。                                      |                                                                                              |  |
| NTPv4 キーファイ<br>ルパスフレーズ<br>(NTPv4 Key File<br>Passphrase) | NTPKeyFilePwd | chronyキーファイルへの<br>SCP URI のパスワード。                               | 1                                                                                            |  |
| リモート Syslog サーバー(Remote Syslog Server)                   |               |                                                                 |                                                                                              |  |

| 名前                                                     | パラメータ           | 説明                                                                                                    | その他の情報 |
|--------------------------------------------------------|-----------------|----------------------------------------------------------------------------------------------------|--------|
| Syslog リモートサー<br>バーの使用(Use<br>Remote Syslog<br>Server) | UseRemoteSyslog | リモートホストにSyslog<br>メッセージを送信するに<br>は、Trueを選択しま<br>す。デフォルト値は<br>Falseです。                                                                                                    |        |
| Syslog サーバーのア<br>ドレス (Syslog<br>Server Address)        | SyslogAddress   | <ul> <li>管理インターフェイスか<br/>らアクセス可能な Syslog<br/>サーバーの IPv4 または<br/>IPv6 アドレス。</li> <li>(注) IPv6 アドレ<br/>スを使用し<br/>ている場合<br/>は、アドレ<br/>スを角カッ<br/>コ([1::1])<br/>で囲みま<br/>す。</li> </ul> |        |
| Syslog サーバーポー<br>ト(Syslog Server<br>Port)              | SyslogPort      | オプションの syslog サー<br>バーのポート番号。ポー<br>ト値の範囲は 1 ~ 65535<br>です。デフォルトでは、<br>この値は 514 に設定され<br>ます。                                                                                       |        |
| Syslog サーバープロ<br>トコル (Syslog<br>Server Protocol)       | SyslogProtocol  | オプションは、Syslogを<br>送信する UDP、TCP、ま<br>たは RELP です。デフォ<br>ルト値は UDP です。                                                                                                    |        |
| TLS 経由の Syslog<br>を使用する(Use<br>Syslog over TLS)        | SyslogTLS       | TLS を使用して syslog<br>のトラフィックを暗号化<br>するには、True を選択<br>します。このパラメータ<br>は、デフォルトで False<br>に設定されます。                                                                                     |        |
| Syslog TLS ピア名<br>(Syslog TLS Peer<br>Name)            | SyslogPeerName  | サーバー証明書の<br>SubjectAltName またはサ<br>ブジェクト共通名に入力<br>されたとおりの Syslog<br>サーバーのホスト名。                                                                                                    |        |
I

| 名前                                                                   | パラメータ              | 説明                                                      | その他の情報 |
|----------------------------------------------------------------------|--------------------|---------------------------------------------------------|--------|
| Syslogルート証明書<br>ファイル URI<br>(Syslog Root<br>Certificate File URI)    | SyslogCertChain    | SCPを使用して取得した<br>syslog サーバーの PEM<br>形式のルート証明書への<br>URI。 |        |
| Syslog 証明書ファイ<br>ルのパスフレーズ<br>(Syslog Certificate<br>File Passphrase) | SyslogCertChainPwd | Syslog 証明書チェーンを<br>取得する SCP ユーザの<br>パスワード。              |        |

| 名前 | パラメータ | 説明 | その他の情報                                                                                                    |
|----|-------|----|----------------------------------------------------------------------------------------------------|
|    |       |    | 外部 syslog サーバを<br>設定すると、サービ<br>スイベントが外部<br>syslog サーバーに送<br>信されます。それ以<br>外の場合は、Cisco<br>Crosswork データ<br>ゲートウェイ<br>(Cisco Crosswork<br>Data Gateway) VM<br>にのみ記録されま<br>す。              |
|    |       |    | 外部 syslog サーバを<br>使用する場合は、こ<br>れらの7つの設定を<br>行う必要がありま<br>す。                                                                                                    |
|    |       |    | <ul> <li>(注) URI</li> <li>ファイ</li> <li>ルを含</li> <li>むホス</li> <li>トは、</li> <li>ネット</li> <li>ワーク</li> <li>上で</li> <li>(SCP</li> <li>を介し</li> <li>て</li> <li>vNIC0</li> <li>イン</li> </ul> |
|    |       |    | イタフスら達でれらフルント時でれらアルント時                                                                                                    |

I

| 名前                                                | パラメータ           | 説明                                                                         | その他の情報                                                                                     |  |  |  |  |
|---------------------------------------------------|-----------------|----------------------------------------------------------------------------|--------------------------------------------------------------------------------------------|--|--|--|--|
|                                                   |                 |                                                                            | 在して<br>いる必<br>要があ<br>りま<br>す。                                                              |  |  |  |  |
| リモート監査サーバ                                         | ì—              |                                                                            |                                                                                            |  |  |  |  |
| リモート監査サー<br>バーの使用(Use<br>Remote Auditd<br>Server) | UseRemoteAuditd | リモートホストにAuditd<br>メッセージを送信するに<br>は、True を選択しま<br>す。<br>デフォルト値はFalseで<br>す。 | 監査メッセージをリ<br>モートサーバーに送<br>信するように<br>Crosswork Data<br>Gateway を設定しま<br>す。<br>外部の Auditd サー |  |  |  |  |
| Auditd サーバアドレ<br>ス(Auditd Server<br>Address)      | AuditdAddress   | オプションの Auditd<br>サーバーのホスト名、<br>IPv4、または IPv6 アド<br>レス。                     | バーに監査メッセー<br>ジを転送するには、<br>これらの3つのパラ<br>メータを指定しま                                            |  |  |  |  |
| 監査サーバポート<br>(Auditd Server<br>Port)               | AuditdPort      | オプションの監査サーバ<br>のポート番号。<br>デフォルトのポート番号<br>は 60 です。                          | J.                                                                                         |  |  |  |  |
| コントローラとプロ                                         | コントローラとプロキシの設定  |                                                                            |                                                                                            |  |  |  |  |

| 名前                                                                                                  | パラメータ             | 説明                                                          | その他の情報                                                           |  |  |  |
|----------------------------------------------------------------------------------------------------|-------------------|-------------------------------------------------------------|------------------------------------------------------------------|--|--|--|
| プロキシ サーバの<br>URL(Proxy Server<br>URL)                                                               | ProxyURL          | オプションとなる HTTP<br>プロキシサーバーの<br>URL。                          | クラウドの導入で<br>は、Cisco Crosswork<br>Data Gateway は TLS<br>経由でインターネッ |  |  |  |
| プロキシ サーバ バ<br>イパス リスト<br>(Proxy Server<br>Bypass List)                                              | ProxyBypass       | プロキシを使用しないア<br>ドレスとホスト名のカン<br>マ区切りリスト。                      | トに接続する必要が<br>あります。<br>プロキシサーバーを<br>使用する場合は、こ                     |  |  |  |
| 認証プロキシのユー<br>ザ名(Authenticated<br>Proxy Username)                                                    | ProxyUsername     | 認証済みプロキシサーバ<br>のユーザ名。                                       | れらのパラメータを<br>指定します。                                              |  |  |  |
| 認証プロキシのパス<br>フレーズ<br>(Authenticated<br>Proxy Passphrase)                                            | ProxyPassphrase   | 認証済みプロキシサーバ<br>のパスフレーズ。                                     |                                                                  |  |  |  |
| HTTPS プロキシ<br>SSL/TLS 証明書ファ<br>イル URI(HTTPS<br>Proxy SSL/TLS<br>Certificate File URI)               | ProxyCertChain    | SCPを使用して取得した<br>HTTPS プロキシの PEM<br>形式の SSL/TLS 証明書<br>ファイル。 |                                                                  |  |  |  |
| HTTPS プロキシ<br>SSL/TLS 証明書ファ<br>イルのパスフレーズ<br>(HTTPS Proxy<br>SSL/TLS Certificate<br>File Passphrase) | ProxyCertChainPwd | プロキシ証明書チェーン<br>を取得する SCP ユーザ<br>のパスワード。                     |                                                                  |  |  |  |
| 自動登録パッケージの転送(Auto Enrollment Package Transfer)                                                      |                   |                                                             |                                                                  |  |  |  |

| 名前                                                            | パラメータ                | 説明                                                                     | その他の情報                                                                                                    |
|---------------------------------------------------------------|----------------------|------------------------------------------------------------------------|----------------------------------------------------------------------------------------------------|
| 登録の宛先ホストと<br>パス(Enrollment<br>Destination Host and<br>Path)** | EnrollmentURI        | SCPを使用して登録パッ<br>ケージを転送する SCP<br>ホストおよびパス<br>(user@nost:/path/to/file)。 | Crosswork Cloud に<br>Cisco Crosswork デー<br>タゲートウェイ<br>(Cisco Crosswork<br>Data Gateway)を登                                                                                                    |
| 登録パスフレーズ<br>(Enrollment<br>Passphrase) **                     | EnrollmentPassphrase | 登録パッケージを転送す<br>るための SCP ユーザパ<br>スフレーズ。                                 | 録するには、登録<br>パッケージが必要で<br>す。インストール中<br>にこれらのパラメー<br>タを指定すると、登<br>録パッケージは、<br>Cisco Crosswork デー<br>タゲートウェイ<br>(Cisco Crosswork<br>Data Gateway)の初<br>回起動時にそのロー<br>カルホストに自動的<br>に そのパラメー<br>らののいかっと<br>に<br>これらのパッケージの入<br>手 (96ページ)の<br>手順に従って登録<br>パッケージを手動で<br>エクスポートしま<br>す。 |

次の作業: Cisco Crosswork Data Gateway VM のインストールに進みます。

## VMware への Crosswork Data Gateway のインストール

次のいずれかの方法で VMware に Crosswork Data Gateway をインストールできます。

- vCenter vSphere Client を使用した Crosswork Data Gateway のインストール (36 ページ)
- OVF ツールによる Crosswork Data Gateway のインストール (42 ページ)

# vCenter vSphere Client を使用した Crosswork Data Gateway のインストール

vCenter vSphere Client を使用して Crosswork Data Gateway をインストールするには、次の手順 を実行します。

- **ステップ1** Cisco Crosswork Data Gateway 4.5 Release Notes for Cloud Application を参照し、Crosswork Data Gateway の イメージ (\*.ova) ファイルをダウンロードします。
  - (注) 最新の Mozilla Firefox バージョンを使用して .ova イメージをダウンロードする場合、ダウン ロードしたファイルの拡張子が .dms である場合は、インストール前に拡張子を .ova に戻しま す。
- **ステップ2** vCenter に接続し、クレデンシャルを使用してログインします。
- **ステップ3** Crosswork Data Gateway VM を展開するデータセンターを選択します。
- **ステップ4** vCenter Server クライアントに接続します。[アクション(Actions)]>[OVFテンプレートの展開(Deploy OVF Template)]を選択します。
  - 警告 デフォルトの VMware vCenter の展開タイムアウトは 15 分です。OVF テンプレート展開の完 了にかかる時間が 15 分を超えると、vCenter がタイムアウトし、最初からやり直す必要があ ります。これを防ぐために、展開を開始する前にテンプレートを確認し、入力する内容を決 めておくことをお勧めします。

vCenterに接続し、クレデンシャルを使用してログインします。

- ステップ5 VMware の[OVFテンプレートの展開(Deploy OVF Template)]ウィザードが表示され、最初の手順[1 テンプレートの選択(1 Select template)]が強調表示されます。
  - a) [ローカルファイル (Local File)]を選択し、[参照 (Browse)]をクリックして、OVA イメージファ イルをダウンロードした場所に移動してファイルを選択します。

ファイル名がウィンドウに表示されます。

- **ステップ6** 次の図のように、[次へ(Next)]をクリックして、[2名前とフォルダの選択(2 Select name and folder)] に移動します。
  - a) 作成する Cisco Crosswork Data Gateway VM の名前を入力します。

大規模なシステムでは、複数の Cisco Crosswork Data Gateway VM を使用する可能性があります。したがって、Cisco Crosswork Data Gateway の名前は一意であり、特定の VM を簡単に識別できるように作成する必要があります。

b) [仮想マシンの場所を選択(Select a location for the virtual machine)] リストで、Cisco Crosswork Data Gateway VM が存在するデータセンターを選択します。

| 1 Select an OVF template<br>2 Select a name and folder              | Select a name and folder<br>Specify a unique name and target location |
|---------------------------------------------------------------------|-----------------------------------------------------------------------|
| 3 Select a compute resource<br>4 Review details<br>5 Select storage | Virtual machine name: Crosswork Data Gateway 1                        |
| 6 Ready to complete                                                 | Select a location for the virtual machine.                            |
|                                                                     | ✓                                                                     |
|                                                                     | <ul> <li>rcdn5-spm-dc-02</li> <li>RTP</li> </ul>                      |
|                                                                     |                                                                       |

- ステップ7 [次へ(Next)]をクリックして、[3 コンピューティングリソースの選択(3 Select a compute resource)]に 進みます。VM のホストを選択します。
- ステップ8 [次へ(Next)]をクリックします。VMware vCenter Server が OVA を検証します。検証にかかる時間は ネットワーク速度によって決まります。検証が完了すると、ウィザードは[4 詳細の確認(4 Review details)]に移動します。OVA の情報を確認して[次へ(Next)]をクリックします。

展開する OVF テンプレートを確認します。

- (注) この情報は OVF から収集され、変更はできません。テンプレートは、オンプレミス展開の ディスク要件を報告します。次の手順で正しいディスク構成を選択するため、これは無視し てかまいません。
- ステップ9 [次へ(Next)]をクリックして、[5ライセンス契約書(5 License agreements)]に移動します。エンドユー ザライセンス契約書を確認し、[承認(Accept)]をクリックします。
- **ステップ10** 次の図のように、[次へ (Next)]をクリックして[6設定 (6 Configuration)]に移動します。[Crosswork Cloud]を選択します。

| Select an OVF template<br>2 Select a name and folder | Configuration<br>Select a deployment configuration   |         |                                      |  |  |  |
|------------------------------------------------------|------------------------------------------------------|---------|--------------------------------------|--|--|--|
| 3 Select a compute resource<br>4 Review details      | Crosswork Cloud                                      |         | Description                          |  |  |  |
| 5 License agreements<br>5 Configuration              | Crosswork On-Premise Standard                        |         | 8 CPU; 32GB RAM; I-3 NICS; 74GB DISK |  |  |  |
| 7 Select storage                                     | Crosswork On-Premise Extended                        |         |                                      |  |  |  |
| 3 Select networks<br>9 Customize template            | O Crosswork On-Premise Standard With Extra Resources |         |                                      |  |  |  |
|                                                      |                                                      |         |                                      |  |  |  |
|                                                      |                                                      | 4 Items |                                      |  |  |  |

- ステップ11 次の図のように、[次へ(Next)]をクリックして[7ストレージの選択(7Select storage)]に移動します。 a) [仮想ディスクフォーマットの選択(Select virtual disk format)]フィールドで次のように選択します。
  - 実稼働環境の場合、[シックプロビジョニングLazy Zeroed (Thick Provision Lazy Zeroed)]を選択 します。
    - ・開発環境の場合、[シンプロビジョニング(Thin Provision)]を選択します。
  - b) [データストア (Datastores)] テーブルから、使用するデータストアを選択します。

#### **Deploy OVF Template**

| <ul> <li>2 Select a name and folder</li> <li>3 Select a compute resource</li> <li>4 Review details</li> <li>5 License agreements</li> </ul> | Select the storage for the c | onfiguration and c | lisk files         |                |      |
|----------------------------------------------------------------------------------------------------|------------------------------|--------------------|--------------------|----------------|------|
| <ul> <li>✓ 3 Select a compute resource</li> <li>✓ 4 Review details</li> <li>✓ 5 License agreements</li> </ul>                               | Encrypt this virtual mac     |                    |                    |                |      |
| <ul> <li>✓ 4 Review details</li> <li>✓ 5 License agreements</li> </ul>                                                                      | Encrypt this virtual mac     |                    |                    |                |      |
| 5 License agreements                                                                                                    | 0,                           | hine (Requires Key | / Management Serve | er)            |      |
| Genfiguration                                                                                                    | Select virtual disk format:  |                    | Thick Provision La | azy Zeroed 🗸 🗸 |      |
| 7 Select storage                                                                                                    | VM Storage Policy:           |                    | Datast             | ore Default    | ~    |
| 8 Select networks                                                                                                    | Name                         | Capacity           | Provisioned        | Free           | Type |
| 9 Customize template                                                                                                    |                              | 2.45 TP            | 110 TR             | 1.46 TP        | VN   |
| 10 Dendu to complete                                                                                                    | Uccar Datastore              | 2.45 18            | 1.19 1 D           | 1.40 1 B       | VIV  |
|                                                                                                    |                              |                    |                    |                |      |
|                                                                                                    | Compatibility                |                    |                    |                |      |
|                                                                                                    | ✓ Compatibility checks s     | ucceeded.          |                    |                |      |
|                                                                                                    |                              |                    |                    |                |      |

ステップ12 次の図のように、[次へ(Next)]をクリックして[8ネットワークの選択(8 Select networks)]に移動し ます。ページ上部のドロップダウンテーブルで、使用予定のvNICの数に基づいて、各送信元ネットワー クに適切な宛先ネットワークを選択します。

> vNIC0から順に、使用する宛先ネットワークを選択してください。未使用の vNIC は、デフォルト値の ままにてください。

- (注) 次のイメージ画像では、以下のネットワークが選択されています。
  - VM Network は、インタラクティブコンソールにアクセスして、Crosswork Data Gateway VM のトラ ブルシューティングを行うための管理ネットワークです。
  - **Crosswork-Cloud**は、Crosswork Data Gateway が Crosswork Cloud に接続するコントローラネットワー クです。
  - Crosswork-Devices は、デバイス アクセス トラフィック用のネットワークです。

#### Deploy OVF Template

| ~ | 1 Select an OVF template    | Select networks                                       |     |                     |         |  |  |  |
|---|-----------------------------|-------------------------------------------------------|-----|---------------------|---------|--|--|--|
| ~ | 2 Select a name and folder  | Select a destination network for each source network. |     |                     |         |  |  |  |
| ~ | 3 Select a compute resource |                                                       |     | 1                   |         |  |  |  |
| ~ | 4 Review details            | Source Network                                        | T   | Destination Network | Ŧ       |  |  |  |
| ~ | 5 License agreements        | vNIC3                                                 |     | VM Network          | ~       |  |  |  |
| ~ | 6 Configuration             | vNIC2                                                 |     | VM Network          | ~       |  |  |  |
| ~ | 7 Select storage            |                                                       |     |                     |         |  |  |  |
|   | 8 Select networks           | VNIC1                                                 |     | VM Network          | ~       |  |  |  |
|   | 9 Customize template        | vNIC0                                                 |     | VM Network          | $\sim$  |  |  |  |
|   | 10 Ready to complete        |                                                       |     |                     | 4 items |  |  |  |
|   |                             |                                                       |     |                     |         |  |  |  |
|   |                             | IP Allocation Settings                                |     |                     |         |  |  |  |
|   |                             |                                                       | Cha | tin Manual          |         |  |  |  |

CANCEL BACK NEXT

- **ステップ13** [次へ(Next)]をクリックして、[ホスト情報の設定(Host Information Settings)]が展開された[9テンプ レートのカスタマイズ(Customize template)]に移動します。
  - ・VMware vCenter Server 6.7、6.5、ESXi バージョン 5.5 または 6.0 には、正しいパラメータの展開に関する問題があります。この問題を無効にするには、[テンプレートのカスタマイズ (Customize template)]>[03. vNICロールの割り当て (03. vNIC Role Assignment)] セクションで、次のようにパラメータが設定されていることを確認します。
    - ・すべてのロールを eth0 に設定します。

IP protocol:

• [16. コントローラの設定(16. Controller Setting)] > [a. Crosswork Controller IP]: crosswork.cisco.com

IPv4

- [16. コントローラの設定(16. Controller Setting)]>[b. Crosswork Controllerポート(b. Crosswork Controller Port)]: 443
- ・大規模なシステムでは、複数の Cisco Crosswork Data Gateway VM を使用する可能性があ ります。したがって、Cisco Crosswork Data Gatewayのホスト名は一意であり、特定のVM を簡単に識別できるように作成する必要があります。

Cisco Crosswork データゲートウェイ (Cisco Crosswork Data Gateway) 導入パラメータとシナリオ (14 ページ) の説明に従って、パラメータの情報を入力します。

- (注) このメニューが最初に表示されるとき、「7つのプロパティに無効な値があります(7 properties have invalid values)」というエラーが発生します。これは正常な動作であり、適切な値を入力するとクリアされます。
- ステップ14 [次へ(Next)]をクリックして、[10完了の準備(10 Ready to complete)]に移動します。設定を確認し、 展開を開始する準備ができたら[終了(Finish)]をクリックします。
- ステップ15 展開ステータスを確認します。
  - a) vCenter vSphere クライアントを開きます。
  - b) ホスト VM の [最近のタスク (Recent Tasks)] タブに、[OVFテンプレートの展開 (Deploy OVF template)] ジョブと [OVFパッケージのインポート (Import OVF package)] ジョブのステータスを表示します。
- ステップ16 展開ステータスが100%になったら、VMの電源を入れて展開プロセスを完了します。次の図に示すように、ホストのエントリを展開してVMをクリックし、[アクション(Actions)]>[電源(Power)]>[電源 オン(Power On)]の順に選択します。

| cug-viii-is/    |                     |   |                 |
|-----------------|---------------------|---|-----------------|
| Summary Monitor | Actions - cw-vm-137 |   | naa blatuuarlia |
|                 | Power               | • | Power On        |
|                 | Guest OS            | ۲ | Power Off       |
| Powered Off     | Snapshots           | • | Suspend         |
| VM Hardware     | VM Policies         | • | ^               |
| > CPU           | Template            |   |                 |

VM が起動するまで少なくとも5分間待機し、vCenter またはSSH 経由でログインします。

警告 vCenterでVMのネットワーク設定を変更すると、意図しない重大な結果になる可能性があります。これには、スタティックルートと接続の損失などが含まれます。これらの設定を変更する場合は、自己責任で行ってください。IPアドレスを変更する場合は、現在のVMを破棄し、新しいVMを作成して、その新しいVMをCrosswork Cloudに再登録します。

インストールが成功したことを確認します。

#### 1. vCenter 経由で Crosswork Data Gateway VM にログインします。

- 1. vCenter で VM を右クリックし、[コンソールを開く (Open Console)]を選択します。
- 2. ユーザ名(割り当てられたロールに応じてdg-adminまたはdg-oper)と、対応するパスワード(インストールプロセスで作成したパスワード)を入力し、Enterを押します。

#### 2. SSH 経由で Crosswork Data Gateway VM にアクセスします。

 Cisco Crosswork Data Gateway の管理 IP にネットワークアクセスできるワークステーション から、次のコマンドを実行します。

#### ssh <username>@<ManagementNetworkIP>

ここで、**ManagementNetworkIP**は、IPv4またはIPv6アドレス形式の管理ネットワークIP アドレスです。

次の例を参考にしてください。

管理者ユーザーとしてログインする場合: ssh dg-admin@<ManagementNetworkIP>

オペレータユーザーとしてログインする場合:ssh dg-oper@<ManagementNetworkIP>

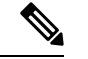

- (注) SSHプロセスは、複数回ログインに失敗した後でクライアントIPをブロックすることにより、 ブルートフォース攻撃から保護されます。不正なユーザ名またはパスワード、接続の切断、あ るいはアルゴリズムの不一致などの失敗は、IPに対してカウントされます。20分の時間枠内 で最大4回失敗すると、クライアントIPは少なくとも7分間ブロックされます。失敗が累積 し続けると、ブロックされる時間が長くなります。各クライアントIPは個別に追跡されます。
- 2. 対応するパスワード(インストールプロセスで作成したパスワード)を入力し、[Enter] キーを押します。

Cisco Crosswork Data Gateway VM にアクセスできない場合は、ネットワーク設定に問題があり ます。VMware コンソールからネットワーク設定を確認してください。正しくない場合は、 Cisco Crosswork Data Gateway VM を削除し、正しいネットワーク設定で再インストールするこ とをお勧めします。

#### 次のタスク

登録パッケージを生成およびエクスポートして、Crosswork Cloud に Crosswork Data Gateway を 登録します。登録パッケージの入手 (96ページ) を参照してください。

### OVF ツールによる Crosswork Data Gateway のインストール

要件に応じて、コマンドやスクリプトの必須またはオプションのパラメータを変更し、OVF ツール (ovftool) を実行できます。Cisco Crosswork データゲートウェイ (Cisco Crosswork Data Gateway) 導入パラメータとシナリオ (14ページ) を参照してください。

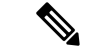

(注) スクリプトを作成するときに、すべての必須パラメータおよびオプションのパラメータを目的の値で指定するようにしてください。スクリプトに含まれていないパラメータは、展開のデフォルト値と見なされます。

スクリプトで OVF ツールを実行する場合のサンプルスクリプトを次に示します。次のサンプ ルでは、2つのネットワークインターフェイスを使用して、ホスト名が「dg-141」のCrosswork Data Gateway VM を作成します。

#!/usr/bin/env bash

```
# robot.ova path
```

DG OVA PATH="<mention the orchestrator path>"

```
VM_NAME="dg-141"
DM="thin"
Deployment="Crosswork-Cloud"
```

```
Hostname="Hostname"
Vnic0IPv4Address="<Vnic0_ipv4_address>"
Vnic0IPv4Gateway="<Vnic0_ipv4_gateway>"
Vnic0IPv4Netmask="<Vnic0_ipv4_netmask>"
Vnic0IPv4Method="Static"
Vnic1IPv4Address="<Vnic1_ipv4_address>"
Vnic1IPv4Gateway="<Vnic1_ipv4_gateway>"
Vnic1IPv4Netmask="<Vnic1_ipv4_netmask>"
Vnic1IPv4Method="Static"
```

DNS="<DNS\_ip\_address>" NTP="<NTP Server>" Domain="cisco.com"

Description="Description for Cisco Crosswork Data Gatewayi : "dg-141"" Label="Label for Cisco Crosswork Data Gateway dg-141"

dg\_adminPassword="<dg-admin\_password>"
dg operPassword="<dg-oper password>"

```
EnrollmentURI="<enrollment_package_URI>"
EnrollmentPassphrase="<password>"
```

ProxyUsername="<username\_for\_proxy>"
ProxyPassphrase="<password\_for\_proxy>"

```
SyslogAddress="<syslog_server_address>"
SyslogPort=<syslog_server_port>
SyslogTLS=False
SyslogPeerName="<syslog_server_peer_name>"
SyslogCertChain="<syslog_server_root_certificate>"
SyslogCertChainPwd="<password>"
```

```
# Please replace this information according to your vcenter setup
VCENTER_LOGIN="<vCenter login details>"
VCENTER_PATH="<vCenter path>"
DS="<DS details>"
```

```
ovftool --acceptAllEulas --X:injectOvfEnv --skipManifestCheck --overwrite --noSSLVerify
--powerOffTarget --powerOn \
--datastore="$DS" --diskMode="$DM" \
--name=$VM_NAME \
--net:"vNIC0=VM Network" \
--net:"vNIC1=DPortGroupVC-1" \
--deploymentOption=$Deployment \
--prop:"EnrollmentURI=$EnrollmentURI" \
--prop:"EnrollmentPassphrase=$EnrollmentPassphrase" \
```

```
--prop:"Hostname=$Hostname" \
```

```
--prop:"Description=$Description" \
--prop:"Label=$Label" \
--prop:"ActiveVnics=$ActiveVnics" \
--prop:"Vnic0IPv4Address=$Vnic0IPv4Address" \
--prop:"Vnic0IPv4Gateway=$Vnic0IPv4Gateway"
--prop:"Vnic0IPv4Netmask=$Vnic0IPv4Netmask" \
--prop:"Vnic0IPv4Method=$Vnic0IPv4Method" \
--prop:"Vnic1IPv4Address=$Vnic1IPv4Address" \
--prop:"Vnic1IPv4Gateway=$Vnic1IPv4Gateway" \
--prop:"Vnic1IPv4Netmask=$Vnic1IPv4Netmask" \
--prop:"Vnic1IPv4Method=$Vnic1IPv4Method" \
--prop:"DNS=$DNS" \
--prop:"NTP=$NTP" \
--prop:"dg-adminPassword=$dg adminPassword" \
--prop:"dg-operPassword=$dg_operPassword" \
--prop:"Domain=$Domain" $DG OVA PATH "vi://$VCENTER LOGIN/$VCENTER PATH"
```

- ステップ1 Crosswork Data Gateway をインストールするマシンでコマンドプロンプトを開きます。
- ステップ2 テンプレートファイルを開き、Crosswork Data Gateway 用に選択した設定と一致するように編集します。
  - (注) サンプルのシェルスクリプトには、必須オプションのみが含まれています。OVF Tool コマンドのオプションパラメータをカスタマイズする場合は、表4: Cisco Crosswork データゲートウェイ(Cisco Crosswork Data Gateway)導入パラメータとシナリオ(16ページ)でこれらのパラメータの詳細を確認してください。
- **ステップ3** OVF ツールをインストールした場所に移動します。
- ステップ4 スクリプトを使用して OVF ツールを実行します。

root@cxcloudctrl:/opt# ./<script\_file>

#### 次に例を示します。

root@cxcloudctrl:/opt# ./cdgovfdeployVM197

インストールが成功したことを確認します。

#### 1. vCenter 経由で Crosswork Data Gateway VM にログインします。

- 1. vCenter で VM を右クリックし、[コンソールを開く (Open Console)]を選択します。
- 2. ユーザー名 (dg-admin) と、対応するパスワード (インストールプロセスで作成したパス ワード) を入力し、Enter を押します。

#### 2. SSH 経由で Crosswork Data Gateway VM にアクセスします。

1. Cisco Crosswork Data Gateway の管理 IP にネットワークアクセスできるワークステーション から、次のコマンドを実行します。

ssh <username>@<ManagementNetworkIP>

ここで、**ManagementNetworkIP**は、IPv4またはIPv6アドレス形式の管理ネットワークIP アドレスです。

次の例を参考にしてください。

管理者ユーザーとしてログインする場合:ssh dg-admin@<ManagementNetworkIP> オペレータユーザーとしてログインする場合:ssh dg-oper@<ManagementNetworkIP>

- 2. 対応するパスワード(インストールプロセスで作成したパスワード)を入力し、[Enter] キーを押します。
- - (注) SSHプロセスは、多数のログイン失敗後にクライアントIPをブロックすることにより、ブルートフォース攻撃から保護されます。不正なユーザ名またはパスワード、接続の切断、あるいはアルゴリズムの不一致などの失敗は、IPに対してカウントされます。20分の時間枠内で最大4回失敗すると、クライアントIPは少なくとも7分間ブロックされます。失敗が累積し続けると、ブロックされる時間が長くなります。各クライアントIPは個別に追跡されます。

Cisco Crosswork Data Gateway VM にアクセスできない場合は、ネットワーク設定に問題があり ます。VMware コンソールからネットワーク設定を確認してください。正しくない場合は、 Cisco Crosswork Data Gateway VM を削除し、正しいネットワーク設定で再インストールするこ とをお勧めします。

#### 次のタスク

Crosswork Cloud での Crosswork Data Gateway の登録に進みます 登録パッケージの入手 (96 ページ) を参照してください。

## OpenStack プラットフォームへの Crosswork Data Gateway のインストール

次のいずれかの方法で OpenStack プラットフォームに Crosswork Data Gateway をインストール できます。

- OpenStack CLI を使用した OpenStack への Crosswork Data Gateway のインストール (45 ページ)
- OpenStack UI を使用した OpenStack への Crosswork Data Gateway のインストール (60 ページ)

## **OpenStack CLI** を使用した **OpenStack** への **Crosswork Data Gateway** のイ ンストール

この項では、OpenStack プラットフォームに Crosswork Data Gateway をインストールする際の 手順について詳しく説明します。

- (注) 1. この手順では、OpenStack 環境でネットワーク、ポート、およびボリュームを作成するためのコマンド一覧を記載します。これにはいくつかの方法があることをご留意ください。
  - ここに記載されているすべてのIPアドレスは、マニュアルで参照することを目的としたサンプルのIPアドレスです。

#### 始める前に

次の情報を用意しておきます。

- •インストールする Crosswork Data Gateway VM インスタンスの数。
- インストールの計画を立てます。Cisco Crosswork データゲートウェイ(Cisco Crosswork Data Gateway) 導入パラメータとシナリオ(14ページ)を参照してください。
- ・1 つ以上の VM に使用するアドレス指定方法(DHCP または静的)を決定します。
- 静的アドレス指定を使用する場合は、各 VM の IP アドレス、サブネット、ポートなどの ネットワーク情報を用意します。
- セキュリティグループのルールとポリシーを作成して使用する前に理解します。

#### ステップ1 Cisco Crosswork Data Gateway gcow2 パッケージをダウンロードして検証します。

- a) 入手可能な最新の Cisco Crosswork Data Gateway イメージ (\*.bios.signed.bin) を cisco.com からローカル マシン、または OpenStack にアクセスできるローカルネットワーク上の場所にダウンロードします。 この手順では、パッケージ名に「cw-na-dg-4.0.1-65-release-20221130.bios.signed.bin」を使用します。
- b) 次のコマンドを実行して bin ファイルの内容を現在のディレクトリに抽出します。

sh cw-na-dg-4.0.1-65-release-20221130.bios.signed.bin

このコマンドにより、製品の真正性が確認されます。ディレクトリには、以下のファイルが格納されています。

CDG-CCO\_RELEASE.cer cisco\_x509\_verify\_release.py3 cw-na-dg-4.0.1-65-release-20221130.bios.tar.gz README cisco\_x509\_verify\_release.py cw-na-dg-4.0.1-65-release-20221130.bios.signed.bin cw-na-dg-4.0.1-65-release-20221130.bios.tar.gz.signature

- c) 次のコマンドを使用して、ビルドの署名を確認します。
  - (注) スクリプトが実行されているマシンには、cisco.comへのHTTPアクセスが必要です。セキュ リティ制限のためにcisco.comにアクセスできない場合か、またはスクリプトの実行後に確 認メッセージが正常に受信されなかった場合は、シスコのカスタマーエクスペリエンス チームにお問い合わせください。

Python 2.x を使用している場合は、次のコマンドを使用してファイルを検証します。

python cisco\_x509\_verify\_release.py -e <.cer file> -i <.tar.gz file> -s <.tar.gz.signature file> -v dgst -sha512

Python 3.x を使用している場合は、次のコマンドを使用してファイルを検証します。

python cisco\_x509\_verify\_release.py3 -e <.cer file> -i <.tar.gz file> -s <.tar.gz.signature file> -v dgst -sha512

d) 次のコマンドを使用して、QCOW2ファイル(cw-na-dg-4.0.1-65-release-20221130.bios.tar.gz)を解凍し ます。

tar -xvf cw-na-dg-4.0.1-65-release-20221130.uefi.tar.gz

これにより、config.txt ファイルを含む新しいディレクトリが作成されます。

**ステップ2** Crosswork Data Gateway VM に使用するアドレス指定のタイプに基づいて、手順3**または**手順4を実行します。

#### ステップ3 Crosswork Data Gateway VM の config.txt を静的アドレス指定で更新します。

- a) Crosswork Data Gateway リリースイメージをダウンロードしたディレクトリに移動します。
- b) config.txtファイルを開き、インストールの要件に従ってパラメータを変更します。詳細については、 Cisco Crosswork データゲートウェイ (Cisco Crosswork Data Gateway) 導入パラメータとシナリオ (14 ページ) を参照してください。

静的アドレス指定を使用して、ホスト名 cdg1-nodhcp でNIC を1つ展開する場合のサンプル config.txt ファイルを以下に示します。このリスト内の必須パラメータは強調表示されています。

#### Required Parameters

### Deployment Settings

```
## Resource Profile
# How much memory and disk should be allocated?
# Default value: Crosswork-Cloud
Profile=Crosswork-Cloud
```

### Host Information

```
## Hostname
# Please enter the server's hostname (dg.localdomain)
Hostname=changeme
```

```
## Description
# Please enter a short, user friendly description for display in the Crosswork Controller
Description=changeme
```

### Passphrases

```
## dg-admin Passphrase
# Please enter a passphrase for the dg-admin user. It must be at least 8 characters.
dg-adminPassword=changeme
```

```
## dg-oper Passphrase
# Please enter a passphrase for the dg-oper user. It must be at least 8 characters.
dg-operPassword=changeme
```

```
### vNIC0 IPv4 Address
```

```
## NTPv4 Servers
# Please enter a space delimited list of NTPv4 server hostnames or addresses accessible from
the Default Gateway role
NTP=changeme
```

# Please enter the DNS search domain

### DNS Servers ## DNS Address # Please enter a space delimited list of DNS server addresses accessible from the Default Gateway

Vnic0IPv6Gateway=::1

## DNS Search Domain

Domain=changeme

### NTPv4 Servers

role DNS=changeme

## vNIC0 IPv6 Gateway

# Please enter the server's IPv6 vNIC0 gateway if statically assigned

Vnic0IPv6SkipGateway=False

## vNIC0 IPv6 Skip Gateway # Skip statically assigning a gateway address to communicate with other devices, VMs, or services # Default value: False

Vnic0IPv6Netmask=64

## vNIC0 IPv6 Netmask # Please enter the server's IPv6 vNIC0 netmask if statically assigned

Vnic0TPv6Address=::0

## vNIC0 IPv6 Address # Please enter the server's IPv6 vNIC0 address if statically assigned

Vnic0IPv6Method=None

## vNIC0 IPv6 Method # Skip or statically assign the vNICO IPv6 address # Default value: None

### vNIC0 IPv6 Address

## vNIC0 IPv4 Gateway # Please enter the server's IPv4 vNIC0 gateway if statically assigned Vnic0IPv4Gateway=0.0.0.1

Vnic0IPv4SkipGateway=False

## vNIC0 IPv4 Skip Gateway # Skip statically assigning a gateway address to communicate with other devices, VMs, or services # Default value: False

## vNIC0 IPv4 Netmask # Please enter the server's IPv4 vNIC0 netmask if statically assigned Vnic0IPv4Netmask=0.0.0.0

# Please enter the server's IPv4 vNIC0 address if statically assigned Vnic0IPv4Address=0.0.0.0

## vNIC0 IPv4 Address

## vNIC0 IPv4 Method # Skip or statically assign the vNICO IPv4 address # Default value: DHCP Vnic0IPv4Method=None

```
#### Optional Parameters
### Host Information
## Label
# An optional freeform label used by the Crosswork Controller to categorize and group multiple
DG instances
Label=
## Allow Usable RFC 8190 Addresses
# If an address for vNICO, vNIC1, vNIC2, or vNIC3 falls into a usable range identified by RFC
8190 or its predecessors, reject, accept, or request confirmation during initial configuration
# Default value: Yes
AllowRFC8190=Yes
## Crosswork Data Gateway Private Key URI
# Please enter the optional Crosswork Data Gateway private key URI retrieved using SCP
(user@host:/path/to/file)
DGCertKey=
## Crosswork Data Gateway Certificate File URI
# Please enter the optional Crosswork Data Gateway PEM formatted certificate file URI retrieved
using SCP (user@host:/path/to/file)
DGCertChain=
## Crosswork Data Gateway Certificate File and Key Passphrase
# Please enter the SCP user passphrase to retrieve the Crosswork Data Gateway PEM formatted
certificate file and private key
DGCertChainPwd=
### DNS Servers
## DNS Security Extensions
# Use DNS security extensions
# Default value: False
DNSSEC=False
## DNS over TLS
# Use DNS over TLS
# Default value: False
DNSTLS=False
## Multicast DNS
# Use multicast DNS
# Default value: False
mDNS=False
## Link-Local Multicast Name Resolution
# Use link-local multicast name resolution
# Default value: False
LLMNR=False
### NTPv4 Servers
## NTPv4 Authentication
# Use authentication for all NTPv4 servers
# Default value: False
NTPAuth=False
## NTPv4 Kevs
# Please enter a space delimited list of IDs present in the key file. The number of IDs in the
list must match the number of servers, even if some or all are the same ID.
NTPKev=
```

## NTPv4 Key File URI # Please enter the optional Chrony key file retrieved using SCP (user@host:/path/to/file) NTPKeyFile= ## NTPv4 Key File Passphrase # Please enter the SCP user passphrase to retrieve the Chrony key file NTPKeyFilePwd= ### Remote Syslog Servers ## Remote Syslog Server # Send Syslog messages to a remote host # Default value: False UseRemoteSyslog=False ## Syslog Server Address # Please enter a hostname, IPv4 address, or IPv6 address of the Syslog server accessible from the Default Gateway role SyslogAddress= ## Syslog Server Port # Please enter a Syslog port # Default value: 514 SyslogPort=514 ## Syslog Server Protocol # Please enter the Syslog protocol # Default value: UDP SyslogProtocol=UDP ## Syslog over TLS # Use Syslog over TLS (must use TCP or RELP as the protocol) # Default value: False SyslogTLS=False ## Syslog TLS Peer Name # Please enter the Syslog server's hostname exactly as entered in the server certificate subjectAltName or subject common name SyslogPeerName= ## Syslog Root Certificate File URI # Please enter the optional Syslog root PEM formatted certificate file retrieved using SCP (user@host:/path/to/file) SyslogCertChain= ## Syslog Certificate File Passphrase # Please enter the SCP user passphrase to retrieve the Syslog PEM formatted cetificate file SyslogCertChainPwd= ### Remote Auditd Servers ## Remote auditd Server # Send auditd messages to a remote host # Default value: False UseRemoteAuditd=False ## Auditd Server Address # Please enter a hostname, IPv4 address, or IPv6 address of the auditd server accessible from the Default Gateway role AuditdAddress= ## Auditd Server Port # Please enter na auditd port # Default value: 60

AuditdPort=60 ### Controller Settings ## Proxv Server URL # Please enter the optional HTTP/HTTPS proxy URL ProxyURL= ## Proxy Server Bypass List # Please enter an optional space delimited list of subnets and domains that will not be sent to the proxy server ProxyBypass= ## Authenticated Proxy Username # Please enter an optional username for an authenticated proxy servers ProxyUsername= ## Authenticated Proxy Passphrase # Please enter an optional passphrase for an authenticated proxy server ProxyPassphrase= ## HTTPS Proxy SSL/TLS Certificate File URI # Please enter the optional HTTPS Proxy PEM formatted SSL/TLS certificate file URI retrieved using SCP (user@host:/path/to/file). This will override the Controller SSL/TLS Certificate File URI. ProxyCertChain= ## HTTPS Proxy SSL/TLS Certificate File Passphrase # Please enter the SCP user passphrase to retrieve the HTTPS Proxy PEM formatted SSL/TLS certificate file ProxyCertChainPwd= ### Auto Enrollment Package Transfer ## Enrollment Destination Host and Path # Please enter the optional SCP destination host and path to transfer the enrollment package using SCP (user@host:/path/to/file) EnrollmentURI= ## Enrollment Passphrase # Please enter the optional SCP user passphrase to transfer the enrollment package EnrollmentPassphrase= #### Static Parameters - Do not change this section ### Deployment Settings ## Deployment Type # What type of deployment is this? # Default value: Crosswork Cloud Deployment=Crosswork Cloud ### Host Information ## Data Disk Size # Data disk size in GB mounted as /opt/dg/appdata DGAppdataDisk=24 ### vNIC Role Assignment ## Default Gateway # The interface used as the Default Gateway and for DNS and NTP traffic # Default value: eth0 NicDefaultGateway=eth0

```
## Administration
   # The interface used for SSH access to the VM
   # Default value: eth0
   NicAdministration=eth0
   ## External Logging
   # The interface used to send logs to an external logging server
   # Default value: eth0
   NicExternalLogging=eth0
   ## Management
   # The interface used for enrollment and other management traffic
   # Default value: eth0
   NicManagement=eth0
   ## Control
   # The interface used for destination, device, and collection configuration
   # Default value: eth0
   NicControl=eth0
   ## Northbound System Data
   # The interface used to send collection data to the system destination
   # Default value: eth0
   NicNBSystemData=eth0
   ## Northbound External Data
   # The interface used to send collection data to external destinations
   # Default value: eth0
   NicNBExternalData=eth0
   ## Southbound Data
   # The interface used collect data from all devices
   # Default value: eth0
   NicSBData=eth0
c) config.txt ファイルを VM のホスト名や更新した VM を識別しやすい名前で保存します。
```

- d) (重要) config.txt で vNIC IP アドレスとして入力した IP アドレスを書き留めておいてください。手
- 順9でVMのポートを作成するときに、同じIPアドレスを指定する必要があります。
- e) 手順3(b)と手順3(d)を繰り返して、各VMの一意の config.txt ファイルを静的アドレス指定を使用してを更新および保存します。
- f) 手順5に進みます。

#### ステップ4 Crosswork Data Gateway VMの config.txt を DHCP を使用して更新します。

- a) Crosswork Data Gateway リリースイメージをダウンロードしたディレクトリに移動します。
- b) config.txtファイルを開き、インストールの要件に従ってパラメータを変更します。詳細については、 Cisco Crosswork データゲートウェイ (Cisco Crosswork Data Gateway) 導入パラメータとシナリオ (14 ページ) を参照してください。

DHCP を使用して、ホスト名 cdg1-nodhcp で NIC を1つ展開する場合のサンプル config.txt ファイル を以下に示します。このリスト内の必須パラメータは強調表示されています。

```
#### Required Parameters
```

### Deployment Settings

```
## Resource Profile
```

```
# How much memory and disk should be allocated?
```

```
# Default value: Crosswork-Cloud
```

## vNIC0 IPv6 Skip Gateway # Skip statically assigning a gateway address to communicate with other devices, VMs, or services # Default value: False

#### Vnic0IPv6Netmask=64

## vNIC0 IPv6 Netmask # Please enter the server's IPv6 vNIC0 netmask if statically assigned

#### Vnic0IPv6Address=::0

## vNIC0 IPv6 Address # Please enter the server's IPv6 vNIC0 address if statically assigned

#### Vnic0IPv6Method=None

## vNIC0 IPv6 Method # Skip or statically assign the vNICO IPv6 address # Default value: None

### vNIC0 IPv6 Address

#### Vnic0IPv4Gateway=0.0.0.1

## vNIC0 IPv4 Gateway # Please enter the server's IPv4 vNIC0 gateway if statically assigned

#### Vnic0IPv4SkipGateway=False

## vNIC0 IPv4 Skip Gateway # Skip statically assigning a gateway address to communicate with other devices, VMs, or services # Default value: False

#### Vnic0IPv4Netmask=0.0.0.0

## vNIC0 IPv4 Netmask # Please enter the server's IPv4 vNIC0 netmask if statically assigned

#### Vnic0TPv4Address=0.0.0.0

## vNIC0 IPv4 Address # Please enter the server's IPv4 vNIC0 address if statically assigned

#### Vnic0IPv4Method=None

## vNIC0 IPv4 Method # Skip or statically assign the vNICO IPv4 address # Default value: DHCP

### vNIC0 IPv4 Address

#### dg-operPassword=changeme

## dg-oper Passphrase # Please enter a passphrase for the dg-oper user. It must be at least 8 characters.

#### dg-adminPassword=changeme

## dg-admin Passphrase # Please enter a passphrase for the dg-admin user. It must be at least 8 characters.

### Passphrases

#### Description=changeme

## Description # Please enter a short, user friendly description for display in the Crosswork Controller

#### Hostname=changeme

## Hostname # Please enter the server's hostname (dg.localdomain)

### Host Information

#### Vnic0IPv6SkipGateway=False

```
## vNIC0 IPv6 Gateway
# Please enter the server's IPv6 vNIC0 gateway if statically assigned
Vnic0IPv6Gateway=::1
```

### DNS Servers

```
## DNS Address
# Please enter a space delimited list of DNS server addresses accessible from the Default Gateway
role
DNS=changeme
```

```
## DNS Search Domain
# Please enter the DNS search domain
Domain=changeme
```

### NTPv4 Servers

```
## NTPv4 Servers
# Please enter a space delimited list of NTPv4 server hostnames or addresses accessible from
the Default Gateway role
NTP=changeme
```

#### #### Optional Parameters

### Host Information

## Label
# An optional freeform label used by the Crosswork Controller to categorize and group multiple
DG instances
Label=

```
## Allow Usable RFC 8190 Addresses
# If an address for vNIC0, vNIC1, vNIC2, or vNIC3 falls into a usable range identified by RFC
8190 or its predecessors, reject, accept, or request confirmation during initial configuration
# Default value: Yes
AllowRFC8190=Yes
```

```
## Crosswork Data Gateway Private Key URI
# Please enter the optional Crosswork Data Gateway private key URI retrieved using SCP
(user@host:/path/to/file)
DGCertKey=
```

## Crosswork Data Gateway Certificate File URI
# Please enter the optional Crosswork Data Gateway PEM formatted certificate file URI retrieved
using SCP (user@host:/path/to/file)
DGCertChain=

```
## Crosswork Data Gateway Certificate File and Key Passphrase
# Please enter the SCP user passphrase to retrieve the Crosswork Data Gateway PEM formatted
certificate file and private key
DGCertChainPwd=
```

### DNS Servers

```
## DNS Security Extensions
# Use DNS security extensions
# Default value: False
DNSSEC=False
```

## DNS over TLS # Use DNS over TLS # Default value: False DNSTLS=False

## Multicast DNS # Use multicast DNS # Default value: False mDNS=False ## Link-Local Multicast Name Resolution # Use link-local multicast name resolution # Default value: False LLMNR=False ### NTPv4 Servers ## NTPv4 Authentication # Use authentication for all NTPv4 servers # Default value: False NTPAuth=False ## NTPv4 Keys # Please enter a space delimited list of IDs present in the key file. The number of IDs in the list must match the number of servers, even if some or all are the same ID. NTPKey= ## NTPv4 Key File URI # Please enter the optional Chrony key file retrieved using SCP (user@host:/path/to/file) NTPKeyFile= ## NTPv4 Key File Passphrase # Please enter the SCP user passphrase to retrieve the Chrony key file NTPKeyFilePwd= ### Remote Syslog Servers ## Remote Syslog Server # Send Syslog messages to a remote host # Default value: False UseRemoteSyslog=False ## Syslog Server Address # Please enter a hostname, IPv4 address, or IPv6 address of the Syslog server accessible from the Default Gateway role SyslogAddress= ## Syslog Server Port # Please enter a Syslog port # Default value: 514 SyslogPort=514 ## Syslog Server Protocol # Please enter the Syslog protocol # Default value: UDP SyslogProtocol=UDP ## Syslog over TLS # Use Syslog over TLS (must use TCP or RELP as the protocol) # Default value: False SyslogTLS=False ## Syslog TLS Peer Name # Please enter the Syslog server's hostname exactly as entered in the server certificate subjectAltName or subject common name SyslogPeerName=

## Syslog Root Certificate File URI # Please enter the optional Syslog root PEM formatted certificate file retrieved using SCP (user@host:/path/to/file) SyslogCertChain= ## Syslog Certificate File Passphrase # Please enter the SCP user passphrase to retrieve the Syslog PEM formatted cetificate file SyslogCertChainPwd= ### Remote Auditd Servers ## Remote auditd Server # Send auditd messages to a remote host # Default value: False UseRemoteAuditd=False ## Auditd Server Address # Please enter a hostname, IPv4 address, or IPv6 address of the auditd server accessible from the Default Gateway role AuditdAddress= ## Auditd Server Port # Please enter na auditd port # Default value: 60 AuditdPort=60 ### Controller Settings ## Proxy Server URL # Please enter the optional HTTP/HTTPS proxy URL ProxyURL= ## Proxy Server Bypass List # Please enter an optional space delimited list of subnets and domains that will not be sent to the proxy server ProxyBypass= ## Authenticated Proxy Username # Please enter an optional username for an authenticated proxy servers ProxyUsername= ## Authenticated Proxy Passphrase # Please enter an optional passphrase for an authenticated proxy server ProxyPassphrase= ## HTTPS Proxy SSL/TLS Certificate File URI # Please enter the optional HTTPS Proxy PEM formatted SSL/TLS certificate file URI retrieved using SCP (user@host:/path/to/file). This will override the Controller SSL/TLS Certificate File URT. ProxyCertChain= ## HTTPS Proxy SSL/TLS Certificate File Passphrase # Please enter the SCP user passphrase to retrieve the HTTPS Proxy PEM formatted SSL/TLS certificate file ProxyCertChainPwd= ### Auto Enrollment Package Transfer ## Enrollment Destination Host and Path # Please enter the optional SCP destination host and path to transfer the enrollment package using SCP (user@host:/path/to/file) EnrollmentURI=

## Enrollment Passphrase

# Please enter the optional SCP user passphrase to transfer the enrollment package EnrollmentPassphrase= #### Static Parameters - Do not change this section ### Deployment Settings ## Deployment Type # What type of deployment is this? # Default value: Crosswork Cloud Deployment=Crosswork Cloud ### Host Information ## Data Disk Size # Data disk size in GB mounted as /opt/dg/appdata DGAppdataDisk=24 ### vNIC Role Assignment ## Default Gateway # The interface used as the Default Gateway and for DNS and NTP traffic # Default value: eth0 NicDefaultGateway=eth0 ## Administration # The interface used for SSH access to the VM # Default value: eth0 NicAdministration=eth0 ## External Logging # The interface used to send logs to an external logging server # Default value: eth0 NicExternalLogging=eth0 ## Management # The interface used for enrollment and other management traffic # Default value: eth0 NicManagement=eth0 ## Control # The interface used for destination, device, and collection configuration # Default value: eth0 NicControl=eth0 ## Northbound System Data # The interface used to send collection data to the system destination # Default value: eth0 NicNBSystemData=eth0 ## Northbound External Data # The interface used to send collection data to external destinations # Default value: eth0 NicNBExternalData=eth0 ## Southbound Data # The interface used collect data from all devices # Default value: eth0 NicSBData=eth0 c) config.txt ファイルを VM のホスト名や更新した VM を識別しやすい名前で保存します。 d) 手順4(b)と手順4(c)を繰り返して、各VMの一意の config.txt ファイルを DHCP アドレス指定を

使用してを更新および保存します。

- e) 手順5に進みます。
- ステップ5 CLIから OpenStack VM にログインします。
- ステップ6 VM のリソースプロファイルまたはフレーバーを作成します。

openstack flavor create --public --id auto --vcpus 8 --ram 32768 --disk 74 cdg-cloud

#### ステップ7 OpenStack インストール用のイメージを作成します。

openstack image create --public --disk-format qcow2 --container-format bare --file
<bios release image file> <image name>

次に例を示します。

```
openstack image create --public --disk-format qcow2 --container-format bare --file cw-na-dg-4.0.1-65-release-20221130.bios.qcow2 cdg-cloud-bios
```

#### ステップ8 各 Crosswork Data Gateway VM に対して、VM 固有のパラメータを作成します。

インストールする Crosswork Data Gateway VM インスタンスごとに、次のパラメータを作成します。

#### a) (オプション) 24 GB/秒のデータディスクを作成します。

```
openstack volume create --size
```

```
コマンド例:
```

openstack volume create --size 24 cdg-vol1

#### b) 着信 TCP/UDP/ICMP 接続を許可するセキュリティポリシーを作成します。

OpenStack は、デフォルトで着信 TCP/UDP/ICMP 接続を許可しません。TCP/UDP/ICMP プロトコルからの着信接続を許可するセキュリティポリシーを作成します。

openstack security group create open openstack security group rule create open --protocol tcp --dst-port <port\_number> --remote-ip <IP\_address> openstack security group rule create open --protocol udp --dst-port <port\_number> --remote-ip <IP\_address> openstack security group rule create --protocol icmp open

#### c) 静的アドレス指定を使用した Crosswork Data VM に対してのみ、IP アドレスを指定してポートを作成 します。

重要 この手順は、静的アドレス指定を使用する場合にのみ必要です。DHCP アドレス指定を使 用する場合、ポートのIP アドレスは、サブネットのIP アドレス割り当てプールから自動的 に割り当てられます。

openstack port create --network network\_name --fixed-ip subnet=subnet name,ip-address=port ip address port name

静的アドレス指定を使用する 1 つの NIC を備えた CDG VM のポートを作成する場合のコマンド例 :

openstack port create --network network1 --fixed-ip subnet=subnet1,ip-address=10.10.11.101
mgmt-port1

上記のコマンドで、network1 は環境内の管理ネットワーク、subnet1 は管理ネットワーク上のサブネット、mgmt-port1 は、VMの config.txt ファイルで指定した vNIC0の IP アドレス(10.10.11.101) で作成するポートです。

#### d) ポートにセキュリティポリシーを適用します。

openstack port set <port name> --security-group open

次に例を示します。

openstack port set mgmt-port1 --security-group open

e) インストールするすべての VM について、手順9を繰り返します。

#### ステップ9 Crosswork Data Gateway VMをインストールします。

#### 静的アドレス指定を使用する NIC を 1 つ備えた Crosswork Data Gateway VM をインストールするための コマンド

openstack server create --flavor <flavor\_name> --image <image\_name> --port <mgmt-port>
--config-drive True --user-data <config.txt> --block-device-mapping
vdb=<volume name>:::true <CDG hostname>

#### 次に例を示します。

openstack server create --flavor cdg-cloud --image cdg-cloud-bios --port mgmt-port1
--config-drive True --user-data config-nodhcp-cdg1.txt --block-device-mapping
vdb=cdg1:::true cdg1-nodhcp

#### または

openstack server create --config-drive true --flavor cdg --image <image\_name> --key-name default --nic net-id=<network id>,v4-fixed-ip=<CDG static IP> --security-group <security group name> --user-data

<config.txt> <CDG hostname>

#### DHCP を使用する NIC を 1 つ備えた Crosswork Data Gateway VM をインストールするためのコマンド

openstack server create --flavor <flavor\_name> --image <image\_name> --network <network1> --network
 <network2> --network <network3> --config-drive True --user-data <config.txt> --host <boot\_drive>
 --block-device-mapping vdb=<volume name>:::true <CDG hostname>

#### 次に例を示します。

openstack server create --flavor <flavor\_name> --image <image\_name> --network <network1>
--config-drive True --user-data <config.txt> --host <boot\_drive>
--block-device-mapping vdb=<volume\_name>:::true <CDG\_hostname>

#### または

openstack server create --config-drive true --flavor cdg --image --key-name default --network --security-group --user-data

(注) VM をインストールするためのコマンドで指定するネットワークの数は、展開する NIC の数に よって異なります。

たとえば、2つのNICを備えたVMをインストールする場合のコマンドは次のとおりです。

openstack server create --flavor cdg-cloud --image cdg-cloud-bios --port mgmt-port2 --port south-port2 --config-drive True --user-data config-nodhcp\_2nic.txt --block-device-mapping vdb=cdg-vol:::true cdg-bios-nodhcp 2NIC

#### Crosswork Data Gateway VM が正常にインストールされたことを確認します。

次のコマンドを実行して、VM のインストールのステータスを表示します。

openstack server list

| (osp16VTS) [stack@osp16-director cdg-image]\$ openstack server list            |                                                 |                    |                                                                                                 |                                            |                            |  |
|--------------------------------------------------------------------------------|-------------------------------------------------|--------------------|-------------------------------------------------------------------------------------------------|--------------------------------------------|----------------------------|--|
| ID                                                                             | Name                                            | Status             | Networks                                                                                        | Image                                      | Flavor                     |  |
| 8b039d3c-1bb9-4ce2-9b24-1654216c4dd6<br>  9c6d913f-c24b-43a3-9816-f865e58e7e95 | <pre>cdg-bios-nodhcp_2NIC cdg-bios-nodhcp</pre> | ACTIVE<br>  ACTIVE | network1-nodhcp= ; network3-nodhcp=<br>  network1-nodhcp= ; network2-nodhcp= ; network3-nodhcp= | cdg-cloud-bios-345<br>  cdg-cloud-bios-345 | cdg-cloud  <br>  cdg-cloud |  |

VM のステータスが [アクティブ(Active)]と表示されたら、約10分間待って、CLI または OpenStack UI から VM が適切に展開され、想定通りに稼働していることを確認します。

#### **OpenStack** の CLI から実行する場合

1. OpenStack の CLI で次のコマンドを実行して、VM インスタンスの URL を取得します。

openstack console url show <CDG hostname>

次に例を示します。

openstack console url show cdg-dhcp

 dg-admin ユーザーまたは dg-oper ユーザー(割り当てられたロールに応じて)のアカウン トと、VMの config.txt ファイルに入力した対応するパスワードを使用してログインしま す。正常にログインすると、Crosswork Data Gateway のインタラクティブコンソールが表示されます。

#### **OpenStack** の UI から実行する場合

- 1. OpenStack の UI にログインします。
- 2. [コンピューティング (Compute)]>[インスタンス (Instances)]に移動します。
- **3.** Crosswork Data Gateway の VM 名をクリックします。VM コンソールへのリンクが新しい タブで開きます。
- dg-admin ユーザーまたは dg-oper ユーザー(割り当てられたロールに応じて)のアカウン トと、VMの config.txt ファイルに入力した対応するパスワードを使用してログインしま す。正常にログインすると、Crosswork Data Gateway のインタラクティブコンソールが表 示されます。

#### 次のタスク

Crosswork Cloud での Crosswork Data Gateway の追加に進みます 登録パッケージの入手 (96 ページ) を参照してください。

## **OpenStack UI** を使用した **OpenStack** への **Crosswork Data Gateway** のイ ンストール

この項では、OpenStack プラットフォームに Crosswork Data Gateway をインストールする際の 手順について詳しく説明します。

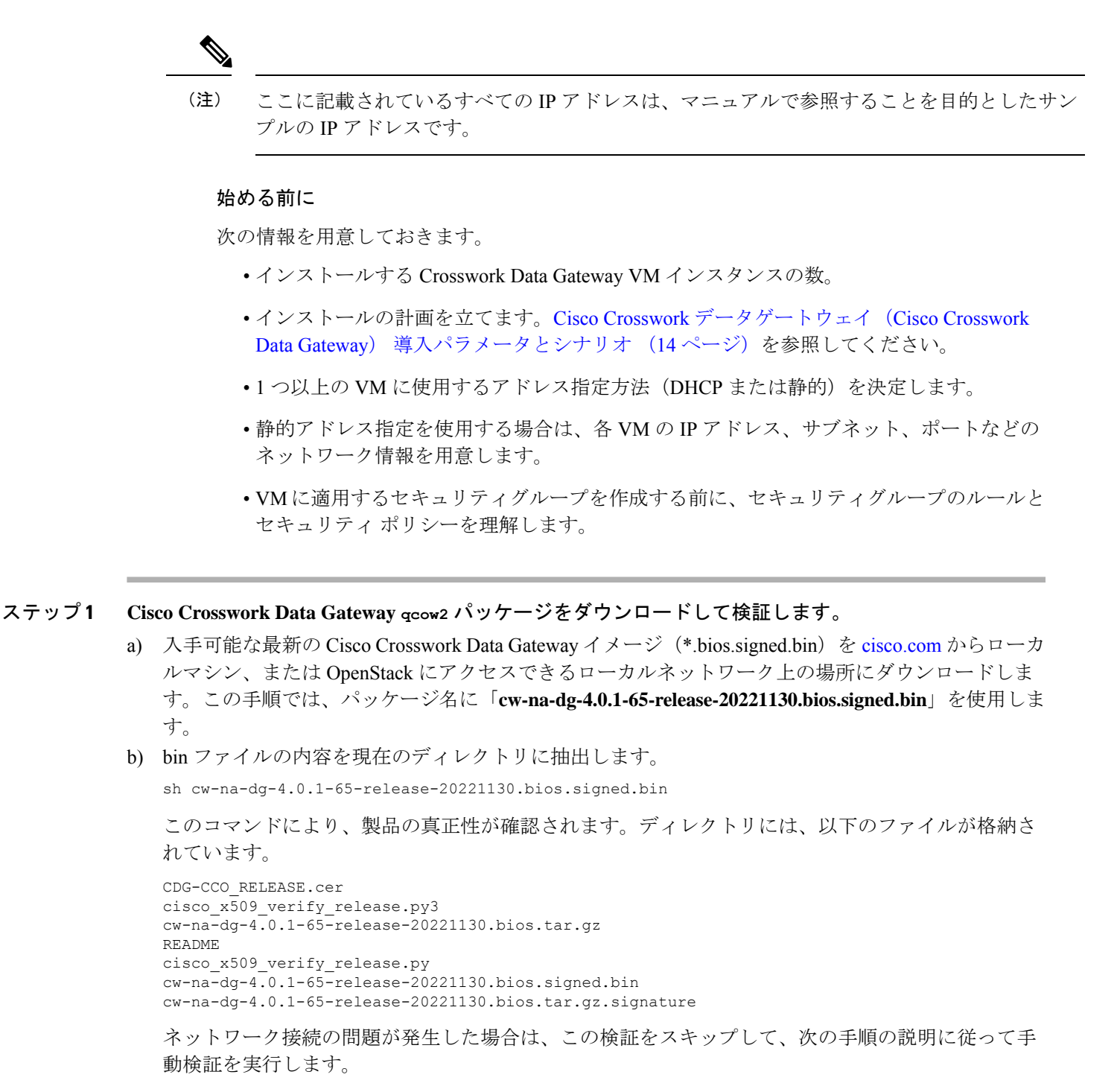

sh cw-na-dg-4.0.1-65-release-20221130.bios.signed.bin --skip-verification

c) 次のコマンドを使用して、ビルドの署名を確認します。

スクリプトが実行されているマシンには、cisco.com への HTTP アクセスが必要です。セキュリティ制限のために cisco.com にアクセスできない場合か、またはスクリプトの実行後に確認メッセージが正常に受信されなかった場合は、シスコのカスタマーエクスペリエンス チームにお問い合わせください。

Python 2.x を使用している場合は、次のコマンドを使用してファイルを検証します。

python cisco\_x509\_verify\_release.py -e <.cer file> -i <.tar.gz file> -s <.tar.gz.signature file> -v dgst -sha512

Python 3.x を使用している場合は、次のコマンドを使用してファイルを検証します。

python cisco\_x509\_verify\_release.py3 -e <.cer file> -i <.tar.gz file> -s <.tar.gz.signature file> -v dgst -sha512

d) 次のコマンドを使用して、QCOW2ファイル(cw-na-dg-4.0.1-65-release-20221130.bios.tar.gz)を解凍 します。

tar -xvf cw-na-dg-4.0.1-65-release-20221130.bios.tar.gz

これにより、config.txt ファイルを含む新しいディレクトリが作成されます。

- **ステップ2** Crosswork Data Gateway VM に使用するアドレス指定のタイプに基づいて、手順3**または**手順4を実行します。
- ステップ3 Crosswork Data Gateway VM の config.txt を静的アドレス指定で更新します。
  - a) Crosswork Data Gateway リリースイメージをダウンロードしたディレクトリに移動します。
  - b) config.txt ファイルを開き、インストールの要件に従ってパラメータを変更します。詳細については、Cisco Crosswork データゲートウェイ(Cisco Crosswork Data Gateway)導入パラメータとシナリオ(14ページ)を参照してください。
    - **重要** VMのポートを作成するために使用している IP アドレスを書き留めます。各 VM の config.txt ファイルの vNIC IP アドレスには、ここで入力したものと同じ IP アドレスを 指定する必要があります。

静的アドレス指定を使用して、ホスト名 cdg1-nodhcp でNICを1つ展開する場合のサンプル config.txt ファイルを以下に示します。このリスト内の必須パラメータは強調表示されています。

```
#### Required Parameters
```

```
### Deployment Settings
## Resource Profile
```

```
# How much memory and disk should be allocated?
# Default value: Crosswork-Cloud
Profile=Crosswork-Cloud
### Host Information
## Hostname
```

```
# Please enter the server's hostname (dg.localdomain)
Hostname=changeme
```

```
## Description
# Please enter a short, user friendly description for display in the Crosswork Controller
```

### DNS Servers

## vNIC0 IPv6 Gateway
# Please enter the server's IPv6 vNIC0 gateway if statically assigned
Vnic0IPv6Gateway=::1

## # Default value: False Vnic0IPv6SkipGateway=False

## vNIC0 IPv6 Skip Gateway # Skip statically assigning a gateway address to communicate with other devices, VMs, or services

#### Vnic0IPv6Netmask=64

## vNIC0 IPv6 Netmask # Please enter the server's IPv6 vNIC0 netmask if statically assigned

#### Vnic0IPv6Address=::0

## vNIC0 IPv6 Address # Please enter the server's IPv6 vNIC0 address if statically assigned

#### Vnic0IPv6Method=None

## vNIC0 IPv6 Method
# Skip or statically assign the vNIC0 IPv6 address
# Default value: None

### vNIC0 IPv6 Address

#### Vnic0IPv4Gateway=0.0.0.1

## vNIC0 IPv4 Gateway # Please enter the server's IPv4 vNIC0 gateway if statically assigned

### # Default value: False Vnic0IPv4SkipGateway=False

## vNIC0 IPv4 Skip Gateway
# Skip statically assigning a gateway address to communicate with other devices, VMs, or
services

#### Vnic0IPv4Netmask=0.0.0.0

## vNIC0 IPv4 Netmask # Please enter the server's IPv4 vNIC0 netmask if statically assigned

#### Vnic0IPv4Address=0.0.0.0

## vNIC0 IPv4 Address # Please enter the server's IPv4 vNIC0 address if statically assigned

#### Vnic0IPv4Method=None

## vNIC0 IPv4 Method # Skip or statically assign the vNIC0 IPv4 address # Default value: DHCP

### vNIC0 IPv4 Address

#### dg-operPassword=changeme

## dg-oper Passphrase # Please enter a passphrase for the dg-oper user. It must be at least 8 characters.

#### dg-adminPassword=changeme

## dg-admin Passphrase # Please enter a passphrase for the dg-admin user. It must be at least 8 characters.

#### ### Passphrases

#### Description=changeme

```
## DNS Address
# Please enter a space delimited list of DNS server addresses accessible from the Default
Gateway role
DNS=changeme
## DNS Search Domain
# Please enter the DNS search domain
Domain=changeme
### NTPv4 Servers
## NTPv4 Servers
# Please enter a space delimited list of NTPv4 server hostnames or addresses accessible from
the Default Gateway role
NTP=changeme
#### Optional Parameters
### Host Information
## Label
# An optional freeform label used by the Crosswork Controller to categorize and group multiple
DG instances
Label=
## Allow Usable RFC 8190 Addresses
# If an address for vNICO, vNIC1, vNIC2, or vNIC3 falls into a usable range identified by RFC
8190 or its predecessors, reject, accept, or request confirmation during initial configuration
# Default value: Yes
AllowRFC8190=Yes
## Crosswork Data Gateway Private Key URI
# Please enter the optional Crosswork Data Gateway private key URI retrieved using SCP
(user@host:/path/to/file)
DGCertKey=
## Crosswork Data Gateway Certificate File URI
# Please enter the optional Crosswork Data Gateway PEM formatted certificate file URI retrieved
using SCP (user@host:/path/to/file)
DGCertChain=
## Crosswork Data Gateway Certificate File and Key Passphrase
# Please enter the SCP user passphrase to retrieve the Crosswork Data Gateway PEM formatted
certificate file and private key
DGCertChainPwd=
### DNS Servers
## DNS Security Extensions
# Use DNS security extensions
# Default value: False
DNSSEC=False
## DNS over TLS
# Use DNS over TLS
# Default value: False
DNSTLS=False
## Multicast DNS
# Use multicast DNS
# Default value: False
mDNS=False
## Link-Local Multicast Name Resolution
```

# Use link-local multicast name resolution # Default value: False LLMNR=False ### NTPv4 Servers ## NTPv4 Authentication # Use authentication for all NTPv4 servers # Default value: False NTPAuth=False ## NTPv4 Keys # Please enter a space delimited list of IDs present in the key file. The number of IDs in the list must match the number of servers, even if some or all are the same ID. NTPKev= ## NTPv4 Key File URI # Please enter the optional Chrony key file retrieved using SCP (user@host:/path/to/file) NTPKeyFile= ## NTPv4 Key File Passphrase # Please enter the SCP user passphrase to retrieve the Chrony key file NTPKeyFilePwd= ### Remote Syslog Servers ## Remote Syslog Server # Send Syslog messages to a remote host # Default value: False UseRemoteSyslog=False ## Syslog Server Address # Please enter a hostname, IPv4 address, or IPv6 address of the Syslog server accessible from the Default Gateway role SyslogAddress= ## Syslog Server Port # Please enter a Syslog port # Default value: 514 SyslogPort=514 ## Syslog Server Protocol # Please enter the Syslog protocol # Default value: UDP SyslogProtocol=UDP ## Syslog over TLS # Use Syslog over TLS (must use TCP or RELP as the protocol) # Default value: False SyslogTLS=False ## Syslog TLS Peer Name # Please enter the Syslog server's hostname exactly as entered in the server certificate subjectAltName or subject common name SyslogPeerName= ## Syslog Root Certificate File URI # Please enter the optional Syslog root PEM formatted certificate file retrieved using SCP (user@host:/path/to/file) SyslogCertChain= ## Syslog Certificate File Passphrase # Please enter the SCP user passphrase to retrieve the Syslog PEM formatted cetificate file SyslogCertChainPwd=

### Remote Auditd Servers ## Remote auditd Server # Send auditd messages to a remote host # Default value: False UseRemoteAuditd=False ## Auditd Server Address # Please enter a hostname, IPv4 address, or IPv6 address of the auditd server accessible from the Default Gateway role AuditdAddress= ## Auditd Server Port # Please enter na auditd port # Default value: 60 AuditdPort=60 ### Controller Settings ## Proxy Server URL # Please enter the optional HTTP/HTTPS proxy URL ProxyURL= ## Proxy Server Bypass List # Please enter an optional space delimited list of subnets and domains that will not be sent to the proxy server ProxyBypass= ## Authenticated Proxy Username # Please enter an optional username for an authenticated proxy servers ProxyUsername= ## Authenticated Proxy Passphrase # Please enter an optional passphrase for an authenticated proxy server ProxyPassphrase= ## HTTPS Proxy SSL/TLS Certificate File URI # Please enter the optional HTTPS Proxy PEM formatted SSL/TLS certificate file URI retrieved using SCP (user@host:/path/to/file). This will override the Controller SSL/TLS Certificate File URI. ProxyCertChain= ## HTTPS Proxy SSL/TLS Certificate File Passphrase # Please enter the SCP user passphrase to retrieve the HTTPS Proxy PEM formatted SSL/TLS certificate file ProxyCertChainPwd= ### Auto Enrollment Package Transfer ## Enrollment Destination Host and Path # Please enter the optional SCP destination host and path to transfer the enrollment package using SCP (user@host:/path/to/file) EnrollmentURI= ## Enrollment Passphrase # Please enter the optional SCP user passphrase to transfer the enrollment package EnrollmentPassphrase= #### Static Parameters - Do not change this section ### Deployment Settings ## Deployment Type
```
# What type of deployment is this?
    # Default value: Crosswork Cloud
   Deployment=Crosswork Cloud
    ### Host Information
    ## Data Disk Size
    # Data disk size in GB mounted as /opt/dg/appdata
   DGAppdataDisk=24
    ### vNIC Role Assignment
   ## Default Gateway
    # The interface used as the Default Gateway and for DNS and NTP traffic
    # Default value: eth0
   NicDefaultGateway=eth0
   ## Administration
    # The interface used for SSH access to the VM
    # Default value: eth0
   NicAdministration=eth0
   ## External Logging
    # The interface used to send logs to an external logging server
    # Default value: eth0
   NicExternalLogging=eth0
    ## Management
    # The interface used for enrollment and other management traffic
    # Default value: eth0
   NicManagement=eth0
    ## Control
    # The interface used for destination, device, and collection configuration
    # Default value: eth0
   NicControl=eth0
   ## Northbound System Data
    # The interface used to send collection data to the system destination
    # Default value: eth0
   NicNBSystemData=eth0
   ## Northbound External Data
    # The interface used to send collection data to external destinations
    # Default value: eth0
   NicNBExternalData=eth0
    ## Southbound Data
    # The interface used collect data from all devices
    # Default value: eth0
   NicSBData=eth0
c) config.txt ファイルを VM のホスト名や更新した VM を識別しやすい名前で保存します。
```

- d) (重要) config.txtの vNIC IP アドレスとしてここで入力した IP アドレスを書き留めておいてくだ さい。手順9で VM のポートを作成するときに、同じ IP アドレスを指定する必要があります。
- e) 手順3(b) と手順3(d) を繰り返して、各VMの一意の config.txt ファイルを静的アドレス指定 を使用してを更新および保存します。
- f) 手順5に進みます。

#### ステップ4 Crosswork Data Gateway VM の config.txt を DHCP を使用して更新します。

a) Crosswork Data Gateway リリースイメージをダウンロードしたディレクトリに移動します。

```
b) config.txt ファイルを開き、インストールの要件に従ってパラメータを変更します。詳細について
   は、Cisco Crosswork データゲートウェイ (Cisco Crosswork Data Gateway) 導入パラメータとシナリ
   オ (14ページ)を参照してください。
   静的アドレス指定を使用して、ホスト名 cdg1-nodhcpでNICを1つ展開する場合のサンプル config.txt
   ファイルを以下に示します。このリスト内の必須パラメータは強調表示されています。
   #### Required Parameters
   ### Deployment Settings
   ## Resource Profile
   # How much memory and disk should be allocated?
   # Default value: Crosswork-Cloud
   Profile=Crosswork-Cloud
   ### Host Information
   ## Hostname
   # Please enter the server's hostname (dg.localdomain)
   Hostname=changeme
   ## Description
   # Please enter a short, user friendly description for display in the Crosswork Controller
   Description=changeme
   ### Passphrases
   ## dq-admin Passphrase
   # Please enter a passphrase for the dg-admin user. It must be at least 8 characters.
   dg-adminPassword=changeme
   ## dg-oper Passphrase
   # Please enter a passphrase for the dg-oper user. It must be at least 8 characters.
   dg-operPassword=changeme
   ### vNIC0 IPv4 Address
   ## vNIC0 IPv4 Method
   # Skip or statically assign the vNICO IPv4 address
   # Default value: DHCP
   Vnic0IPv4Method=None
   ## vNIC0 IPv4 Address
   # Please enter the server's IPv4 vNIC0 address if statically assigned
   Vnic0TPv4Address=0.0.0.0
   ## vNIC0 IPv4 Netmask
   # Please enter the server's IPv4 vNIC0 netmask if statically assigned
   Vnic0IPv4Netmask=0.0.0.0
   ## vNIC0 IPv4 Skip Gateway
   # Skip statically assigning a gateway address to communicate with other devices, VMs, or
   services
   # Default value: False
   Vnic0IPv4SkipGateway=False
   ## vNIC0 IPv4 Gateway
   # Please enter the server's IPv4 vNIC0 gateway if statically assigned
   Vnic0IPv4Gateway=0.0.0.1
   ### vNIC0 IPv6 Address
```

## vNIC0 IPv6 Method

# Default value: None
Vnic0IPv6Method=None
## vNIC0 IPv6 Address

# Skip or statically assign the vNICO IPv6 address

# Please enter the server's IPv6 vNIC0 address if statically assigned Vnic0IPv6Address=::0 ## vNIC0 IPv6 Netmask # Please enter the server's IPv6 vNIC0 netmask if statically assigned Vnic0IPv6Netmask=64 ## vNIC0 IPv6 Skip Gateway # Skip statically assigning a gateway address to communicate with other devices, VMs, or services # Default value: False Vnic0IPv6SkipGateway=False ## vNTCO TPv6 Gateway # Please enter the server's IPv6 vNIC0 gateway if statically assigned Vnic0IPv6Gateway=::1 ### DNS Servers ## DNS Address # Please enter a space delimited list of DNS server addresses accessible from the Default Gateway role DNS=changeme ## DNS Search Domain # Please enter the DNS search domain Domain=changeme ### NTPv4 Servers ## NTPv4 Servers # Please enter a space delimited list of NTPv4 server hostnames or addresses accessible from the Default Gateway role NTP=changeme #### Optional Parameters ### Host Information

## Label
# An optional freeform label used by the Crosswork Controller to categorize and group multiple
DG instances
Label=

## Allow Usable RFC 8190 Addresses # If an address for vNIC0, vNIC1, vNIC2, or vNIC3 falls into a usable range identified by RFC 8190 or its predecessors, reject, accept, or request confirmation during initial configuration # Default value: Yes AllowRFC8190=Yes

```
## Crosswork Data Gateway Private Key URI
# Please enter the optional Crosswork Data Gateway private key URI retrieved using SCP
(user@host:/path/to/file)
DGCertKey=
```

```
## Crosswork Data Gateway Certificate File URI
# Please enter the optional Crosswork Data Gateway PEM formatted certificate file URI retrieved
using SCP (user@host:/path/to/file)
```

DGCertChain=

```
## Crosswork Data Gateway Certificate File and Key Passphrase
# Please enter the SCP user passphrase to retrieve the Crosswork Data Gateway PEM formatted
certificate file and private key
DGCertChainPwd=
### DNS Servers
## DNS Security Extensions
# Use DNS security extensions
# Default value: False
DNSSEC=False
## DNS over TLS
# Use DNS over TLS
# Default value: False
DNSTLS=False
## Multicast DNS
# Use multicast DNS
# Default value: False
mDNS=False
## Link-Local Multicast Name Resolution
# Use link-local multicast name resolution
# Default value: False
LLMNR=False
### NTPv4 Servers
## NTPv4 Authentication
# Use authentication for all NTPv4 servers
# Default value: False
NTPAuth=False
## NTPv4 Keys
# Please enter a space delimited list of IDs present in the key file. The number of IDs in the
list must match the number of servers, even if some or all are the same ID.
NTPKey=
## NTPv4 Key File URI
# Please enter the optional Chrony key file retrieved using SCP (user@host:/path/to/file)
NTPKeyFile=
## NTPv4 Key File Passphrase
# Please enter the SCP user passphrase to retrieve the Chrony key file
NTPKeyFilePwd=
### Remote Syslog Servers
## Remote Syslog Server
# Send Syslog messages to a remote host
# Default value: False
UseRemoteSyslog=False
## Syslog Server Address
# Please enter a hostname, IPv4 address, or IPv6 address of the Syslog server accessible from
the Default Gateway role
SyslogAddress=
## Syslog Server Port
# Please enter a Syslog port
# Default value: 514
```

SyslogPort=514 ## Syslog Server Protocol # Please enter the Syslog protocol # Default value: UDP SyslogProtocol=UDP ## Syslog over TLS # Use Syslog over TLS (must use TCP or RELP as the protocol) # Default value: False SyslogTLS=False ## Syslog TLS Peer Name # Please enter the Syslog server's hostname exactly as entered in the server certificate subjectAltName or subject common name SyslogPeerName= ## Syslog Root Certificate File URI # Please enter the optional Syslog root PEM formatted certificate file retrieved using SCP (user@host:/path/to/file) SyslogCertChain= ## Syslog Certificate File Passphrase # Please enter the SCP user passphrase to retrieve the Syslog PEM formatted cetificate file SyslogCertChainPwd= ### Remote Auditd Servers ## Remote auditd Server # Send auditd messages to a remote host # Default value: False UseRemoteAuditd=False ## Auditd Server Address # Please enter a hostname, IPv4 address, or IPv6 address of the auditd server accessible from the Default Gateway role AuditdAddress= ## Auditd Server Port # Please enter na auditd port # Default value: 60 AuditdPort=60 ### Controller Settings ## Proxy Server URL # Please enter the optional HTTP/HTTPS proxy URL ProxyURL= ## Proxy Server Bypass List # Please enter an optional space delimited list of subnets and domains that will not be sent to the proxy server ProxyBypass= ## Authenticated Proxy Username # Please enter an optional username for an authenticated proxy servers ProxyUsername= ## Authenticated Proxy Passphrase # Please enter an optional passphrase for an authenticated proxy server ProxyPassphrase= ## HTTPS Proxy SSL/TLS Certificate File URI # Please enter the optional HTTPS Proxy PEM formatted SSL/TLS certificate file URI retrieved

```
using SCP (user@host:/path/to/file). This will override the Controller SSL/TLS Certificate
File URT.
ProxyCertChain=
## HTTPS Proxy SSL/TLS Certificate File Passphrase
# Please enter the SCP user passphrase to retrieve the HTTPS Proxy PEM formatted SSL/TLS
certificate file
ProxyCertChainPwd=
### Auto Enrollment Package Transfer
## Enrollment Destination Host and Path
# Please enter the optional SCP destination host and path to transfer the enrollment package
using SCP (user@host:/path/to/file)
EnrollmentURI=
## Enrollment Passphrase
# Please enter the optional SCP user passphrase to transfer the enrollment package
EnrollmentPassphrase=
#### Static Parameters - Do not change this section
### Deployment Settings
## Deployment Type
# What type of deployment is this?
# Default value: Crosswork Cloud
Deployment=Crosswork Cloud
### Host Information
## Data Disk Size
# Data disk size in GB mounted as /opt/dg/appdata
DGAppdataDisk=24
### vNIC Role Assignment
## Default Gateway
# The interface used as the Default Gateway and for DNS and NTP traffic
# Default value: eth0
NicDefaultGateway=eth0
## Administration
# The interface used for SSH access to the VM
# Default value: eth0
NicAdministration=eth0
## External Logging
# The interface used to send logs to an external logging server
# Default value: eth0
NicExternalLogging=eth0
## Management
# The interface used for enrollment and other management traffic
# Default value: eth0
NicManagement=eth0
## Control
# The interface used for destination, device, and collection configuration
# Default value: eth0
NicControl=eth0
## Northbound System Data
# The interface used to send collection data to the system destination
```

```
# Default value: eth0
NicNBSystemData=eth0
## Northbound External Data
# The interface used to send collection data to external destinations
# Default value: eth0
NicNBExternalData=eth0
## Southbound Data
# The interface used collect data from all devices
# Default value: eth0
```

- c) config.txt ファイルを VM のホスト名や更新した VM を識別しやすい名前で保存します。
- d) **手順4 (b)** と**手順4 (c)** を繰り返して、各 VM の一意の config.txt ファイルを静的アドレス指定を 使用してを更新および保存します。
- e) 手順5に進みます。

NicSBData=eth0

- ステップ5 OpenStack の UI から OpenStack VM にログインします。
- **ステップ6** [コンピューティング (Compute)]>[フレーバー (Flavors)]に移動して、リソースプロファイルまたは フレーバーを作成します。

次の図に示すように、[名前(Name)]、[VCPU(VCPUs)]、[RAM]、[ルートディスク(Root Disk)]、 および[エフェメラルディスク(Ephemeral Disk)]フィールドに詳細を入力し、[フレーバーの作成(Create Flavor)]をクリックします。

| Flavor Information * | Flavor Access |                                                                         |
|----------------------|---------------|-------------------------------------------------------------------------|
| Name *               |               | Flavors define the sizes for RAM, disk, number of cores,                |
| cdg-cloud-flavor     |               | and other resources and can be selected when users<br>deploy instances. |
| ID 😧                 |               |                                                                         |
| auto                 |               |                                                                         |
| VCPUs *              |               |                                                                         |
| 8                    |               |                                                                         |
| RAM (MB) *           |               |                                                                         |
| 32768                | -             |                                                                         |
| Root Disk (GB) *     |               |                                                                         |
| 50                   |               |                                                                         |
| Ephemeral Disk (GB)  |               |                                                                         |
| 24                   | -             | ]                                                                       |
| Swap Disk (MB)       |               |                                                                         |
| 0                    | -             | ]                                                                       |
| RX/TX Factor         |               |                                                                         |
| 1                    | -             |                                                                         |
|                      |               | Cancel Create Flavor                                                    |

#### ステップ7 OpenStack インストール用のイメージを作成します。

- a) 次のフィールドに詳細情報を入力します。
  - 1. [イメージ名 (Image Name)]: 作成するイメージの名前を指定します。
  - **2.** [ファイル (File)]: Crosswork Data Gateway リリースイメージをダウンロードしたディレクトリ に移動して、イメージを選択します。
  - **3.** [フォーマット(Format)]:ドロップダウンリストから[QCOW2-QEMUエミュレータ(QCOW2 QEMU Emulator)]を選択します。
  - 4. 他の設定は、図に示されている値のままにします。
- b) [イメージの作成 (Create Image)] をクリックします。

| mage Details | Image Details                                                                                                   |                                                                             |                  |
|--------------|----------------------------------------------------------------------------------------------------|-----------------------------------------------------------------------------|------------------|
|              | Specify an image to upload to the Image Service.                                                                |                                                                             |                  |
| Vletadata    | Image Name                                                                                                    | Image Description                                                           |                  |
|              | cdg_bios_image                                                                                                  |                                                                             |                  |
|              | Image Source                                                                                                    |                                                                             |                  |
|              | File*                                                                                                    |                                                                             |                  |
|              | Browse cw-na-dg-4.0.0-6-TESTONLY-2022072                                                                        |                                                                             |                  |
|              |                                                                                                    |                                                                             |                  |
|              | Format*                                                                                                    |                                                                             |                  |
|              | QCOW2 - QEMU Emulator ~                                                                                         |                                                                             |                  |
|              |                                                                                                    |                                                                             |                  |
|              |                                                                                                    |                                                                             |                  |
|              | Image Requirements                                                                                              |                                                                             |                  |
|              | Image Requirements<br>Kernel                                                                                    | Ramdisk                                                                     |                  |
|              | Image Requirements Kernel Choose an image                                                                       | Ramdisk<br>Choose an image                                                  |                  |
|              | Image Requirements Kernel Choose an image                                                                       | Ramdisk<br>Choose an image<br>Minimum Disk (GB)                             | Minimum RAM (MB) |
|              | Image Requirements Kernel Choose an image  Architecture                                                         | Ramdisk<br>Choose an image<br>Minimum Disk (GB)                             | Minimum RAM (MB) |
|              | Image Requirements Kernel Choose an image Architecture Image Sharing                                            | Ramdisk<br>Choose an image<br>Minimum Disk (GB)                             | Minimum RAM (MB) |
|              | Image Requirements Kernel Choose an image Architecture Image Sharing Visibility                                 | Ramdisk<br>Choose an image<br>Minimum Disk (GB)<br>0<br>Protected           | Minimum RAM (MB) |
|              | Image Requirements Kernel Choose an image Architecture Image Sharing Visibility Private Shared Public Community | Ramdisk<br>Choose an image<br>Minimum Disk (GB)<br>0<br>Protected<br>Yes No | Minimum RAM (MB) |

#### ステップ8 着信 TCP/UDP/ICMP 接続を許可するセキュリティポリシーを作成します。

OpenStack は、デフォルトで着信 TCP/UDP/ICMP 接続を許可しません。TCP/UDP/ICMP プロトコルからの着信接続を許可するセキュリティポリシーを作成します。

(注) Crosswork Data Gateway を展開した後でも、セキュリティグループを作成して VM に適用できます。

- a) OpenStack の UI で、[ネットワーク (Networks)]>[セキュリティグループ (Security Groups)]に移 動します。。
- b) [+セキュリティグループの作成(+ Create Security Group)] をクリックします。

| Red Hat OpenStack Platform Project Admin Identity            |                                                                                                    | Project - Help 1 admin -                                |
|--------------------------------------------------------------|----------------------------------------------------------------------------------------------------|---------------------------------------------------------|
|                                                              | Create Security Group                                                                                                    |                                                         |
| Network Topology Networks Routers Security Groups Floating I |                                                                                                    |                                                         |
| Project / Network / Security Groups                          | Name* Description:                                                                                                    |                                                         |
| Security Groups                                              | Security groups are sets of IP filter rules that are applied<br>to network interfaces of a VM. After the security group is<br>created, you can add rules to the security group. |                                                         |
| Displaying 2 Items                                           |                                                                                                    | Filter Q + Create Security Group Delete Security Groups |
| Name Security Group ID                                       |                                                                                                    | Actions                                                 |
| default     c6ea3410-ed6d-4633-968e-20b6e64c09f2             | Create Security Group                                                                                                    | up Manage Rules                                         |
| open 82ce09c8-15e7-4fa3-9cac-46fbc39d3b3f                    | open                                                                                                    | Manage Rules -                                          |
| Displaying 2 items                                           |                                                                                                    |                                                         |
|                                                              |                                                                                                    |                                                         |
|                                                              |                                                                                                    |                                                         |

- c) セキュリティグループの名前と説明を [名前 (Name)] と[説明 (Description)] にそれぞれ指定しま す。[セキュリティグループの作成 (Create Security Group)] をクリックします。
- d) セキュリティルールの作成用に表示される新しいウィンドウで[ルールの追加(Add Rule)]をクリックし、方向、ポート範囲、およびIPアドレス範囲を指定して、各プロトコルのセキュリティポリシーを作成します。

セキュリティグループには、デフォルトで2つのルールが割り当てられています。これらのルール を削除するには、[ルールの削除(Delete Rule)]オプションを使用します。

| Project / Network / Security | ject / Network / Security Groups / Manage Security Group Rut            |             |            |                  |                       |                          |                                        |
|------------------------------|-------------------------------------------------------------------------|-------------|------------|------------------|-----------------------|--------------------------|----------------------------------------|
| Manage Se                    | Manage Security Group Rules: cdg (fb7eff2e-dcdb-4b7f-9ea1-592855731050) |             |            |                  |                       |                          |                                        |
|                              |                                                                         |             |            |                  |                       | - <b>*</b> Auto <b>1</b> | 10 0 0 0 0 0 0 0 0 0 0 0 0 0 0 0 0 0 0 |
| Displaying 2 items           |                                                                         |             |            |                  |                       | 1764.0                   | Densie Holes                           |
| Direction                    | Ether Type                                                              | IP Protocol | Port Range | Remote IP Prefix | Remote Security Group | Description              | Actions                                |
| Egress                       | IPv4                                                                    | Any         | Any        | 0.0.0/0          |                       |                          | Delete Rule                            |
| Egress                       | IPv6                                                                    | Any         | Any        | ::/0             |                       |                          | Delete Rule                            |
| Displaying 2 items           |                                                                         |             |            |                  |                       |                          |                                        |
|                              |                                                                         |             |            |                  |                       |                          |                                        |
|                              |                                                                         |             |            |                  |                       |                          |                                        |
|                              |                                                                         |             |            |                  |                       |                          |                                        |
|                              |                                                                         |             |            |                  |                       |                          |                                        |
|                              |                                                                         |             |            |                  |                       |                          |                                        |

- ステップ9 静的アドレス指定を使用する場合にのみ、IP アドレスを指定してポートを作成します。
  - 重要 この手順は、静的アドレス指定を使用する場合にのみ必要です。DHCP アドレス指定を使用 する場合、ポートの IP アドレスは、サブネットの IP アドレス割り当てプールから自動的に 割り当てられます。

- a) OpenStack の UI で、[ネットワーク (Network)]>[ネットワーク (Networks)]に移動します。
- b) 展開する NIC の数に応じて、(管理ネットワークから順に)ネットワークを選択し、[+ポートの作成(+ Create Ports)]をクリックします。
- c) [名前(Name)]および[固定IPアドレス(Fixed IP Address)]フィールドに詳細を入力します。[管理 状態を有効にする(Enable Admin State)]と[ポートセキュリティ(Port Security)]チェックボック スをオンにします。

| Create Port                                                     |                                                                                                    | ×  |
|-----------------------------------------------------------------|----------------------------------------------------------------------------------------------------|----|
| Info Security Groups                                            |                                                                                                    |    |
| Name                                                            | <b>–</b>                                                                                                    |    |
| mgmt-port1                                                      | Description:                                                                                                    |    |
| <ul> <li>✓ Enable Admin State Ø</li> <li>Device ID Ø</li> </ul> | You can create a port for the network. If you specify<br>device ID to be attached, the device specified will be<br>attached to the port created. |    |
| Device Owner @                                                  |                                                                                                    |    |
| Specify IP address or subnet 🕜                                  |                                                                                                    |    |
| Fixed IP Address                                                |                                                                                                    |    |
| Fixed IP Address* 🕜                                             |                                                                                                    |    |
| 10.10.11.001                                                    |                                                                                                    |    |
| MAC Address @                                                   |                                                                                                    |    |
| ♂ Port Security <b>②</b>                                        |                                                                                                    |    |
| VNIC Type 🕑                                                     |                                                                                                    |    |
| Normal                                                          |                                                                                                    |    |
| Binding: Host 🚱                                                 |                                                                                                    |    |
|                                                                 |                                                                                                    |    |
|                                                                 |                                                                                                    |    |
|                                                                 | Cancel Crea                                                                                                    | te |

**ステップ10** [コンピューティング (Compute)]>[インスタンス (Instances)]に移動します。このページで[インスタンスの起動 (Launch Instance)]をクリックします。

[インスタンスの起動(Launch Instance)] ウィンドウが表示され、VM のインストールが開始されます。

- **ステップ11** [詳細(Details)] タブの [インスタンス名(Instance Name)] フィールドに VM 名を指定し、[カウント (Count)]を1にします。[次へ(Next)]をクリックします。
  - (注) 大規模なシステムでは、複数の Cisco Crosswork Data Gateway VM を使用する可能性があります。したがって、Cisco Crosswork Data Gateway の名前は一意であり、特定の VM を簡単に識別できるように作成する必要があります。VM の config.txt ファイルの Hostname パラメータで指定したものと同じ名前を入力することを推奨します。

| Launch Instance |                                                                                   |                                      | × |
|-----------------|-----------------------------------------------------------------------------------|--------------------------------------|---|
| Detaile         | Please provide the initial hostname for the instance, the availability zone where | t will be deployed, and the instance | 0 |
| Details         | count. Increase the Count to create multiple instances with the same settings.    |                                      |   |
| Source          | Project Name                                                                      | Total Instances<br>(100 Max)         |   |
| Flavor *        | admin                                                                             | (Too Max)                            |   |
| *               | Instance Name *                                                                   | 3%                                   |   |
| Networks        | test_instance                                                                     |                                      |   |
| Network Ports   | Description                                                                       | 2 Current Usage                      |   |
| Security Groups |                                                                                   | 97 Remaining                         |   |
| Key Pair        | Availability Zone                                                                 |                                      |   |
| Configuration   | nova                                                                              |                                      |   |
| Server Groups   | Count *                                                                           |                                      |   |
|                 | 1                                                                                 |                                      |   |
| Scheduler Hints |                                                                                   |                                      |   |
| Metadata        |                                                                                   |                                      |   |
|                 |                                                                                   |                                      |   |
| × Cancel        | < Back                                                                            | Next > 1 Launch Instanc              | е |

ステップ12 [ソース (Source)] タブでは次の操作を行います。

- **1.** [ブートソースの選択 (Select Boot Source)]:ドロップダウンリストから[イメージ (Image)]を選択します。
- 2. 新しいボリュームの作成(Create New Volume)]:[いいえ(No)]を選択します。
- OpenStack 環境で使用可能なすべてのイメージは、[使用可能(Available)]ペインの下に一覧表示されます。
   ◆ をクリックして、イメージを選択します。これによりイメージが[割り当て済み (Allocated)]ペインに移動し、イメージを選択したことが示されます。
- 4. [次へ (Next)]をクリックします。

| Details         | Instance source is the tem<br>snapshot), a volume or a v<br>new volume. | plate used to create an inst<br>olume snapshot (if enabled | ance. You can us<br>I). You can also cł | e an image, a sn<br>noose to use per | apshot of an instan<br>sistent storage by c | ce (image<br>creating a |
|-----------------|-------------------------------------------------------------------------|------------------------------------------------------------|-----------------------------------------|--------------------------------------|---------------------------------------------|-------------------------|
| Source          | Select Boot Source                                                      |                                                            | Create N                                | lew Volume                           |                                             |                         |
| Flavor *        | Image                                                                   |                                                            | ~ Yes                                   | No                                   |                                             |                         |
| Networks *      | Allocated                                                               |                                                            |                                         |                                      |                                             |                         |
| Network Ports   | Displaying 1 item                                                       |                                                            |                                         |                                      |                                             |                         |
| Security Groups | Name                                                                    | Updated                                                    | Size                                    | Format                               | Visibility                                  |                         |
| Key Pair        | > cdg-cloud-bios-6                                                      | 7/22/22 5:03 AM                                            | 1.41 GB                                 | QCOW2                                | Public                                      | •                       |
| Configuration   | Displaying 1 item                                                       |                                                            |                                         |                                      |                                             |                         |
| Server Groups   | ✓ Available 1                                                           |                                                            |                                         |                                      |                                             | Select one              |
| Scheduler Hints | Q Click here for filters                                                | s or full text search.                                     |                                         |                                      |                                             | ×                       |
| Metadata        | Displaying 1 item                                                       |                                                            |                                         |                                      |                                             |                         |
|                 | Name                                                                    | Updated                                                    | Size                                    | Format                               | Visibility                                  |                         |
|                 | > cdg-cloud-uefi-6                                                      | 7/22/22 5:14 AM                                            | 1.41 GB                                 | QCOW2                                | Public                                      | •                       |
|                 | Displaying 1 item                                                       |                                                            |                                         |                                      |                                             |                         |
|                 |                                                                         |                                                            |                                         |                                      |                                             |                         |

ステップ13 [使用可能(Available)] ペインの [フレーバー(Flavor)] タブで、VM に選択するフレーバーについて

▲ クリックし、[使用可能(Available)]ペインから[割り当て済み(Allocated)]ペインに移動します。[次へ(Next)]をクリックします。

| ι | aunch Instance  |              |            |                  |               |                  |                  |                  |                 | ×     |
|---|-----------------|--------------|------------|------------------|---------------|------------------|------------------|------------------|-----------------|-------|
|   | Details         | Flav<br>Allo | ors manage | the sizing for   | the comput    | te, memory and s | storage capacity | of the instance. |                 | 0     |
|   | Source          |              | Name       | VCPUS            | RAM           | Total Disk       | Root Disk        | Ephemeral Disk   | Public          |       |
|   | Flavor          | >            | cdg-cloud  | 8                | 32 GB         | 50 GB            | 50 GB            | 0 GB             | Yes             | •     |
|   | Networks *      | ~            | Available  | 0                |               |                  |                  |                  | Selec           | t one |
|   | Network Ports   | Q            | Click her  | e for filters or | full text sea | arch.            |                  |                  |                 | ×     |
|   | Security Groups |              | Name       | VCPUS            | RAM           | Total Disk       | Root Disk        | Ephemeral Disk   | Public          |       |
|   | Key Pair        |              |            |                  |               |                  |                  |                  |                 |       |
|   | Configuration   |              |            |                  |               |                  |                  |                  |                 |       |
|   | Server Groups   |              |            |                  |               |                  |                  |                  |                 |       |
|   | Scheduler Hints |              |            |                  |               |                  |                  |                  |                 |       |
|   | Metadata        |              |            |                  |               |                  |                  |                  |                 |       |
|   | X Cancel        |              |            |                  |               |                  | <                | Back Next >      | 🗈 Launch Instar | nce   |

ステップ14 VM にネットワークを割り当てます。展開する vNIC の数に応じて、[使用可能(Available)]ペインの ネットワークのリストから各ネットワークで ▲ をクリックして、VM に最大3 つのネットワークを選

ボットッ・シッシンストから省ボットシークで (割り当て済み (Allocated)]ペインに移動します。[次 へ (Next)]をクリックします。

**重要** ネットワークを選択する順序は重要です。NIC を 3 つ展開する場合、最初に選択したネット ワークが vNIC0 インターフェイスに、2 番目が vNIC1 インターフェイスに、3 番目が vNIC2 インターフェイスに割り当てられます。

| Details *       | Networks pr     | ovide the com     | munication channels for insta | nces in the cloud. |                |                   |         |
|-----------------|-----------------|-------------------|-------------------------------|--------------------|----------------|-------------------|---------|
|                 | ✓ Alloca        | ted 3             |                               |                    | Select network | s from those list | ed belo |
| Source          |                 | Network           | Subnets Associated            | Shared             | Admin State    | Status            |         |
| Flavor *        | ¢1 >            | network1          | subnet1                       | No                 | Up             | Active            | 4       |
| Vetworks        |                 |                   |                               |                    |                |                   |         |
| Network Ports   | \$2 <b>&gt;</b> | network3          | subnet3                       | No                 | Up             | Active            | +       |
| Security Groups | <b>\$</b> 3 ≯   | network2          | subnet2                       | No                 | Up             | Active            | ¥       |
| Key Pair        | ✓ Availa        | ble               |                               |                    | S              | elect at least on | e netw  |
| Configuration   | Q Click         | chere for filters | s or full text search.        |                    |                |                   |         |
| Server Groups   | Netwo           | rk                | Subnets Associated            | Shared             | Admin State    | Status            |         |
| Scheduler Hints | > network       | <2-nodhcp         | subnet2-nodhcp                | No                 | Up             | Active            | 1       |
| Metadata        | > network       | <3-nodhcp         | subnet3-nodhcp                | No                 | Up             | Active            | 1       |
|                 | > network       | <1-nodhcp         | subnet1-nodhcp                | No                 | Up             | Active            | 1       |
|                 |                 |                   |                               |                    |                |                   |         |

ステップ15 ポートを VM に割り当てます。

[使用可能(Available)]ペインに表示されているポートのリストから、 をクリックしてポートを[割り当て済み(Allocated)]ペインに移動します。.

| Launch Instance |                                                                              |                           |                   | ×        |
|-----------------|------------------------------------------------------------------------------|---------------------------|-------------------|----------|
| Details         | Ports provide extra communication channels to your instances. You can sooth. | select ports instead of r | networks or a mix | k of     |
| Source          | ✓ Allocated ①                                                                | Select ports              | from those listed | d below. |
| Flavor          | Name IP                                                                      | Admin State               | Status            |          |
| Networks        |                                                                              | Up                        | Down              | •        |
| Network Ports   | ✓ Available ②                                                                |                           | Sel               | lect one |
| Security Groups | Q Filter                                                                     |                           |                   |          |
| Key Pair        | Name IP                                                                      | Admin State               | Status            |          |
| Configuration   | > south-port2 on subnet subnet3-nodhcp                                       | Up                        | Down              | •        |
| Server Groups   | > mgmt-port2 on subnet subnet1-nodhcp                                        | Up                        | Down              | •        |
| Scheduler Hints |                                                                              |                           |                   |          |
| Metadata        |                                                                              |                           |                   |          |
| X Cancel        |                                                                              | < Back Next >             | 🚯 Launch Inst     | tance    |

[次へ (Next)]をクリックします。

ステップ16 VMに適用するセキュリティグループを[使用可能(Available)]ペインから[割り当て済み(Allocated)] ペインに移動して、セキュリティグループを VM に割り当てます。。

次の図では、2つのセキュリティグループ(default と cdg)が VM に適用されています。

| Details *       | Select the securit | y groups to launch the i     | nstance in.      |              |          |               |
|-----------------|--------------------|------------------------------|------------------|--------------|----------|---------------|
| Dotano          | ✓ Allocated (      | 2                            |                  |              |          |               |
| Source          | Name               | Description                  |                  |              |          |               |
| Flavor *        | ✓ default          | Default security g           | Iroup            |              |          | •             |
| Networks *      | Direction          | Ether Type                   | Protocol         | Min Port     | Max Port | Remote        |
| Network Ports   | egress             | IPv4                         |                  | -            |          | 0.0.0/0       |
| Security Groups | ingress            | IPv4                         | -                |              | -        |               |
|                 | ingress            | IPv6                         | -                | -            | -        | -             |
| Key Pair        | egress             | IPv6                         | -                | -            | -        | ::/0          |
| Configuration   |                    |                              |                  |              |          |               |
| Server Groups   | ✔ cdg              | Security group for           | r CDG deployment | on openstack |          | •             |
| Scheduler Hints | Direction          | Ether Type                   | Protocol         | Min Port     | Max Port | Remote        |
| Motadata        | egress             | IPv6                         | -                | -            | -        | ::/0          |
| Melauala        | egress             | IPv4                         | -                | -            | -        | 0.0.0.0/0     |
|                 | ✓ Available        | D                            |                  |              |          | Select one or |
|                 | Q Click here       | for filters or full text set | arch.            |              |          |               |
|                 | Name               |                              | Description      |              |          |               |
|                 | > open             |                              | open             |              |          | -             |
|                 |                    |                              |                  |              |          |               |

[次へ (Next)]をクリックします。

- **ステップ17** [キーペア (Key Pair)] タブで、[次へ (Next)] をクリックします。
- ステップ18 [設定 (Configuration)]タブでは次の操作を行います。
  - •[ファイルの選択(Choose File)]をクリックして、VM用に変更して保存した config.txt ファイル を選択してアップロードします。
  - •[設定ドライブ (Configuration Drive)]チェックボックスをオンにします。

| Launch Instance |                                                                                                    | ×                                                     |
|-----------------|----------------------------------------------------------------------------------------------------|-------------------------------------------------------|
| Details         | You can customize your instance after it has launched using<br>analogous to "User Data" in other systems. | the options available here. "Customization Script" is |
| Source          | Load Customization Script from a file                                                                     |                                                       |
|                 | Choose File No file chosen                                                                                |                                                       |
| Flavor          | Customization Script (Modified)                                                                           | Content size: 1.48 KB of 16.00 KB                     |
| Networks        | ActiveVnics=3<br>AllowRFC8190=Yes                                                                         | Å.                                                    |
| Network Ports   | AuditdAddress=<br>AuditdPort=60                                                                           |                                                       |
| Security Groups | ControllerCertChainPwd=<br>ControllerIP=10.10.10.201                                                      |                                                       |
| Key Pair        | ControllerPort=30607<br>ControllerSignCertChain=                                                          | •                                                     |
| Configuration   | Disk Partition                                                                                            |                                                       |
| Server Groups   | Automatic                                                                                                 | *                                                     |
| Scheduler Hints | ☑ Configuration Drive                                                                                     |                                                       |
| Metadata        |                                                                                                    |                                                       |
| × Cancel        |                                                                                                    | (Back Next >      Launch Instance                     |

ステップ19 [インスタンスの起動(Launch Instance)]をクリックします。

OpenStack で VM のインストールが開始されます。

ステップ20 手順9から手順20を繰り返して、すべての Crosswork Data Gateway VM をインストールします。

Crosswork Data Gateway VM が正常にインストールされたことを確認します。

- OpenStack の UI で [コンピューティング (Compute)]>[インスタンス (Instances)] に移 動します。
- **2.** インストール済みおよびインストール中の Crosswork Data Gateway VM のリストがここに 表示されます。

| Re Re                         | ed Hat OpenStack Platform | Project Admin Identity |                                  |                |               |  |
|-------------------------------|---------------------------|------------------------|----------------------------------|----------------|---------------|--|
| Proje                         | ect ~ Compute             | Volumes ~ Netwo        | ork ~ Orchestration ~            | Object Store 🗸 |               |  |
| Over                          | view Instances            | Images Key Pairs       | Server Groups                    |                |               |  |
| Project / Compute / Instances |                           |                        |                                  |                |               |  |
| Instances                     |                           |                        |                                  |                |               |  |
| Displaying 2 items            |                           |                        |                                  |                |               |  |
|                               | Instance Name             | Image Name             | IP Address                       |                | Flavor        |  |
|                               | cdg-bios-dhcp             | cdg-cloud-bios-6       | network2<br>network3<br>network1 |                | Not available |  |
|                               |                           |                        |                                  |                |               |  |

インストール中の Crosswork Data Gateway VM の [ステータス (Status)]は[ビルド (Build)]、[タスク (Task)]は[生成 (Spawning)]、[電源の状態 (Power State)]は[状 態なし (No State)]になります。

3. VM が正常にインストールされると、[ステータス (Status)]は[アクティブ (Active)]に 変わります。また、[タスク (Task)]は[なし (None)]、[電源状態 (Power State)]は[稼 働中 (Running)]になります。

| 🐣 Red Hat Op | enStack Platform | Project Adm | in Identity |                                    |                |  |
|--------------|------------------|-------------|-------------|------------------------------------|----------------|--|
| Project ~    | Compute          | Volumes ~   | Network     | <ul> <li>Orchestration </li> </ul> | Object Store v |  |
| Overview     | Instances        | Images      | Key Pairs   | Server Groups                      |                |  |
|              |                  |             |             |                                    |                |  |

Project / Compute / Instances

### Instances

Displaying 2 items

| Instance Name | Image Name       | IP Address                       | Flavor    |
|---------------|------------------|----------------------------------|-----------|
| cdg-bios-dhcp | cdg-cloud-bios-6 | network2<br>network3<br>network1 | cdg-cloud |

4. [ステータス (Status)] が [アクティブ (Active)] に変わったら、約 10 分間待ちます。

Crosswork Data Gateway の VM 名をクリックします。VM コンソールへのリンクが開きます。

5. dg-admin ユーザーまたは dg-oper ユーザー(割り当てられたロールに応じて)のアカウン トと、VMの config.txt ファイルに入力した対応するパスワードを使用してログインしま す。正常にログインすると、Crosswork Data Gateway のインタラクティブコンソールが表 示されます。

#### 次のタスク

登録パッケージを生成およびエクスポートして、Crosswork Cloud に Crosswork Data Gateway を 登録します。登録パッケージのエクスポート (97 ページ) を参照してください。

# Amazon EC2 に Crosswork Data Gateway をインストールする

次のいずれかの方法で Amazon EC2 に Crosswork Data Gateway をインストールできます。

- CloudFormation テンプレートを使用して Amazon EC2 に Crosswork Data Gateway をインス トールする (85 ページ)
- Amazon EC2 に Crosswork Data Gateway を手動でインストールする (87 ページ)

# CloudFormation テンプレートを使用して Amazon EC2 に Crosswork Data Gateway をインストールする

CloudFormation (CF) テンプレートを使用して EC2 に Crosswork Data Gateway をインストール するには、VM リソースとそのプロパティを記述するテンプレート (YAML 形式のテキスト ファイル)を作成する必要があります。スタックを作成するたびに、CloudFormation はテンプ レートに記述されているリソースをプロビジョニングし、VM をインストールします。

#### 始める前に

- ・セクションAmazon EC2 設定(10ページ)に指定されている要件を満たしていることを 確認します。
- すべての Cisco Crosswork VM がインストールされています。

ステップ1 AWS にログインし、CloudFormation サービスを検索します。CloudFormation ダッシュボードが開きます。 ステップ2 サイドメニューから [スタック (Stacks)]をクリックします。

環境内のすべての既存のスタックがここに表示されます。

**ステップ3** [ステップ1:テンプレートの指定(Step 1 - Specify template)]で、次の設定を選択します。

- a) [テンプレートの準備 (Prepare template)] で、[テンプレートの準備ができました (Template is ready)] を選択します。
- b) [テンプレートソース (Template source)]で、[テンプレートファイルのアップロード (Upload a template file)]を選択します。
- c) [ファイルの選択 (Choose file)]をクリックし、CF テンプレート (.yaml ファイル)を選択します。
- d) [次へ (Next)]をクリックします。
- ステップ4 [ステップ2:スタックの詳細の指定(Step 2 Specify stack details)] で、スタック名と各パラメータフィー ルドに関連する値を入力し、[次へ(Next)]をクリックします。
  - (注) このウィンドウに表示されるパラメータフィールド名は、CFテンプレートのパラメータによっ て定義されます。
- ステップ5 [ステップ3:スタックオプションの構成(Step 3 Configure stack options)]で、実稼働の環境設定に基づいて設定に関連する値を入力します。[次へ(Next)]をクリックして続行します。
- ステップ6 [ステップ4:確認 (Step 4 Review)]で、構成した設定を確認します。
- ステップ7 確認のチェックボックスを選択し、[スタックの作成(Create stack)]をクリックして VM のインストール を開始します。

VM が正常にインストールされたことを確認します

- 1. CloudFormation ダッシュボードで、サイドメニューから [スタック(Stacks)] をクリック してスタックのリストを表示します。
- 2. インストールしたスタックを選択します。スタックの詳細が右側に表示されます。この ウィンドウの各タブをクリックして、スタック作成の詳細を表示します。

[イベント(Events)]タブのスタックのステータスは[作成中(CREATE\_IN\_PROGRESS)] になります

- 3. スタックが作成されたら、次の手順を実行します。
  - スタックのステータスが[作成完了(CREATE\_COMPLETE)]に変わり、[論理ID (Logical ID)]にスタック名が表示されます。
  - •[リソース(Resources)]タブには、物理 ID を含む、CF テンプレートが作成したすべてのリソースの詳細が表示されます。
  - •[出力(Output)]タブには、VMのインターフェイス IP アドレスの詳細が表示されます。
- 4. スタック内の VM インスタンスの [物理ID (Physical ID)]をクリックします。

これを行うと、EC2 ダッシュボードの [インスタンス(Instances)] ウィンドウが開き、選 択した VM インスタンスの詳細が表示されます。

5. [接続(Connect)]をクリックします(右上隅)。

- 6. 表示される[インスタンスに接続(Connect to instance)]ウィンドウで、[EC2シリアルコン トロール(EC2 Serial Control)]タブをクリックし、[接続(Connect)]をクリックします。
- 7. [EC2シリアルコンソール(EC2 serial console)]タブをクリックします。[接続(Connect)] をクリックして、VMのコンソールに接続します。
- 8. 構成したパスワードを使用して、dg-admin または dg-oper ユーザーとして VM にログイン します。

ログインに成功すると、VM の対話型コンソールが表示されます。

### Amazon EC2 に Crosswork Data Gateway を手動でインストールする

次の手順を実行して、EC2 に Crosswork Data Gateway をインストールします。

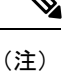

- インスタンスの起動ワークフローには、要件に基づいて構成できる幅広い起動オプション が用意されています。次の手順は、Crosswork Data Gateway VM を正常にインストールす るために構成する必要がある必須設定を示しています。
  - この手順のステップでは、インターフェイスを1つ備えた Crosswork Data Gateway VM の インストールについて説明します。

#### 始める前に

Crosswork Data Gateway VM を展開する前に、次の情報が用意されていることを確認してください。

- Amazon EC2 設定 (10ページ) に指定されている要件を満たしていることを確認する。
- ・ すべての Cisco Crosswork VM がインストールされている。
- •インストールする Crosswork Data Gateway VM インスタンスの数を決定する。
- Crosswork Data Gateway AMI イメージを AWS にアクセス可能な場所に保存する。

#### ステップ1 Crosswork Data Gateway VM のユーザーデータを準備します。

 a) Crosswork Data Gateway VM のユーザーデータを準備します。パラメータの詳細については、Cisco Crosswork データゲートウェイ(Cisco Crosswork Data Gateway) 導入パラメータとシナリオ(14ページ)を参照してください。参考のために、VM のユーザーデータの例をここに添付します。重要なパ ラメータが強調表示されています。

Amazon EC2 導入の場合、このドキュメントは、この手順のユーザーが AWS と CloudFormation の概念 に精通していることを前提としているため、CF テンプレートの作成については含まれていません。こ の例では、AwsIamRole が Amazon EC2 導入に使用されるオプションのパラメータとなります。

```
# How much memory and disk should be allocated?
# Default value: Crosswork-Cloud
Profile=Crosswork-Cloud
### Host Information
## Hostname
# Please enter the server's hostname (dg.localdomain)
Hostname=changeme
## Description
# Please enter a short, user friendly description for display in the Crosswork Controller
Description=changeme
### Passphrases
## dg-admin Passphrase
# Please enter a passphrase for the dg-admin user. It must be at least 8 characters.
dg-adminPassword=changeme
## dg-oper Passphrase
# Please enter a passphrase for the dg-oper user. It must be at least 8 characters.
dg-operPassword=changeme
### vNIC0 IPv4 Address
## vNIC0 IPv4 Method
# Skip or statically assign the vNICO IPv4 address
# Default value: DHCP
Vnic0IPv4Method=None
## vNIC0 IPv4 Address
# Please enter the server's IPv4 vNIC0 address if statically assigned
Vnic0IPv4Address=0.0.0.0
## vNIC0 IPv4 Netmask
# Please enter the server's IPv4 vNIC0 netmask if statically assigned
Vnic0IPv4Netmask=0.0.0.0
## vNIC0 IPv4 Skip Gateway
# Skip statically assigning a gateway address to communicate with other devices, VMs, or services
# Default value: False
Vnic0IPv4SkipGateway=False
## vNIC0 IPv4 Gateway
# Please enter the server's IPv4 vNIC0 gateway if statically assigned
Vnic0IPv4Gateway=0.0.0.1
### vNIC0 IPv6 Address
## vNIC0 IPv6 Method
# Skip or statically assign the vNICO IPv6 address
# Default value: None
Vnic0IPv6Method=None
## vNIC0 IPv6 Address
# Please enter the server's IPv6 vNIC0 address if statically assigned
Vnic0IPv6Address=::0
```

#### Required Parameters
### Deployment Settings

## Resource Profile

クラウドアプリケーション向け Cisco Crosswork Data Gateway 4.5 インストールおよびコンフィギュレーション ガイド

## NTPv4 Servers # Please enter a space delimited list of NTPv4 server hostnames or addresses accessible from the Default Gateway role NTP=changeme #### Optional Parameters ### Host Information ## Label # An optional freeform label used by the Crosswork Controller to categorize and group multiple DG instances Label= ## Allow Usable RFC 8190 Addresses # If an address for vNICO, vNIC1, vNIC2, or vNIC3 falls into a usable range identified by RFC 8190 or its predecessors, reject, accept, or request confirmation during initial configuration # Default value: Yes AllowRFC8190=Yes ## Crosswork Data Gateway Private Key URI # Please enter the optional Crosswork Data Gateway private key URI retrieved using SCP (user@host:/path/to/file) DGCertKey=

# Please enter the optional Crosswork Data Gateway PEM formatted certificate file URI retrieved

# Please enter the SCP user passphrase to retrieve the Crosswork Data Gateway PEM formatted

### NTPv4 Servers

#### Domain=changeme

## DNS Search Domain # Please enter the DNS search domain

## Crosswork Data Gateway Certificate File URI

## Crosswork Data Gateway Certificate File and Key Passphrase

using SCP (user@host:/path/to/file)

certificate file and private key

DGCertChain=

DGCertChainPwd= ### DNS Servers

DNS=changeme

## DNS Address # Please enter a space delimited list of DNS server addresses accessible from the Default Gateway role

### DNS Servers

## vNIC0 IPv6 Gateway # Please enter the server's IPv6 vNIC0 gateway if statically assigned Vnic0IPv6Gateway=::1

#### Vnic0IPv6SkipGateway=False

## vNIC0 IPv6 Skip Gateway # Skip statically assigning a gateway address to communicate with other devices, VMs, or services # Default value: False

#### Vnic0IPv6Netmask=64

## vNIC0 IPv6 Netmask # Please enter the server's IPv6 vNIC0 netmask if statically assigned

# Use DNS security extensions # Default value: False DNSSEC=False ## DNS over TLS # Use DNS over TLS # Default value: False DNSTLS=False ## Multicast DNS # Use multicast DNS # Default value: False mDNS=False ## Link-Local Multicast Name Resolution # Use link-local multicast name resolution # Default value: False LLMNR=False ### NTPv4 Servers ## NTPv4 Authentication # Use authentication for all NTPv4 servers # Default value: False NTPAuth=False ## NTPv4 Keys # Please enter a space delimited list of IDs present in the key file. The number of IDs in the list must match the number of servers, even if some or all are the same ID. NTPKey= ## NTPv4 Key File URI # Please enter the optional Chrony key file retrieved using SCP (user@host:/path/to/file) NTPKeyFile= ## NTPv4 Key File Passphrase # Please enter the SCP user passphrase to retrieve the Chrony key file NTPKeyFilePwd= ### Remote Syslog Servers ## Remote Syslog Server # Send Syslog messages to a remote host # Default value: False UseRemoteSyslog=False ## Syslog Server Address # Please enter a hostname, IPv4 address, or IPv6 address of the Syslog server accessible from the Default Gateway role SyslogAddress= ## Syslog Server Port # Please enter a Syslog port # Default value: 514 SyslogPort=514 ## Syslog Server Protocol # Please enter the Syslog protocol # Default value: UDP SyslogProtocol=UDP ## Syslog over TLS # Use Syslog over TLS (must use TCP or RELP as the protocol) # Default value: False

SyslogTLS=False

```
## Syslog TLS Peer Name
# Please enter the Syslog server's hostname exactly as entered in the server certificate
subjectAltName or subject common name
SyslogPeerName=
## Syslog Root Certificate File URI
# Please enter the optional Syslog root PEM formatted certificate file retrieved using SCP
(user@host:/path/to/file)
SyslogCertChain=
## Syslog Certificate File Passphrase
# Please enter the SCP user passphrase to retrieve the Syslog PEM formatted cetificate file
SyslogCertChainPwd=
### Remote Auditd Servers
## Remote auditd Server
# Send auditd messages to a remote host
# Default value: False
UseRemoteAuditd=False
## Auditd Server Address
# Please enter a hostname, IPv4 address, or IPv6 address of the auditd server accessible from
the Default Gateway role
AuditdAddress=
## Auditd Server Port
# Please enter na auditd port
# Default value: 60
AuditdPort=60
### Controller Settings
## Proxy Server URL
# Please enter the optional HTTP/HTTPS proxy URL
ProxyURL=
## Proxy Server Bypass List
# Please enter an optional space delimited list of subnets and domains that will not be sent to
the proxy server
ProxyBypass=
## Authenticated Proxy Username
# Please enter an optional username for an authenticated proxy servers
ProxyUsername=
## Authenticated Proxy Passphrase
# Please enter an optional passphrase for an authenticated proxy server
ProxyPassphrase=
## HTTPS Proxy SSL/TLS Certificate File URI
# Please enter the optional HTTPS Proxy PEM formatted SSL/TLS certificate file URI retrieved
using SCP (user@host:/path/to/file). This will override the Controller SSL/TLS Certificate File
URI.
ProxyCertChain=
```

```
## HTTPS Proxy SSL/TLS Certificate File Passphrase
# Please enter the SCP user passphrase to retrieve the HTTPS Proxy PEM formatted SSL/TLS
certificate file
ProxyCertChainPwd=
```

### Auto Enrollment Package Transfer

## Enrollment Destination Host and Path # Please enter the optional SCP destination host and path to transfer the enrollment package using SCP (user@host:/path/to/file) EnrollmentURI= ## Enrollment Passphrase # Please enter the optional SCP user passphrase to transfer the enrollment package EnrollmentPassphrase= #### Static Parameters - Do not change this section ### Deployment Settings ## Deployment Type # What type of deployment is this? # Default value: Crosswork Cloud Deployment=Crosswork Cloud ### Host Information ## Data Disk Size # Data disk size in GB mounted as /opt/dg/appdata DGAppdataDisk=24 ### vNIC Role Assignment ## Default Gateway # The interface used as the Default Gateway and for DNS and NTP traffic # Default value: eth0 NicDefaultGateway=eth0 ## Administration # The interface used for SSH access to the VM # Default value: eth0 NicAdministration=eth0 ## External Logging # The interface used to send logs to an external logging server # Default value: eth0 NicExternalLogging=eth0 ## Management # The interface used for enrollment and other management traffic # Default value: eth0 NicManagement=eth0 ## Control # The interface used for destination, device, and collection configuration # Default value: eth0 NicControl=eth0 ## Northbound System Data # The interface used to send collection data to the system destination # Default value: eth0 NicNBSystemData=eth0 ## Northbound External Data # The interface used to send collection data to external destinations # Default value: eth0 NicNBExternalData=eth0 ## Southbound Data # The interface used collect data from all devices

```
# Default value: eth0
NicSBData=eth0
```

b) 前の手順を繰り返して、インストールする予定のCrosswork Data VM ごとにユーザーデータを作成しま す。

#### ステップ2 Crosswork Data Gateway VM をインストールします。

- a) AWS にログインし、EC2 サービスを検索します。EC2 ダッシュボードが開きます。
- b) ダッシュボードの [インスタンスの起動(Launch Instance)] ペインに移動し、[インスタンスの起動 (Launch Instance)]>[インスタンスの起動(Launch Instance)] の順にクリックします。

[インスタンスの起動(Launch an Instance)] ウィンドウが表示されます。

- c) [名前とタグ(Name and tags)] セクションで、Crosswork Data Gateway VM の名前を入力します。
- d) [アプリケーションおよびOSイメージ(Amazonマシンイメージ) (Application and OS Images (Amazon Machine Image))] セクションで、[マイAMI (My AMIs)]>[自分が所有(Owned by me)]の順にクリックし、[Amazonマシンイメージ(AMI) (Amazon Machine Image (AMI))]フィールドで Crosswork Data Gateway AMI イメージを選択します。
- e) [インスタンスタイプ(Instance type)] セクションで、展開している Crosswork Data VM に [t2.2xlarge] インスタンスタイプ(実稼働環境とラボ環境の両方)を選択します。
- f) [キーペア(ログイン) (Key pair (login))]セクションで、ドロップダウンリストから[キーペア名 (Key pair name)]を選択します。
  - (注) Cisco Crosswork は、キーベースの認証をサポートしていません。これは AWS の要件であり、Cisco Crosswork では使用されません。
- g) [ネットワーク設定 (Network Settings)] セクションで、[編集 (Edit)] をクリックします。
  - 1. 次のフィールドに値を入力します。
    - [VPC]:環境に適した VPC を選択します。
    - •[サブネット(Subnet)]:管理インターフェイスに割り当てるサブネットを選択します。
    - •[パブリックIPの自動割り当て(Auto-assign public IP)]:[無効(Disabled)]を選択します。
    - [ファイアウォール(セキュリティグループ)(Firewall (security groups))]: VMのセキュリ ティグループを指定します。セキュリティグループを作成するか、すでに作成した既存のセ キュリティグループを使用できます。

上記の詳細を入力すると、[高度なネットワーク設定(Advanced network configuration)]の下 に、[ネットワークインターフェイス1(Network Interface1)]が自動的に作成されます。

- **2.** [説明 (Description)]、[プライマリIP (Primary IP)] (ユーザーデータからのvNIC0IPアドレス)、 [サブネット (Subnet)]、[セキュリティグループ (Security groups)]を更新します。
- h) [ストレージの構成 (Configure Storage)] セクションで、[詳細 (Advanced)]をクリックし、[新しいボ リュームの追加 (Add new volume)]をクリックして、VM のパーティションを追加します。新しく作 成されたボリュームの次のフィールドを更新します。

•[デバイス名(Device name)]: /device/sdb

• [サイズ (GIB) (Size (GIB))]: 20 GB または 520 GB。サイズを指定しない場合、デフォルトの サイズである 50 GB が使用されます。

ドシエの収集を追加で処理するためにディスク領域を増やす必要がある場合は、ノードディスク を追加できます。

- •[ボリュームタイプ(Volume type)]: gp2 または gp3 の使用をお勧めします。
- i) [詳細設定(Advanced Settings)] セクションで、次のフィールドを更新します。
  - •[IAMインスタンスプロファイル (IAM instance profile)]: ユーザーデータで指定した AWS IAM ロールを選択するか、新しいロールを作成します。
  - [メタデータにアクセス可能(Metadata accessible)]: 有効。
  - [メタデータのバージョン(Metadata version)]: V1 および V2(トークンはオプション)
  - [メタデータレスポンスのホップ制限(Metadata response hop limit)]:2
  - •[ユーザーデータ(User data)]: 手順1で準備したユーザーデータをコピーして、ここのウィンド ウ内に貼り付けます。パラメータを base64 エンコード形式で指定する場合は、チェックボックス をオンにします。
    - (注) ユーザーデータを貼り付けるときは、先頭に空白がないようにしてください。空白が あると、展開が失敗します。
- ステップ3 [インスタンスの起動(Launch Instance)] をクリックします。AWS EC2 が VM のインストールを開始します。
- ステップ4 手順2から4を繰り返して、残りの VM をインストールします。

VM が正常にインストールされたことを確認します。

- EC2ダッシュボードで、左側のメニューから[インスタンス(Instances)]をクリックして、 展開された VM を表示します。名前、属性、またはタグを使用して VM を検索できます。 VM が展開されるまで約 20 分間待ちます。
- **2.** VM が正常に起動されると、[インスタンスの状態(Instance State)]は[実行中(Running)] になります。
- 3. VM が正常にインストールされたことを確認するには、VM を選択して[接続(Connect)] (右上隅)をクリックします。
- **4.** 表示される [インスタンスに接続 (Connect to instance)] ウィンドウで、[EC2シリアルコン トロール (EC2 Serial Control)] タブをクリックし、[接続 (Connect)] をクリックします。
- 5. ユーザーデータで構成したパスワードを使用して、dg-admin または dg-oper ユーザーとして VM にログインします。

ログインに成功すると、VM の対話型コンソールが表示されます。

### 登録パッケージの生成

それぞれの Crosswork Data Gateway は、不変の識別子によって識別する必要があります。その ためには、登録パッケージの生成が必要です。登録パッケージは、次のいずれかの方法で生成 できます。

- インストールプロセス中に自動登録パッケージパラメータを指定する(「表4: Cisco Crosswork データゲートウェイ(Cisco Crosswork Data Gateway) 導入パラメータとシナリ オ」の「自動登録パッケージ」を参照)。
- インタラクティブコンソールの[登録パッケージのエクスポート(Export Enrollment Package)]オプションを使用する(登録パッケージのエクスポート(97ページ)を参照)。
- インタラクティブコンソールの[base64でエンコードされた登録パッケージの表示 (Display base64 Encoded Enrollment Package)]オプションを使用する(エンコード済み登録パッケージの作成(98ページ)を参照)。

登録パッケージは、インストール時にユーザが入力した OVF テンプレートから取得した情報 で作成された JSONドキュメントです。証明書、Crosswork Data Gateway の UUID、メタデータ (Crosswork Data Gateway の名前、作成時間、バージョン情報など)など、登録に必要な Crosswork Data Gateway に関するすべての情報が含まれます。

インストール時に登録パッケージをエクスポートしないことを選択した場合は、Crosswork Data Gateway を Crosswork Cloud に登録する前にエクスポートまたはコピーする必要があります。 手順については、登録パッケージの入手 (96 ページ) を参照してください。

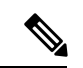

(注) 登録パッケージは、各 Crosswork Data Gateway で固有です。

JSON 形式を使用した登録パッケージのサンプルを次に示します。

```
{
  "name": "cdg450-test01",
  "description": "cdg450-test01",
  "profile": {
    "cpu": 8,
    "memory": 31,
    "nics": 1,
    "base vm": "true"
  },
 "interfaces": [
    {
      "name": "eth0",
      "mac": "xx:xx:xx:xx:xx:,
      "ipv4Address": "x.x.x.x/24",
      "roles":
"ADMINISTRATION, CONTROL, DEFAULT GATEWAY, EXTERNAL_LOGGING, MANAGEMENT, NB_EXTERNAL_DATA, NB_SYSTEM_DATA, SB_DATA"
    }
 1.
```

```
"certChain": [
```

"MIIJcjCCEVggAwIBAgIUVBf8hVppCcDBA+yZG6tzIEvg/mEwDQYJKoZIhvcNAQENBQAwIDEIMAkGA1UEOgwCREcxHIAbBgNVBAMFG1hbmFzIW1kZzQIMC 10zxN0MExM84XDT1zvDiwME3MIQ00VoxDIQzvDiwMjE3MIQ00VowLDEIMAK;A1UE0cgwCREcxHIAbBqMBAMFG1htmFz1W1KzzQ1MC10zxN0MExM11E1;jANB gkqhkiG9w0BAQEFAAOCBA8AMIIEOqKCBAFAuvgTWyIDi6F0lecovhbUcGaqARPQ32QBkz3s07QgpkatyJalHUMTeseGi0rAFKfzIXceTZicK5JphIKIRnSze6XJBM kipaliyhRIEWiCR/Dds51R2MQ9qwY3NpWiY1JIKgribxypabttakIGs0FjXNupPr/ARL3XrhMocRDwf7YF5W9MQnszfTCRfDtEMPMC3xeIu19FIKILS18FaPqt2cJN ylkyzol%æsp@fF0M5G+d3ht0ytEFkCdIyjklwhJRndpXlccqeXJLHygl29AciMIA58ByurbWhR/0th7AzFF3M5/mcVrvcODHBqxpXl6ZMFKDylefRkyX6ECBc lwED3ysEnT/HwHXSVb0pt8al1QeeQK8MeOSbMenZ0KsR8DZK/g8QUXwFWDRSNng8+GfpvBdzVkoyT1inp43QFrsXxdpTX8pAT1wWxoZ0KD21jDK7SYIQaN+xK1A1KRu YIMLOZt30C5cHRvZfA9V95Wixt+cRaUhda7JXC8UYyDc/FhViroc1bEE8cssdBiGwncz/xO4jaEmAu3UAWEWRISFZuSLdoPD/Psoffo1PpYFhnua/5Un49HB2PYXZuI yJaKbhX6FAzD49dE62n5WaZPrfBn8v4nu/21+PEhIfY17nYyARvBMX72wXtfyZ+bH3xSgi7rG3Vqkte4XqNL/1VkHcd2SXWQ4W/1/cV0FD1X9ifWvPthrUgRlen KvzW5xCqxCX3olqjz1TEIPUPvvkKozK3x6AqD5IZoriW5CGHv1ikqfQCD1V9DatriomIHPVtVQM30IycW8uCHJIDqJ130LqCl26kCPC126nuJRi35DV4ApIszh2 cBayH6ny7rZaIMIC/UwBz4AJ4k4Bpdov1yrDxf0xeqDWf47/GPHLsn9JeaRhU0dFF8xcNINHjXxH8IfJ72H1IH1srRB73+V4w3rCC921sIX8sxN8YAssQn+IRa ze6Pw4lvdblfu1VYs7PqWi9L5beOePzPbKZ4zg17/A2Ijh8XsV52Hz7shOPgUyaNojvBi/+/OpI3wIIFIbawWamlEOIOekim+NlpWlowH9sB65EXjG7mL11jGWFHqV nduztjABjWhFE2ZHluZWIA2a1U251hd4do+DeDwtsMiMOgvIkSr6c5YS2xjDvZrUF2pf85AYObrWjRep0z46p3D+zFuW9DPYn69M+Bypf+OZIns7TfhUXs2lwKC1EM xvcUclqc6eeMr21Dc26c1Be2e/5Y99nv8rtgP0Lecc9tcaYifne2f9pEF0.X3Drsc0xFzhBo9IzhNUyPjvp1H/beruFaiENco0gPy3tvf+IMgK3KvDBLpMF2Hc 0KwIIAQAB04GMIGIMB0CA1U0Dg0MBRBcccsvgUjVkpgfBu22UH3lsiTzAfBgNMBMEQDWjBRBcccsvgUjVkpgfBu22UH3lsiTzAFBgNMFMEAF8FEIAIAQH/MUG A1UdEQQ.MCyCFG1harFzIW1kZzQ1MC1.0ZXNQMExahRtyM5hcy1jZcc0NIAtdGyzdDaxMIANBakahkiG9w0B4Q0FAA0CB4EAoLczUuKA4Z8RC5QMIyx9xeEMs1Ex7XEF2z DDesdIs1SVDoolp1Kaqa5nyYtyD5fwzip8gY4H1y1TkyrB+U8VrCAE6K5A1//rMaft7WdhJq5706FY0JgheffqXyA2/gW/H19xEbDaWEG/SWEH3zRo/nE1X2vksG 1pyF1U2qc2rbc9AbMC7ueNeDcPMU9F5H1QeI/goog31E66U16HY9gfaM294FFcs/R1kE1XR/YwzoCibRwtiJqiZR1uzHX3rYa2VXX8QHIVBXcXx561r342dTy5/1w9F ZZŁLOŚQiWjXozCHFFHwMCLO4SOQRWij8GFG4+clQuEZwpZkGiaB7lowgbzx/JzOpEOCKv5IZ9YG/nDeX709icNkAIRZsE88U+VZu6D1Xst.mR1RibC/cgEbo3iXIHJZk2a9 4734ISBYI1si1uJzAzJXfAYLYR0yoYYcx7x54/up0U0aress/HaQcJE10BiYS+/cEnF5r4QI9rQQIIK432QGi40vIX6kFYjrkD9Ik7A++1CEnk+BfNI1Yjc1H2R8vyrMCFI JAALZLYL5/229kg62LIQpupXJxC7s8sBzfUCIrdDJxDA2FhiHQFSFLrZAPByPReAGL@BArLsIwCF5CAGqxyO32vFgca50e9EEJRFBBJM+0i3A0v8nLoexXfaHiyuhenDQ 09M4Ecq4w/FSc5mM8vfin6P1ajc2EcD108y8zF0yNjyEF8Dc61120xHv4.htzz/0gZ4n5a003Undb1K+SqJihWfcJM4cq1MFv3htAkc41Ui.3srhwoPf5qK82n6S0/Qhs4Boz wG&XFGIOR46rX&XazYAxSwcSPrtMDNPepCintFWa7Ra9srSD6QcPEnX7F1S3h4HetxB/4WKmx4XinPQ+T4HhR9HXinZ+HXaBHIIy8Lt55Jrd1vNnSXEU/iV9di. F08wi0+ChhaZ08yfF0855f/KCHarMBq5f547B3IYIC9AxF37q/6Hv1uzZDzSkFbWqWbANCqxOn4poCfePcAXKQ7iDcPr1Jvu3XIJBqxzAIKBqRa28G3Y11riD0k7do7HII 11YCE10C530rbo1zhmM2EHMCI0eMWinsiiDrCpb1yn63kh2zz24+49tnJtp0eFBHc530aDsqfX+Xp25zr2Nt9rE61e80x864LEXp0gkKJr5v/VshrFcFLIF0aD80y HpqNBD0+HDdrEDdCyMBE7g7AdrArJDWcqNedxF7fwMdzGAsbHDBiDreelQ6y17leiWqA3esZIX7xyXHjYa3WbjwbAMTVI/9RvHZSGEjyMErWzew="

```
],
"version": "4.5.0 (branch dg45x - build number 19)",
"duuid": "a3bf6411-1ad0-418c-9957-eb199e9395e0",
"profileType": "VM_PROFILE_STANDARD"
```

### 登録パッケージの入手

}

登録パッケージを入手するには、パッケージのエンコードされたコンテンツをエクスポートするか、コピーして貼り付けることで登録ファイルを作成します。

- ステップ1 Cisco Crosswork データゲートウェイ(Cisco Crosswork Data Gateway) にログインします。
- ステップ2 メインメニューから [登録パッケージの取得 (Get Enrollment Package)]を選択します。
- **ステップ3**[登録パッケージのエクスポート(Export Enrollment Package)]または[base64でエンコードされた登録パッ ケージの表示(Display base64 Encoded Enrollment Package)]を選択します。
- ステップ4 [OK] をクリックします。

#### 次のタスク

選択したオプションに応じて登録パッケージのエクスポート (97ページ)またはエンコード 済み登録パッケージの作成 (98ページ)を参照し、登録パッケージを入手します。

### 登録パッケージのエクスポート

Cisco Crosswork データゲートウェイ (Cisco Crosswork Data Gateway) を Crosswork Cloud に登録するには、ローカルコンピュータに登録パッケージのコピーが必要です。

| (注) |  |
|-----|--|

- (注) インストール時に自動登録パッケージ転送設定を指定していない場合のみ、コピーが必要になります。指定している場合、ファイルは VM の起動後に選択した SCP URI の宛先にコピーされます。インストール時に自動登録パッケージ転送を設定した場合のみ、Crosswork Cloud アプリケーションを使用した Crosswork Data Gateway の登録 (99ページ) に進みます。
- ステップ1 Cisco Crosswork データゲートウェイ (Cisco Crosswork Data Gateway) にログインします。
- ステップ2 メインメニューから [1登録パッケージの取得(1 Get Enrollment Package)]を選択します。
- ステップ3 [登録パッケージのエクスポート (Export Enrollment Package)]を選択します。
- ステップ4 [OK] をクリックします。

| Cisco Crosswork |                                                                                                    |  |
|-----------------|----------------------------------------------------------------------------------------------------|--|
|                 | Main Menu - Please Choose an Option:                                                                                                    |  |
|                 | <ul> <li>Export Enrollment Package</li> <li>Show System Settings</li> <li>Change Current System Settings</li> <li>Vitals</li> <li>Troubleshooting</li> <li>P Change Passphrase</li> <li>Logout</li> </ul> |  |
|                 |                                                                                                    |  |
|                 | < <mark>0</mark> K >                                                                                                    |  |

ステップ5 登録パッケージをエクスポートするための SCP URI を入力し、[OK] をクリックします。

- ・ホストは SCP サーバを実行する必要があります。理想的には、Crosswork サーバーへのア クセスに使用するローカルコンピュータに登録パッケージをエクスポートする必要があり ます。
  - ・デフォルトのポート22を使用していない場合は、SCPコマンドの一部としてポートを指定できます。たとえば、登録パッケージを管理者ユーザとしてエクスポートし、そのユーザのホームディレクトリにポート4000でファイルを配置するには、次のコマンドを実行します。

scp -P4000 admin@<ip address>:/home/admin

- ・登録ファイルは一意の名前で作成されます。例: 9208b9bc-b941-4ae9-b1a2-765429766f27.json
- ステップ6 SCP パスフレーズ (SCP ユーザパスワード) を入力し、[OK] をクリックします。
- **ステップ7** 登録パッケージをローカルコンピュータに直接コピーできなかった場合は、SCP サーバからローカルコン ピュータに登録パッケージを手動でコピーします。

#### 次のタスク

「Crosswork Cloud アプリケーションを使用した Crosswork Data Gateway の登録 (99ページ)」 の説明に従い、Crosswork Cloud への Cisco Crosswork データゲートウェイ (Cisco Crosswork Data Gateway) の登録に進みます。

### エンコード済み登録パッケージの作成

登録パッケージファイルは、インタラクティブコンソールからパッケージの内容をコピーして 貼り付けることで、ローカルマシン上に作成できます。内容はJSON 形式で保護され、Base64 スキームを使用してエンコードされます。

- ステップ1 Cisco Crosswork データゲートウェイ(Cisco Crosswork Data Gateway) にログインします。
- ステップ2 メインメニューから、[登録パッケージの取得(Get Enrollment Package)]>[base64でエンコードされた登録 パッケージの表示(Display base64 Encoded Enrollment Package)]を選択します。登録パッケージの内容が コンソールに表示されます。

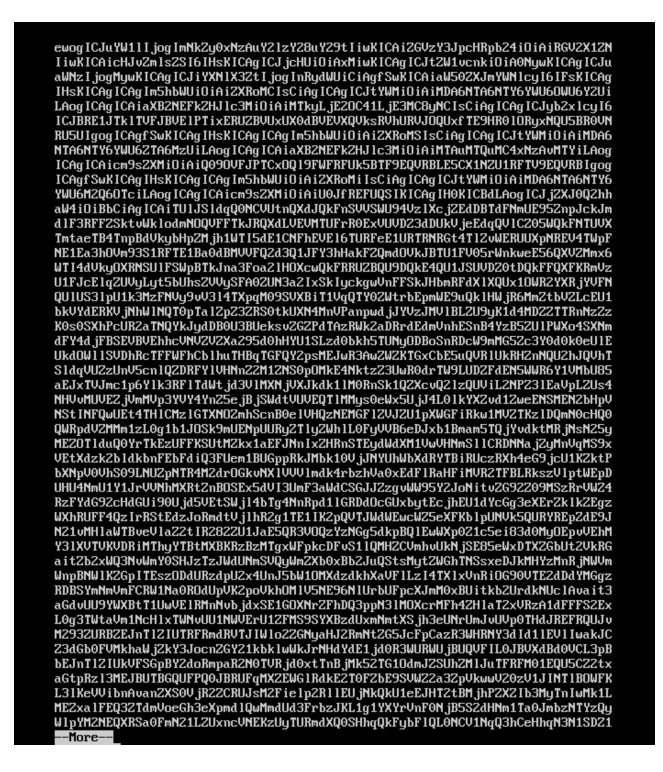

ステップ3 パッケージの内容をコピーして、.jsonファイルに貼り付けます。このファイルを保存します。

### 次のタスク

「Crosswork Cloud アプリケーションを使用した Crosswork Data Gateway の登録 (99ページ)」 の説明に従い、Crosswork Cloud への Cisco Crosswork データゲートウェイ (Cisco Crosswork Data Gateway) の登録に進みます。

## Crosswork Cloud アプリケーションを使用した Crosswork Data Gateway の登録

Crosswork Data Gateway の.json 登録ファイルには、Crosswork Cloud に Crosswork Data Gateway を登録する際に使用される一意のデジタル証明書が含まれています。以下の説明に従い、Crosswork Cloud にその情報を追加します。

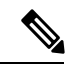

### (注)

Crosswork Data Gateway の出力トラフィックでファイアウォールを使用する場合は、ファイア ウォールの設定で cdg.crosswork.cisco.com および crosswork.cisco.com が許可されていることを 確認します。 ステップ1 Crosswork Cloud にログインします。

- ステップ2 メインウィンドウで、[設定 (Configure)]>[データゲートウェイ (Data Gateways)]の順にクリックして から、[追加 (Add)]をクリックします。
- ステップ3 [登録(Registration File)]をクリックして、Crosswork Data Gateway からダウンロードした登録データファ イルをアップロードし、.json ファイルの場所に移動してから、[次へ(Next)]をクリックします。
- ステップ4 Cisco Crosswork Data Gateway の名前を入力します。
- ステップ5 [アプリケーション(Application)]フィールドで、この Crosswork Data Gateway インスタンスを使用している Crosswork Cloud アプリケーションを選択します。各 Crosswork Data Gateway は、1 つの Crosswork Cloud アプリケーションにのみ適用できます。
- ステップ6 残りの必須フィールドに入力してから、[次へ (Next)]をクリックします。
- ステップ7 (オプション)タグ名を入力します。これにより、同じタグを持つ Crosswork Data Gateway をグループ化できます。その後、[次へ (Next)]をクリックします。
- **ステップ8**入力した Crosswork Data Gateway の情報を確認してから、[次へ(Next)]をクリックします。
- **ステップ9** [承認(Accept)] をクリックして、セキュリティ証明書を受け入れます。

Crosswork Data Gateway の追加に成功したことを示すメッセージが表示されます。

#### 次のタスク

この手順を繰り返して、ネットワーク内のすべての Crosswork Data Gateway を Crosswork Cloud に登録します。

Crosswork Data Gateway が正常に接続されたことを確認するには、[データゲートウェイ (Data Gateways)]をクリックしてから、Crosswork Data Gateway の名前をクリックし、追加した Crosswork Data Gateway に関する次の値を確認します。

- [セッションアップ (Session Up)]: [アクティブ (Active)]
- •[接続(Connectivity)]:[セッションアップ(Session Up)]

Crosswork Data Gateway が Crosswork Cloud サービスに正常に接続されていない場合は、 「Crosswork Data Gateway 接続のトラブルシュート (100ページ)」の項を参照してください。

## Crosswork Data Gateway 接続のトラブルシュート

次の表では、Crosswork Data Gateway を Crosswork Cloud アプリケーションに接続する際に発生 する可能性のある一般的な問題を列挙し、問題の原因を特定して解決するためのアプローチを 示します。 問題 操作 NTP の問題により Crosswork Data Gateway を 1. Crosswork Data Gateway VM にログインしま Cisco Crosswork Cloud に登録できません。つ す。 まり、2つの間にクロックのずれがあります。 2.メインメニューから、[5トラブルシューティ ング (5 Troubleshooting) ]>[show-tech の実行 (Run show-tech) ]に移動します。 ログとバイタルを含む tarball を保存する接続 先を入力し、[OK] をクリックします。 show-tech ログ (/cdg/logs/components/controller-gateway/session.log にある session.log ファイル) でエラーが表 示された場合、 UNAUTHENTICATED: invalid certificate. reason: x509: certificate has expired or is not yet valid Crosswork Data Gateway & Cisco Crosswork Cloud の間にクロックのずれがあります。 3. メインメニューから、[3 現在のシステム設 定の変更(3 Change Current System Settings)] > [1 NTP設定(1 Configure NTP)]に移動しま す。 Cisco Crosswork Cloud サーバーのクロック時 刻と同期するようにNTPを設定し、Crosswork Cloud に対して Crosswork Data Gateway の登録 を再度試みます。 1. お使いの環境にプロキシサーバーがない Crosswork Data Gateway は、外部 Web サービ 場合は、プロキシサーバーを設定します。 スに直接接続されません。 2. プロキシサーバーが環境内に既に存在す る場合は、プロキシの URL が正しいかど うかを確認します。 3. プロキシのクレデンシャル(証明書、プ ロキシ名など)が正しいかどうかを確認 します。 Crosswork Data Gateway のプロキシサーバーの

表 5: Crosswork Data Gateway 接続のトラブルシューティング

詳細を更新するには、「制御プロキシの設定 (110ページ)」を参照してください。

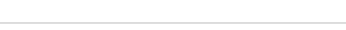
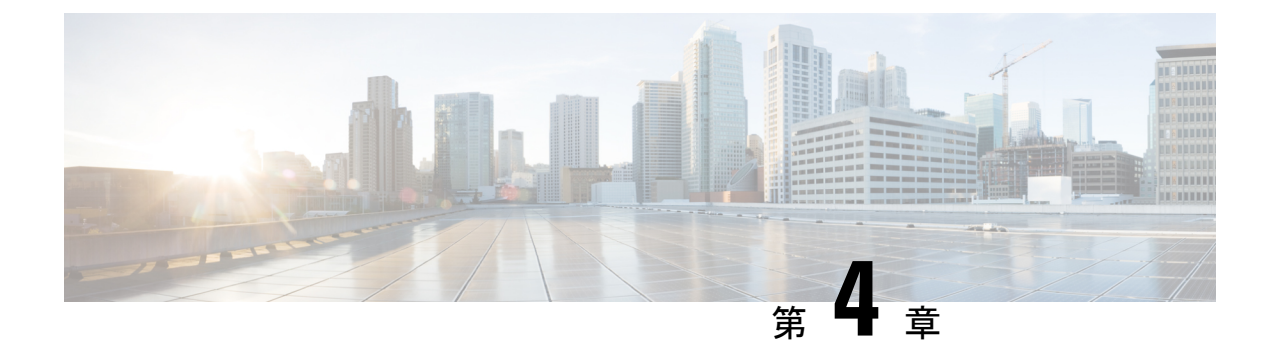

# Crosswork Data Gateway インスタンスの設 定

Cisco Crosswork Data Gateway インスタンスはスタンドアロンインスタンスとして作成されており、コントローラアプリケーションとは別の場所に配置することができます(Crosswork Cloud です)。このインスタンスは、ネットワークからのデータ収集を可能にするコントローラアプリケーションに接続できます。

この章は次のトピックで構成されています。

- Crosswork Data Gateway ユーザーの管理 (103 ページ)
- ・現在のシステム設定の表示 (106ページ)
- ・現在のシステム設定の変更 (108 ページ)
- Crosswork Data Gateway のバイタルの表示 (117 ページ)
- Crosswork Data Gateway VM のトラブルシューティング (119 ページ)

# Crosswork Data Gateway ユーザーの管理

ここでは、次の内容について説明します。

- サポートされるユーザロール (103 ページ)
- •パスワードの変更 (106ページ)

# サポートされるユーザ ロール

Cisco Crosswork データゲートウェイ (Cisco Crosswork Data Gateway) は次のユーザロールを持 つ 2 ユーザのみをサポートしています。

管理者: Cisco Crosswork データゲートウェイ(Cisco Crosswork Data Gateway)が初めて起動されたときに、管理者ロールを持つ1人のデフォルトの dg-admin ユーザが作成されます。このユーザーは削除できず、Cisco Crosswork データゲートウェイ(Cisco Crosswork Data Gateway)のVMの起動やシャットダウン、アプリケーションの登録、認証証明書の

適用、サーバー設定の構成、カーネルアップグレードの実行などの読み取りと書き込みの 両方の権限が設定されています。

 オペレータ: VMの最初の起動時に、デフォルトで dg-oper ユーザも作成されます。この ユーザーは、Cisco Crosswork データゲートウェイ (Cisco Crosswork Data Gateway)の正常 性を確認し、エラーログを取得し、エラー通知を受信し、Cisco Crosswork データゲート ウェイ (Cisco Crosswork Data Gateway) インスタンスと出力の接続先間との接続テストを 実行できます。

- (注)
- ユーザークレデンシャルは、Cisco Crosswork データゲートウェイ (Cisco Crosswork Data Gateway) のインストール時に両方のユーザーアカウントに設定されます。
  - ユーザはローカル認証されています。

次の表に、各ロールで使用できる権限を示します。

#### 表 6: 各ロールの権限

| 権限                        | 管理者 | オペレータ |
|---------------------------|-----|-------|
| 登録パッケージの取得(Get Enrollment | 1   | 1     |
| Package)                  |     |       |
| システム設定の表示                 |     |       |
| vNIC アドレス                 | 1   | 1     |
| NTP                       |     |       |
| DNS                       |     |       |
| プロキシ                      |     |       |
| UUID                      |     |       |
| Syslog                    |     |       |
| 証明書                       |     |       |
| ファースト ブート プロビジョニング ログ     |     |       |
| タイムゾーン                    |     |       |
| 現在のシステム設定の変更              |     |       |

| 権限               | 管理者          | オペレータ        |
|------------------|--------------|--------------|
| NTP の設定          | 1            | ×            |
| DNS の設定          |              |              |
| 制御プロキシの設定        |              |              |
| スタティックルートの設定     |              |              |
| Syslog の設定       |              |              |
| 新しい SSH キーの作成    |              |              |
| 証明書のインポート        |              |              |
| vNIC MTU の設定     |              |              |
| タイムゾーンの設定        |              |              |
| パスワード要件の設定       |              |              |
| 同時ログイン数の制限の設定    |              |              |
| アイドルタイムアウトの設定    |              |              |
| バイタル             | L            |              |
| Docker コンテナ      | $\checkmark$ | $\checkmark$ |
| Docker イメージ      |              |              |
| コントローラの到達可能性     |              |              |
| NTPの到達可能性        |              |              |
| ルートテーブル          |              |              |
| ARP テーブル         |              |              |
| ネットワーク接続         |              |              |
| ディスク領域使用率        |              |              |
| Linux サービス       |              |              |
| NTP ステータス        |              |              |
| システム稼動時間         |              |              |
| トラブルシューティング      |              |              |
| 診断コマンドの実行        | ✓            | $\checkmark$ |
| show-tech の実行    | $\checkmark$ | $\checkmark$ |
| auditd ログのエクスポート | $\checkmark$ | $\checkmark$ |
| TAC シェルアクセスの有効化  |              | ×            |

| 権限        | 管理者          | オペレータ        |
|-----------|--------------|--------------|
| パスフレーズの変更 | $\checkmark$ | $\checkmark$ |

# パスワードの変更

管理者ユーザとオペレータユーザの両方が自分のパスフレーズを変更できますが、相互に変更 を行うことはできません。

自分のパスフレーズを変更するには、次の手順を実行します。

- ステップ1 メインメニューから、[パスフレーズの変更(Change Passphrase)]を選択し、[OK]をクリックします。
- ステップ2 現在のパスワードを入力し、[Enter] キーを押します。
- **ステップ3**新しいパスワードを入力し、[Enter] キーを押します。パスワードをもう一度入力して、[Enter] キーを押します。

# 現在のシステム設定の表示

Crosswork Data Gateway では、次の設定を表示できます。

| Show Cu | urrent System Settings – Please |
|---------|---------------------------------|
| Choose  | an Option:                      |
|         |                                 |
| 1       | vNIC Addresses                  |
| 2       | NTP                             |
| 3       | DNS                             |
| 4       | Proxy                           |
| 5       | UUID                            |
| 6       | Syslog                          |
| 7       | Certificates                    |
| 8       | First Boot Provisioning Log     |
| 9       | Timezone                        |
| ×       | Exit Menu                       |
|         |                                 |
|         |                                 |
|         |                                 |
|         |                                 |
|         |                                 |
|         |                                 |
|         |                                 |
|         |                                 |
|         | < 0K >                          |
|         | < <mark>0K &gt;</mark>          |

現在のシステム設定を表示するには、次の手順を実行します。

- ステップ1 次の図に示すように、メインメニューから [2 システム設定の表示(2 Show System Settings)]を選択します。
- **ステップ2** [OK] をクリックします。[現在のシステム設定の表示(Show Current System Settings)] メニューが開きます。
- ステップ3 表示する設定を選択します。

| 設定オプション                         | 説明                               |
|---------------------------------|----------------------------------|
| [1 vNICアドレス (1 vNIC Addresses)] | アドレス情報を含む、vNIC 設定を表示します。         |
| [2 NTP]                         | 現在設定されている NTP サーバの詳細を表示します。      |
| [3 DNS]                         | DNS サーバの詳細を表示します。                |
| [4 プロキシ (4 Proxy) ]             | プロキシサーバの詳細を表示します(設定されてい<br>る場合)。 |
| [5 UUID]                        | システム UUID を表示します。                |

| 設定オプション                                                  | 説明                                                                                              |
|----------------------------------------------------------|-------------------------------------------------------------------------------------------------|
| [6 Syslog]                                               | Syslog の転送設定を表示します。Syslog の転送が設<br>定されていない場合は、画面に「#Forwarding<br>configuration follows」と表示されます。 |
| [7 証明書(7 Certificates)]                                  | 次の証明書ファイルを表示するオプションがありま<br>す。                                                                   |
|                                                          | • Crosswork Data Gateway 署名証明書ファイル                                                              |
|                                                          | ・コントローラ署名証明書ファイル                                                                                |
|                                                          | ・コントローラの SSL/TLS 証明書ファイル                                                                        |
|                                                          | • Syslog 証明書ファイル                                                                                |
|                                                          | ・コレクタ証明書ファイル                                                                                    |
| [8 ファーストブートプロビジョニングログ(8 First<br>Boot Provisioning Log)] | 最初のブートログファイルの内容を表示します。                                                                          |
| [9 タイムゾーン (9 Timezone)]                                  | 現在の時間帯設定を表示します。                                                                                 |

# 現在のシステム設定の変更

Crosswork Data Gateway では、次の設定を行います。

- NTP
- DNS
- ・制御プロキシ
- •スタティックルート
- Syslog
- SSH キー
- •証明書
- vNIC MTU
- タイムゾーン
- パスワード要件
- •同時ログイン数の制限
- •アイドルタイムアウト

• auditd の設定

```
(注)
```

• Crosswork Data Gateway システム設定は管理者のみが設定できます。

- IPv6 アドレスを使用している場合は、角カッコ([1::1])で囲む必要があります。
- SCP を使用する必要がある設定オプションで、デフォルトの SCP ポート 22 を使用しない 場合は、SCP コマンドの一部としてポートを指定できます。次の例を参考にしてください。

-P55 user@host:path/to/file

55 はカスタムポートです。

### NTP の設定

NTP 時刻は、コントローラアプリケーションおよびそのCrosswork Data Gatewayインスタンス と同期することが重要です。同期しないと、セッションハンドシェイクが行われず、機能イ メージはダウンロードされません。その場合、「clock time not match and sync failed」というエ ラーメッセージが controller-gateway.log に記録されます。ログファイルにアクセスするには、 show-tech の実行 (123 ページ) を参照してください。メインメニューの[バイタル (Vitals)] から[コントローラの到達可能性 (Controller Reachability)]および[NTP到達可能性 (NTP Reachability)]オプションを使用して、Crosswork Data Gateway と同様にコントローラアプリ ケーションの NTP の到達可能性を確認できます。(「Crosswork Data Gateway のバイタルの表 示 (117 ページ)」を参照)。NTP が正しく設定されていないと、「Session not established」と いうエラーが表示されます。

キーファイルによる認証を使用するように Crosswork Data Gateway を設定する場合、chrony.keys ファイルはhttps://chrony.tuxfamily.org/doc/3.5/chrony.conf.html#keyfile に記載されている特定の方法でフォーマットする必要があります。ntpd を使用しており、ntp.keys ファイルを使用するように設定されているサイトでは、ツール

https://github.com/mlichvar/ntp2chrony/blob/master/ntp2chrony/ntp2chrony.py を使用して、ntp.keys から chrony.keys に変換できます。ツールは ntpd 設定を chrony 互換形式に変換しますが、キー ファイルのみをCrosswork Data Gatewayにインポートする必要があります。

NTP 設定を構成するには、次の手順に従ってください。

- ステップ2 次のように新しい NTP サーバの詳細を入力します。
  - •サーバリスト、スペース区切り
  - •NTP 認証を使用するかどうか
  - キーリスト、スペース区切り。サーバリストと数が一致する必要がある

ステップ1 [現在のシステム設定の変更(Change Current System Settings)] メニューから、[1 NTPの設定(1 Configure NTP)]を選択します。

- VM への SCP へのキーファイル URI
- VM への SCP へのキーファイルパスフレーズ
- ステップ3 設定を保存するには [OK] をクリックします。

### DNS の設定

- **ステップ1** [現在のシステム設定の変更(Change Current System Settings)] メニューから、[2 DNSの設定(2 Configure DNS)] を選択し、[OK] をクリックします。
- ステップ2 新しい DNS サーバアドレスとドメインを入力します。
- ステップ3 設定を保存するには [OK] をクリックします。

# 制御プロキシの設定

インストール時にプロキシサーバを設定していない場合は、このオプションを使用してプロキ シサーバを設定します。

- ステップ1 [現在のシステム設定の変更(Change Current System Settings)] メニューから、[3 制御プロキシの設定(3 Configure Control Proxy)]を選択し、[OK] をクリックします。
- **ステップ2** 続行する場合は、次のダイアログで[はい(Yes)]をクリックします。続行しない場合は、[キャンセル (Cancel)]をクリックします。
- ステップ3 次のように新しいプロキシサーバの詳細を入力します。
  - ・サーバ URL
  - •バイパスアドレス
  - プロキシューザ名
  - •プロキシパスフレーズ

ステップ4 設定を保存するには [OK] をクリックします。

### スタティックルートの設定

スタティックルートは、Crosswork Data Gateway がコレクタから追加/削除要求を受信したとき に設定されます。メインメニューの [スタティックルートの設定(Configure Static Routes)] オ プションは、トラブルシューティングに使用できます。

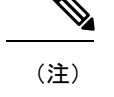

E) このオプションを使用して設定されたスタティックルートは、Crosswork Data Gatewayのリブート時に失われます。

### スタティック ルートの追加

スタティックルートを追加するには、次の手順を実行します。

- **ステップ1** [現在のシステム設定の変更(Change Current System Settings)] メニューから、[4 スタティックルートの設定(4 Configure Static Routes)]を選択します。
- ステップ2 スタティックルートを追加するには、[追加(Add)]を選択します。
- ステップ3 スタティックルートを追加するインターフェイスを選択します。
- ステップ4 IP バージョンを選択します。
- ステップ5 プロンプトが表示されたら、CIDR 形式で IPv4 または IPv6 サブネットを入力します。
- ステップ6 設定を保存するには [OK] をクリックします。

#### スタティック ルートの削除

スタティックルートを削除するには、次の手順を実行します。

- **ステップ1** [現在のシステム設定の変更(Change Current System Settings)] メニューから、[4 スタティックルートの設定(4 Configure Static Routes)]を選択します。
- ステップ2 スタティックルートを削除するには、[削除 (Delete)]を選択します。
- ステップ3 スタティックルートを削除するインターフェイスを選択します。
- ステップ4 IP バージョンを選択します。
- ステップ5 CIDR 形式で IPv4 または IPv6 サブネットを入力します。
- ステップ6 設定を保存するには [OK] をクリックします。

# Syslog の設定

(注) 複数の Linux ディストリビューションで IPv4 または IPv6 をサポートするように Syslog サー バーを設定する場合は、システム管理者ガイドおよび設定ガイドを参照してください。

次の手順に従い、Syslog を設定します。

- **ステップ1** [現在のシステム設定の変更(Change Current System Settings)] メニューから、[5 Syslogの設定(5 Configure Syslog)] を選択します。
- ステップ2 次の syslog 属性の新しい値を入力します。
  - •[サーバアドレス(Server address)]:管理インターフェイスからアクセス可能な syslog サーバの IPv4 または IPv6 アドレス。
  - [ポート (Port)]: syslog サーバのポート番号。
  - •[プロトコル (Protocol)]: syslog の送信時に UDP、TCP、または RELP を使用します。
  - [TLS経由のSyslogを使用する? (Use Syslog over TLS?)]: TLS を使用して syslog トラフィックを暗号 化します。
  - [TLSピア名(TLS Peer Name)]: サーバ証明書の SubjectAltName またはサブジェクト共通名に入力さ れたとおりの Syslog サーバのホスト名。
  - [Syslogルート証明書ファイルURI (Syslog Root Certificate File URI)]: SCP を使用して取得した Syslog サーバの PEM 形式のルート証明書。
  - [Syslog証明書ファイルのパスフレーズ (Syslog Certificate File Passphrase)]: Syslog 証明書チェーンを 取得する SCP ユーザのパスワード。
- ステップ3 設定を保存するには [OK] をクリックします。

### 新しい SSH キーの作成

新しい SSH キーを作成すると、現在のキーが削除されます。

次の手順に従って、新しい SSH キーを作成します。

- **ステップ1** [現在のシステム設定の変更(Change Current System Settings)] メニューから、[6 新しいSSHキーの作成(6 Create new SSH keys)]を選択します。
- ステップ2 [OK] をクリックします。Crosswork Data Gateway は、新しい SSH キーを生成する自動設定プロセスを開始 します。

# 証明書のインポート

コントローラ署名証明書以外の証明書を更新すると、コレクタが再起動します。 Crosswork Data Gateway では、次の証明書をインポートすることができます。

コントローラ署名証明書ファイル

- ・コントローラの SSL/TLS 証明書ファイル
- Syslog 証明書ファイル
- プロキシ証明書ファイル
- **ステップ1** [現在のシステム設定の変更(Change Current System Settings)] メニューから、[7 証明書のインポート(7 Import Certificate)] を選択します。
- ステップ2 インポートする証明書を選択します。
- ステップ3 選択した証明書ファイルの SCP URI を入力します。
- ステップ4 SCP URI のパスフレーズを入力し、[OK] をクリックします。

### vNIC2 MTU の設定

3つのNICを使用している場合にのみ、vNIC2 MTUを変更できます。

インターフェイスがジャンボフレームをサポートしている場合、MTU 値の範囲は 60 ~ 9000 です。ジャンボフレームをサポートしないインターフェイスの場合、有効な範囲は 60 ~ 1500 です。無効な MTU を設定すると、Crosswork Data Gateway は変更を現在設定されている値に戻 します。有効な範囲を確認するには、ハードウェアのマニュアルを参照してください。エラー は、showtech の実行後に表示される MTU 変更エラーの kern.log に記録されます。

- ステップ1 [現在のシステム設定の変更(Change Current System Settings)] メニューから、[8 vNIC1 MTUの設定(8 Configure vNIC1 MTU)]を選択します。
- ステップ2 vNIC2 MTU 値を入力します。
- ステップ3 設定を保存するには [OK] をクリックします。

# Crosswork Data Gateway VM のタイムゾーンの設定

Crosswork Data Gateway VM は、最初にデフォルトのタイムゾーン(UTC)で起動します。すべての Crosswork Data Gateway プロセス(showtech ログを含む)が、選択した場所に対応したタイムスタンプを反映するように、所在地に合わせてタイムゾーンを更新します。

- ステップ1 Crosswork Data GatewayVM のインタラクティブメニューで、[現在のシステム設定の変更(Change Current System Settings)]を選択します。
- ステップ2 [9タイムゾーン (9 Timezone)]を選択します。
- ステップ3 居住地域を選択します。

|                                                                                 | Configuring tzdata                                                                                                 |                                                               |
|---------------------------------------------------------------------------------|----------------------------------------------------------------------------------------------------|---------------------------------------------------------------|
| Please select the geogra<br>configuration questions<br>cities, representing the | phic area in which you<br>will narrow this down b<br>time zones in which th                                        | live. Subsequent<br>y presenting a list of<br>ey are located. |
| Geographic area:                                                                |                                                                                                    |                                                               |
|                                                                                 | Asia<br>Atlantic Ocean<br>Europe<br>Indian Ocean<br>Pacific Ocean<br>System V timezones<br>US<br>None of the above | NOON NOON NOON NOON NOON                                      |
| <0k>                                                                            | <0                                                                                                    | ancel>                                                        |

ステップ4 タイムゾーンに対応する都市または地域を選択します。

| Please select the cit | Configuring                                                                                                    | g tzdata<br>prresponding                               | to your | time | zone. |
|-----------------------|----------------------------------------------------------------------------------------------------|--------------------------------------------------------|---------|------|-------|
| Time zone:            |                                                                                                    |                                                        |         |      |       |
|                       | Alaska<br>Aleutian<br>Arizona<br>Central<br>Eastern<br>Hawaii<br>Starke County<br>Michigan<br>Mountain<br>Pacific Ocean<br>Samoa | (Indiana)                                              |         |      |       |
| <0k>                  |                                                                                                    | <canc< td=""><td>el&gt;</td><td></td><td></td></canc<> | el>     |      |       |

- ステップ5 [OK]を選択して設定を保存します。
- **ステップ6** Crosswork Data GatewayVM をリブートして、すべてのプロセスで新しいタイムゾーンが選択されるようにします。
- ステップ7 Crosswork Data Gateway VM からログアウトします。

# パスワード要件の設定

次のパスワード要件を設定できます。

- •パスワードの強度
- •パスワード履歴
- •パスワードの有効期限
- ・ログインエラー
- **ステップ1** [現在のシステム設定の変更(Change Current System Settings)] メニューから、[0 パスワード要件の設定(0 Configure Password Requirements)] を選択します。
- ステップ2 変更するパスワード要件を選択します。

変更するオプションを設定します。

- ・[パスワードの強度(Password Strength)]
  - •[クラスの最小数 (Min Number of Classes)]
  - •[最小長(Min Length)]
  - [最小変更文字数(Min Changed Characters)]
  - [クレジットの最大桁数(Max Digit Credit)]
  - [クレジットの最大大文字数(Max Upper Case Letter Credit)]
  - [クレジットの最大小文字数(Max Lower Case Letter Credit)]
  - ・[クレジットのその他の文字の最大文字数(Max Other Character Credit)]
  - [最大単調シーケンス(Max Monotonic Sequence)]
  - ・[連続する最大文字数(Max Same Consecutive Characters)]
  - ・[同じクラスの最大連続文字数(Max Same Class Consecutive Characters)]

#### •[パスワード履歴(Password History)]

- [変更の再試行(Change Retries)]
- •[履歴数(History Depth)]
- [パスワードの有効期限(Password expiration)]
  - •[最小日数(Min Days)]
  - •[最大日数(Min Days)]
  - •[警告日 (Warn Days)]

•[ログインエラー(Login Failures)]

- •[ログインエラー(Login Failures)]
- [初期ブロック時間(秒) (Initial Block Time (sec))]
- [アドレスキャッシュタイム(秒) (Address Cache Time (sec))]

ステップ3 設定を保存するには [OK] をクリックします。

# 同時ログイン数の制限の設定

デフォルトでは、Crosswork Data Gateway は、各 VM の dg-admin および dg-oper ユーザーに対して 10 の同時セッションをサポートします。これを変更するには、次の手順を実行します。

- **ステップ1** [現在のシステム設定の変更(Change Current System Settings)] メニューから、[同時ログイン数の制限の設定(Configure Simultaneous Login Limits)]を選択します。
- ステップ2 表示されるウィンドウで、dg-admin および dg-oper ユーザーの同時セッション数を入力します。
- ステップ3 [OK] を選択して変更内容を保存します。

# アイドルタイムアウトの設定

- ステップ1 [現在のシステム設定の変更(Change Current System Settings)] メニューから、[b アイドルタイムアウトの 設定(b Configure Idle Timeout)]を選択します。
- ステップ2 表示されるウィンドウに、アイドルタイムアウトの新しい値を入力します。
- ステップ3 Ok と入力して、変更を保存します。

# リモート監査サーバーの設定

この手順を使用して、リモートサーバーへの auditd daemon のエクスポートを設定します。

- **ステップ1** [現在のシステム設定の変更(Change Current System Settings)] メニューから、[c auditdを設定(c Configure auditd)] を選択します。
- ステップ2 次の詳細を入力します。
  - ・リモート Auditd サーバーアドレス。
  - ・リモート auditd サーバーポート。

ステップ3 [OK]を選択して変更内容を保存します。

# Crosswork Data Gateway のバイタルの表示

以下の手順に従って、Cisco Crosswork データゲートウェイ (Cisco Crosswork Data Gateway) の バイタルを表示します。

**ステップ1** メインメニューで、バイタルを4つ選択します。

ステップ2 [VMのバイタルの表示 (Show VM Vitals)]メニューから、表示するバイタルを選択します。

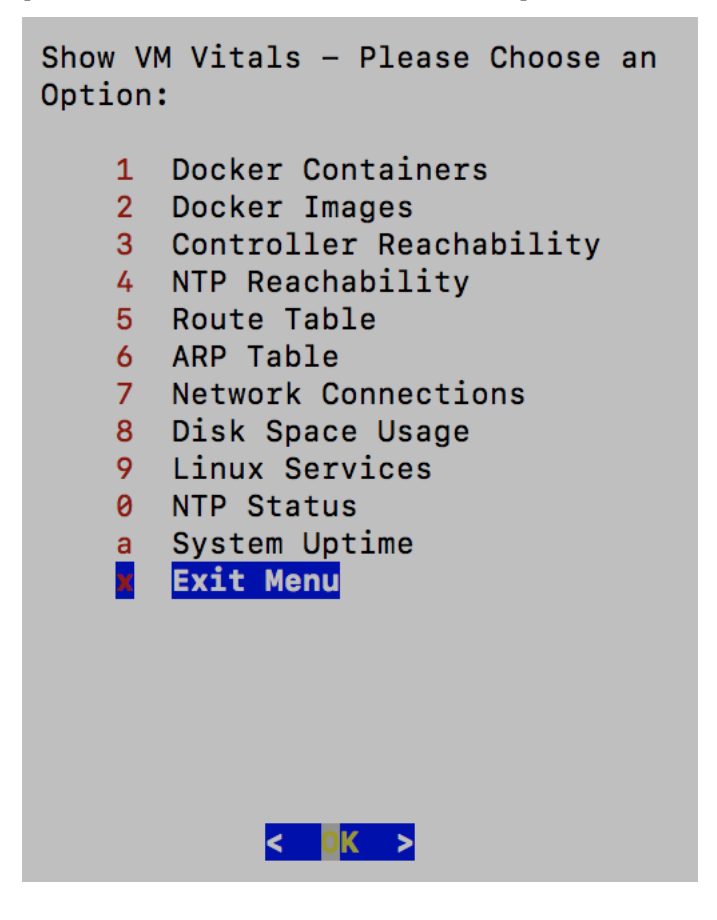

| バイタル                                  | 説明                                                |
|---------------------------------------|---------------------------------------------------|
| Docker コンテナ (Docker Containers)       | システムで現在インスタンス化されている Docker コ<br>ンテナの次のバイタルを表示します。 |
|                                       | コンテナ ID (Container ID)                            |
|                                       | イメージ画像(Image)                                     |
|                                       | 名前 (Name)                                         |
|                                       | コマンド (Command)                                    |
|                                       | 作成時刻(Created Time)                                |
|                                       | ステータス (Status)                                    |
|                                       | ボート (Port)                                        |
| Docker イメージ (Docker Images)           | システムで現在保存されている Docker イメージの次<br>の詳細を表示します。        |
|                                       | リポジトリ (Repository)                                |
|                                       | イメージ ID (Image ID)                                |
|                                       | 作成時刻(Created Time)                                |
|                                       | サイズ (Size)                                        |
|                                       | タグ (Tag)                                          |
| コントローラの到達可能性(Controller Reachability) | コントローラの到達可能性テストの実行結果を表示<br>します。                   |
|                                       | デフォルトIPv4ゲートウェイ (Default IPv4 gateway)            |
|                                       | デフォルトIPv6ゲートウェイ (Default IPv6 gateway)            |
|                                       | DNS サーバ (DNS server)                              |
|                                       | コントローラ (Controller)                               |
|                                       | コントローラセッションのステータス (Controller session status)     |
| NTP の到達可能性(NTP Reachability)          | NTP 到達可能性テストの結果を表示します。                            |
|                                       | NTP サーバの解決(NTP server resolution)                 |
|                                       | Ping                                              |
|                                       | NTP ステータス (NTP Status)                            |
|                                       | 現在のシステム時間(Current system time)                    |
| ルートテーブル(Route Table)                  | IPv4 および IPv6 ルーティングテーブルを表示します。                   |

| バイタル                          | 説明                                                                                                    |
|-------------------------------|----------------------------------------------------------------------------------------------------|
| ARP テーブル (ARP Table)          | ARP テーブルを表示します。                                                                                                    |
| ネットワーク接続(Network Connections) | 現在のネットワーク接続とリスニングポートを表示<br>します。                                                                                                    |
| ディスク領域使用率(Disk Space Usage)   | すべてのパーティションの現在のディスク容量の使<br>用状況を表示します。                                                                                                    |
| Linux サービス (Linux Services)   | 次の Linux サービスのステータスを表示します。<br>• NTP<br>• SSH<br>• Syslog<br>• Docker<br>• Cisco Crosswork データゲートウェイ(Cisco<br>Crosswork Data Gateway) インフラストラクチャ<br>コンテナ |
| NTP ステータスの確認                  | NTP サーバーのステータスを表示します。                                                                                                    |
| システム稼働時間の確認                   | システム稼働時間を表示します。                                                                                                    |

# Crosswork Data Gateway VM のトラブルシューティング

[トラブルシューティング (Troubleshooting)]メニューにアクセスするには、メインメニュー から[5トラブルシューティング (5 Troubleshooting)]を選択します。

(注) 画像は、dg-adminユーザーに対応する[トラブルシューティング(Troubleshooting)]メニュー を示しています。dg-operユーザはこれらのオプションの一部を使用できません。表6:各ロー ルの権限(104ページ)を参照してください。

[トラブルシューティング (Troubleshooting)]メニューには、次のオプションがあります。

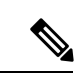

(注) Crosswork Cloud では、[トラブルシューティング(Troubleshooting)]>[すべての非インフラストラクチャコンテナを削除して再起動(Remove All Non-Infra Containers and Reboot)]オプションをサポートしていません。

- ・診断コマンドの実行 (120ページ)
- show-tech の実行 (123 ページ)
- Crosswork Data Gateway VM のシャットダウン (124 ページ)
- auditd ログのエクスポート (124 ページ)
- •TAC シェルアクセスの有効化 (124ページ)

# 診断コマンドの実行

[診断の実行(Run Diagnostics)]メニューでは、コンソールに次のオプションが表示されます。 図1:診断の実行(Run Diagnostics)]メニュー

| Run Dia | gnostic Commands –  |
|---------|---------------------|
| Please  | Choose an Option:   |
|         |                     |
| 1       | Test SSH Connection |
| 2       | ping                |
| 3       | traceroute          |
| 4       | top                 |
| 5       | lsof                |
| 6       | iostat              |
| 7       | vmstat              |
| 8       | nslookup            |
| 9       | tcpdump             |
|         | Exit Menu           |
|         |                     |
|         |                     |
|         |                     |
|         |                     |
|         |                     |
|         |                     |
|         |                     |
|         |                     |
|         |                     |
|         |                     |
|         |                     |
|         |                     |
|         |                     |
|         |                     |
|         | < <u>0</u> K >      |
|         |                     |

### ホストへの Ping

Crosswork Data Gateway は、任意の IP アドレスへの到達可能性を確認するために使用できる ping ユーティリティを提供します。

ステップ1 [診断の実行(Run Diagnostics)]メニューから [2 ping] を選択します。 ステップ2 次の情報を入力します。

• Ping 回数

- ・宛て先ホスト名または IP
- ・送信元ポート(UDP、TCP、TCP 接続)

宛て先ポート(UDP、TCP、TCP 接続)

ステップ3 [OK] をクリックします。

### ホストに対するトレースルート

Crosswork Data Gateway には遅延の問題のトラブルシューティングに役立つ [トレースルート (traceroute)]オプションが用意されています。このオプションを使用すると、Crosswork Data Gateway が接続先に到達するまでの大まかな時間を予測できます。

ステップ1 [診断の実行 (Run Diagnostics)]メニューから、[3 トレースルート (3 traceroute)]を選択します。

ステップ2 トレースルート先を入力します。

ステップ3 [OK] をクリックします。

### トラブルシューティングのためのコマンドオプション

Crosswork Data Gateway には、トラブルシューティング用のコマンドがいくつか用意されています。

ステップ1 [5 トラブルシューティング(5 Troubleshooting)]>[1 診断の実行(1 Run Diagnostics)] に移動します。 ステップ2 コマンドと各コマンドの他のオプションまたはフィルタを選択します。

- 4 top
- 5 lsof
- 6 iostat
- 7 vmstat
- 8 nsolookup

ステップ3 [OK] をクリックします。

すべてのオプションを選択すると、Crosswork Data Gateway は画面をクリアし、指定したオプションを使用してコマンドを実行します。

### tcpdump のダウンロード

Crosswork Data Gateway には、ネットワークトラフィックのキャプチャと分析を可能にする tcpdump オプションがあります。

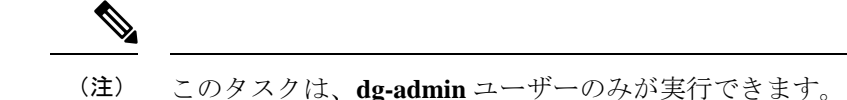

- **ステップ1** [5 トラブルシューティング(5 Troubleshooting)]>[診断の実行(Run Diagnostics)]>[9 tcpdump] に移動し ます。
- ステップ2 tcpdump ユーティリティを実行するインターフェイスを選択します。すべてのインターフェイスに対して 実行するには、「すべて(All)]オプションを選択します。
- ステップ3 適切なチェックボックスをオンにして、画面にパケット情報を表示するか、またはキャプチャしたパケットをファイルに保存します。
- ステップ4 次の詳細を入力して、[OK] をクリックします。
  - •パケット数の制限(Packet count limit)
  - 収集時間の制限(Collection time limit)
  - •フルサイズの制限(File size limit)
  - フィルタ式

選択したオプションに応じて、Crosswork Data Gateway はパケットキャプチャ情報を画面に表示するか、またはファイルに保存します。tcpdumpユーティリティが指定した制限に達すると、 Crosswork Data Gateway はファイルを圧縮し、ファイルをリモートホストに転送するための SCP クレデンシャルを要求します。転送が完了するか、または完了前にファイル転送をキャンセル する場合、圧縮したファイルは削除されます。

#### コントローラ セッション テストの実行

Crosswork Data Gateway をインストールすると、コントローラ セッション テスト オプション を使用して、インスタンスが Crosswork Cloud との接続を確立できるかどうかを検証できます。 接続テストに加えて、ユーティリティは VM に割り当てられたリソース(CPU およびメモリ) と展開プロファイルで規定されたリソースとの間に不一致がないか検証および分析します。

[診断の実行(Run Diagnostics)]メニューから、[コントローラセッションテストの実行(Run Controller Session Tests)]を選択します。接続が完了すると、インスタンスの接続が確立されたことを示すメッセー ジがコンソールに表示されます。接続に失敗すると、検証テストが追加で実施され、次の情報が表示され ます。

- ・DNS サーバの IP アドレス
- ・DNS ドメイン
- •NTP サーバのアドレス
- NTP ステータス (NTP status)

- ・プロキシ URL
- プロキシの到達可能性ステータス
- ・コントローラ URL
- ・コントローラの到達可能性ステータス
- テストが最後に実施された日付。

#### 次のタスク

コントローラセッションが確立されなかった場合は、コンソールに表示された情報を確認して 考えられる失敗の原因を特定し、コンソールで提案された修正アクションを実行します。

# show-tech の実行

Crosswork Data Gateway は、ログファイルをユーザ定義の SCP の宛先にエクスポートするオプ ション show\_tech を提供します。

次のようなデータが収集されます。

- Docker コンテナで実行されているすべての Data Gateway コンポーネントのログ
- VM バイタル

実行場所のディレクトリに tarball を作成します。出力は DG-<CDG version>-<CDG host name>-year-month-day--hour-minute-second.tar.xz.enc という名前の tarball です。

Crosswork Data Gatewayの状態によって、このコマンドの実行に数分かかる場合があります。

- ステップ1 [トラブルシューティング (Troubleshooting)]メニューから [5 Show-tech] を選択し、[OK] をクリックします。
- ステップ2 ログとバイタルを含む tarball の保存先を入力します。
- ステップ3 SCP パスフレーズを入力し、[OK] をクリックします。

showtech ファイルは暗号化された形式でダウンロードされます。

(注) システムの使用時間によっては、showtech ファイルのダウンロードに数分かかる場合があります。

ステップ4 ダウンロードが完了したら、次のコマンドを実行して復号します。

(注) ファイルを復号するには、OpenSSL バージョン 1.1.1i を使用する必要があります。システムの openssl バージョンを確認するには、openssl version コマンドを使用します。

MAC でファイルを復号するには、OpenSSL 1.1.1+ をインストールする必要があります。これ は、LibreSSL の openss1 コマンドが OpenSSL の openss1 コマンドでサポートされているすべて のスイッチはサポートしていないためです。

openssl enc -d -AES-256-CBC -pbkdf2 -md sha512 -iter 100000 -in <showtech file> -out <decrypted filename> -pass pass:<password>

# Crosswork Data Gateway VM のシャットダウン

[トラブルシューティング(Troubleshooting)]メニューから[5 VMのシャットダウン(5 Shutdown VM)]を選択して、Crosswork Data Gateway VMの電源をオフにします。

# auditd ログのエクスポート

auditd ログをエクスポートするには、次の手順を実行します。

- **ステップ1** [トラブルシューティング (Troubleshooting)]で、[9 監査ログのエクスポート (9 Export audit Logs)]を選 択します。
- ステップ2 auditd ログの tarball 暗号化用のパスフレーズを入力します。
- ステップ3 [OK] をクリックします。

# ローテーションされたログファイルの削除

この手順を使用して、/var/log および /opt/dg/log フォルダ内のローテーションされたすべてのログファイル(\*.gz または\*.xz)を削除します。

- ステップ1 [トラブルシューティング(Troubleshooting)]メニューから、[8ローテーションログファイルの削除(8 Remove Rotated Log files)]を選択します。
- ステップ2表示されるダイアログで[はい(Yes)]を選択して、変更を保存します。

# TAC シェルアクセスの有効化

TACシェルアクセス機能を使用すると、シスコのエンジニアは、dg-tacという名前の予約済み のユーザを使用して、多要素認証によって Ubuntu シェルに直接ログインできます。 最初は、ユーザがシェルプロンプトを取得しないように**dg-tac**ユーザアカウントがロックされていて、パスワードが期限切れになっています。有効にすると、**dg-tac**ユーザは次の暦日の12:00 a.m UTC (午前 0 時 UTC) までアクティブになります。これは 24 時間未満です。

dg-tac ユーザを有効にする手順は、次のとおりです。

(注) このアクセスを有効にするには、シスコのエンジニアに連絡する必要があります。

#### 始める前に

シスコの担当エンジニアが SWIMS Aberto ツールにアクセスできることを確認してください。

- ステップ1 dg-admin ユーザとして Data Gateway VM にログインします。
- ステップ2 メインメニューから、[5 トラブルシューティング(5 Troubleshooting)]を選択します。
- ステップ3 [トラブルシューティング (Troubleshooting)]メニューから、[TACシェルアクセスの有効化 (Enable TAC Shell Access)]を選択します。

dg-tac ユーザのログインには設定済みのパスワードと TAC からチャレンジトークンへの応答が必要である ことを警告するダイアログが表示されます。この時点で有効化プロセスを停止するには [いいえ (No)] を、続行するには [はい (Yes)]を選択します。

- ステップ4 続行すると、使用する新しいパスワードの入力が求められ、アカウントが無効になる日が表示されます。
- ステップ5 コンソールメニューでアカウントのロックを解除するためのパスワードを入力します。
- ステップ6 Crosswork Data Gateway からログアウトします。
- **ステップ7** シスコのエンジニアが Crosswork Data Gateway の VM に直接アクセスできる場合は、次の手順を実行します。それ以外の場合は、**手順8**に進みます。
  - a) **dg-tac** ユーザーの手順5 で設定したパスワードを、担当のシスコエンジニアと共有します。
  - b) 設定したパスワードを使用してシスコのエンジニアが dg-tac ユーザーとして SSH 経由でログインしま す。

パスワードを入力すると、チャレンジトークンが表示されます。シスコのエンジニアは、SWIMS Aberto ツールを使用してチャレンジトークンに署名し、署名済みの応答を Crosswork Data Gateway の VM で チャレンジトークンに貼り付けます。

c) シスコのエンジニアは dg-tac ユーザーとして正常にログインし、トラブルシューティングを実行しま す。

dg-tac ユーザのアイドルタイムアウト時間は15分間です。ログアウトした場合、シスコのエンジニアは、再度ログインするために新しいチャレンジに署名する必要があります。

- d) トラブルシューティングが完了したら、シスコのエンジニアは TAC シェルからログアウトします。
- **ステップ8** シスコのエンジニアが Crosswork Data Gateway の VM に直接アクセスできない場合は、デスクトップ共有 を有効にしてシスコのエンジニアとのミーティングを開始します。
  - a) 次のコマンドを使用して、dg-tac ユーザとして SSH 経由でログインします。

ssh dg-tac @<DG hostname or IP>

b) dg-tac ユーザに設定したパスワードを入力します。

パスワードを入力すると、チャレンジトークンが表示されます。このトークンをシスコのエンジニア と共有します。そのシスコのエンジニアはSWIMS Aberto ツールを使用してトークンに署名し、応答を 共有します。

- c) チャレンジトークンに対する署名付き応答を Crosswork Data Gateway VM に貼り付けます。Enter キー を押すとシェルプロンプトが表示されます。
- d) トラブルシューティングを行うには、デスクトップを共有するか、またはシスコのエンジニアの指示 に従います。

dg-tac ユーザのアイドルタイムアウト時間は15分間です。ログアウトした場合、シスコのエンジニア は、再度ログインするために新しいチャレンジに署名する必要があります。

e) トラブルシューティングが完了したら、TAC シェルからログアウトします。

### TAC シェルイベントの監査

次のリストにある TAC シェルイベントのタイムスタンプ情報は、tac\_shell.log ファイルに記録 されます。TAC シェルイベントは Crosswork Cloud コントローラにも送信されます。

- TAC シェルの有効化
- TAC シェルの無効化
- dg-tac のログイン
- dg-tac のログアウト

Data Gateway が Crosswork Cloud コントローラに接続できない場合、TAC シェルイベントは /opt/dg/data/controller-gateway/audit/pending フォルダに記録されます。Crosswork Cloud コ ントローラが到達可能になると、これらのイベントは5分以内に送信されます。

tac\_shell.log ファイルは、Crosswork Data Gateway VM の showtech バンドルで使用できます。

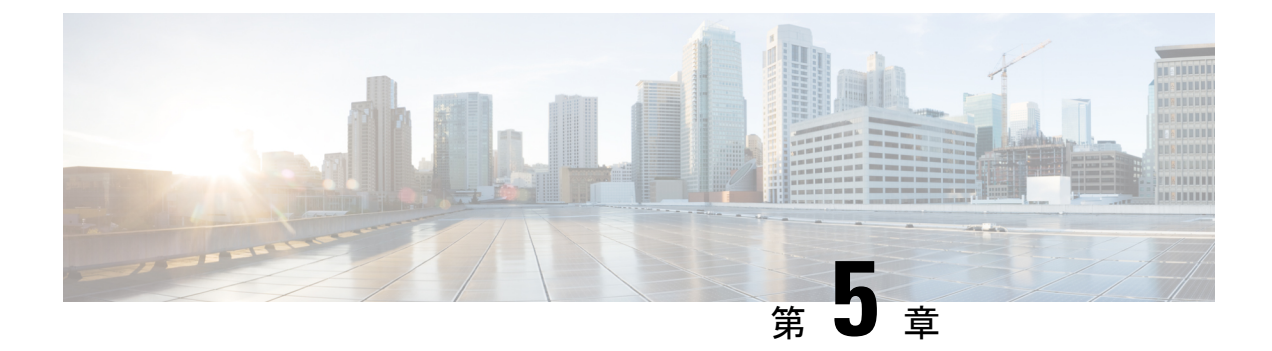

# 仮想マシンの削除

ここでは、次の内容について説明します。

- vSphere UI を使用した VM の削除 (127 ページ)
- OpenStack からの VM の削除 (128 ページ)

# vSphere UI を使用した VM の削除

このセクションでは、vCenter から Crosswork Data Gateway VM を削除する手順について説明します。

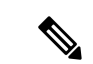

(注) この手順によって、すべての Crosswork Data Gateway データが削除されることに注意してくだ さい。

始める前に

各 Crosswork Cloud アプリケーションのユーザガイドの「Delete Crosswork Data Gateways の削除」の項の説明に従って、Crosswork Cloud から Crosswork Data Gateway を削除したことを確認します。

- ステップ1 VMware vSphere Web クライアントにログインします。
- ステップ2 [ナビゲータ (Navigator)]ペインで、削除するアプリケーション VM を右クリックし、[電源 (Power)]> [電源オフ (Power Off)]を選択します。
- ステップ3 VM の電源がオフになったら、もう一度 VM を右クリックし、[ディスクから削除(Delete from Disk)]を 選択します。

VM が削除されます。

# **OpenStack** からの VM の削除

**OpenStack UI**を使用して、**OpenStack**から Crosswork Data Gateway サービスを削除する手順に 従います。

(注) この手順により、Crosswork Data Gateway VM データが削除されます。Crosswork Data Gateway VM は、削除すると復元できません。

#### 始める前に

『Cisco Crosswork Cloud User Guide』の「Crosswork Data Gateways の削除」の項の説明に従っ て、Crosswork Cloud から Crosswork Data Gateway を削除したことを確認します。

#### ステップ1 OpenStack の UI から実行する場合

- a) OpenStack の UI にログインします。
- b) [コンピューティング (Compute)]>[インスタンス (Instances)]に移動します。
- c) このページに表示される VM のリストから、削除する VM を選択します。
- d) [インスタンスの削除 (Delete Instances)]をクリックします。
- e) VM を削除する際に表示される確認ウィンドウで [インスタンスの削除(Delete Instances)] をクリック します。

または

#### ステップ2 OpenStack の CLI から実行する場合

- a) CLIから OpenStack VM にログインします。
- b) 次のコマンドを実行します。

openstack server delete CDG\_VM\_name

次に例を示します。

openstack server delete cdg-ospd1

c) (オプション) すべての VM のリストを表示して、VM が削除されたことを確認します。 openstack server list 翻訳について

このドキュメントは、米国シスコ発行ドキュメントの参考和訳です。リンク情報につきましては 、日本語版掲載時点で、英語版にアップデートがあり、リンク先のページが移動/変更されている 場合がありますことをご了承ください。あくまでも参考和訳となりますので、正式な内容につい ては米国サイトのドキュメントを参照ください。